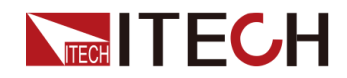

## 大功率可程式設計直流電源 IT6000D系列使用者手冊

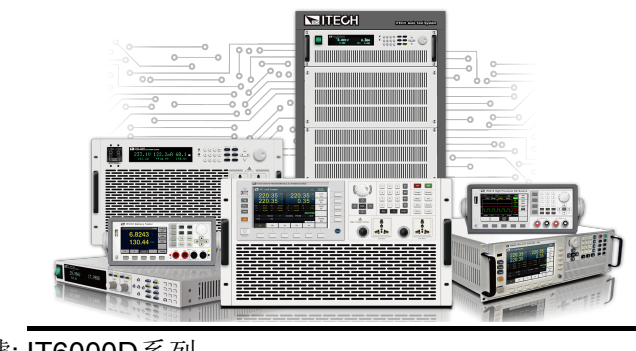

型號: IT6000D系列 版本: V1.1/08,2019

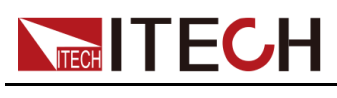

### 聲明

© Itech Electronic, Co., Ltd. 2019

根據國際版權法,未經 ltech Electronic, Co., Ltd. 事先允 許和書面同意,不得以任何 形式(包括電子存儲和檢索 或翻譯為其他國家或地區語 言)複製本手冊中的任何內 容。

#### 手冊部件號

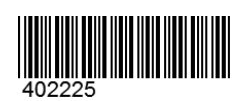

#### 商標聲明

Pentium是Intel Corporation 在美國的註冊商標。 Microsoft、Visual Studio、 Windows 和 MS Windows是 Microsoft Corporation 在美 國和 /或其他國家 /地區的商 標。

#### 保證

本檔案中包含的材料「按現狀」 提供,在將來版本中如有變更, 恕不另行通知。此外,在適用法 律允許的最大範圍內,ITECH 承諾與本手冊及其包含的任何資 訊相關的任何限於對適銷和適 的保 證,包括但不限於對適銷和適。 ITECH對提供、使用或應用本證 案及其包含的間接損失概不負 錯誤或偶發或間接損失概不負 者誤或個TECH與使用者之間存 對 。如ITECH與使用者之間存 對 。如ITECH與使用者之間存 對 。如ITECH與使用者之間存 對 。如ITECH與使用者之間 。 對 的 最 前 個 書面合約中的條款為準。

#### 技術授權

本檔案中描述的硬體和 / 或軟體 僅在得到授權的情況下提供並且 只能根據授權進行使用或複製。

#### 限制性權限聲明

美國政府限制性權限。授權美國 政府使用的軟體和技術資料權限 僅包括那些自訂提供給終端使用 者的權限。ITECH 在軟體和技術 資料中提供本自訂商業授權時遵 循 FAR 12.211 (技術資料)和 12.212 (電腦軟體)以及用於國 防的 DFARS252.227-7015 (技 術資料 - 商業製品)和 DFARS 227.7202-3 (商業電腦軟體或電 腦軟體檔案中的權限)。

#### 安全聲明

#### 小心

「小心」標誌表示有危險。它 要求在執行操作步驟時必須加 以注意,如果不正確地執行或 不遵守操作步驟,則可能導致 產品損壞或重要資料丟失。在 沒有完全理解指定的條件且不 滿足這些條件的情況下,請勿 繼續執行小心標誌所指示的任 何不當操作。

#### 警告

「警告」標誌表示有危險。它 要求在執行操作步驟時必須加 以注意,如果不正確地執行操 作或不遵守操作步驟,則可能 導致人身傷亡。在沒有完全理 解指定的條件且不滿足這些條 件的情況下,請勿繼續執行 「警告」標誌所指示的任何不 當操作。

#### ่่่∐說明

「說明」標誌表示有提示,它 要求在執行操作步驟時需要參 考,給操作員提供竅門或資訊 補充。

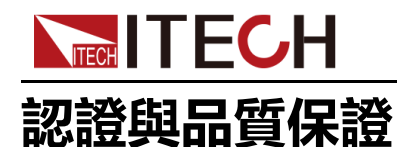

本系列儀器完全達到手冊中所標稱的各項技術指標。

### 保固服務

ITECH公司對本產品的材料及製造,自出貨日期起提供一年的質量保固服務(保 固服務除以下保固限制內容)。

本產品若需保固服務或修理,請將產品送回ITECH公司指定的維修單位。

- 若需要送回ITECH公司作保固服務的產品,顧客須預付寄送到ITECH維修部 的單程運費,ITECH公司將負責支付回程運費。
- 若從其他國家送回ITECH公司做保固服務,則所有運費、關稅及其他稅賦均 須由顧客負擔。

### 保證限制

保固服務不適用於因以下情況所造成的損壞:

- 顧客自行安裝的電路造成的損壞,或顧客使用自己的產品造成的瑕疵;
- 顧客自行修改或維修過的產品;
- 顧客自行安裝的電路造成的損壞或在指定的環境外操作本產品造成的損壞;
- 產品型號或機身序號被改動、刪除、刪除或無法辨認;
- 由於事故造成的損壞,包括但不限於雷擊、進水、火災、濫用或疏忽。

### 安全標誌

|        | 直流電       |   | ON ( 電源合 ) |
|--------|-----------|---|------------|
| $\sim$ | 交流電       | 0 | OFF(電源斷)   |
| 12     | 既有直流也有交流電 | þ | 電源合閘狀態     |
|        | 保護性接地端子   | Ц | 電源斷開狀態     |

版權所有©艾德克斯電子有限公司

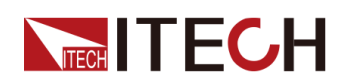

IT6000D系列使用者手册

| Ŧ | 接地端子                             | ± | 參考端子 |
|---|----------------------------------|---|------|
| Â | 危險標誌                             | + | 正接線柱 |
|   | 警告標誌(請參閱本手冊瞭解具體<br>的「警告」或「小心」資訊) |   | 負接線柱 |
| ₩ | 地線連接端標識                          | - | -    |

### 安全注意事項

在此儀器操作的各個階段中,必須遵循以下一般安全預防措施。如果未遵循這些 預防措施或本手冊其他部分說明的特定警告,則會違反有關儀器的設計、製造和 用途方面的安全標準。艾德克斯公司對使用者不遵守這些預防措施的行為不承擔 任何責任。

警告

- 請勿使用已損壞的設備。在使用設備之前,請先檢查其外殼。檢查是否 存在裂縫。請勿在含有易爆氣體、蒸汽或粉塵的環境中操作本設備。
- 設備出廠時提供了電源線,您的設備應該被連接到帶有保護接地的插 座、接線盒或三相配電箱。在操作設備之前,請先確定設備接地良好!
- 請始終使用所提供的電纜連接設備。
- 在連接設備之前,請觀察設備上的所有標記。
- 為減少起火和電擊風險,請確保市電電源的電壓波動不超過工作電壓範 圍的10%。
- 請勿自行在儀器上安裝替代零件,或執行任何未經授權的修改。
- 請勿在可拆卸的封蓋被拆除或鬆動的情況下使用本設備。
- 請僅使用製造商提供的電源供應器以避免發生意外傷害。
- 我們對於使用本產品時可能發生的直接或間接財務損失,不承擔責任。
- 本設備用於工業用途,不適用於IT電源系統。
- 嚴禁將本設備使用於生命維持系統或其他任何有安全要求的設備上。

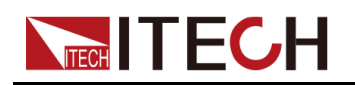

#### 警告

- 電擊危險、請將儀器接地。本產品帶有保護性接地端子。要盡量減小電 擊的危險,必須透過接地電源線將儀器連接到交流電源,將接地導線牢 固地連接到電源插座或者交流配電箱的接地(安全接地)端。中斷保護 (接地)導線或斷開接地保護端子的連接將導致潛在電擊危險,從而可 能造成人身傷害或死亡。
- 接通電源前,確認已採取了所有的安全預防措施。所有連接必須在關閉 設備電源的情況下進行,並且所有連接必須由熟悉相關危險的合格人員 執行。操作不正確可能會造成致命傷害和設備損壞。
- 電擊危險、致命電壓。本產品能輸出導致人身傷害的危險電壓,操作人員必須始終受到電擊保護。請確保使用提供的保護罩對輸出電極周圍採取絕緣或蓋板防護措施,以避免意外接觸致命的電壓。
- 關閉設備後,正負電極上可能仍存在危險電壓,千萬不要立即觸摸電纜 或電極。確保在觸摸電極或感測端子之前,它們不存在危險電壓。

#### 小心

- 若未按照製造商指定的方式使用設備,則可能會破壞該設備提供的保 護。
- 請始終使用乾布清潔設備外殼。請勿清潔儀器內部。
- 切勿堵塞設備的通風孔。

### 環境條件

本系列儀器僅允許在室內以及低凝結區域使用,下表顯示了本儀器的一般環境要求。

| 環境條件 | 要求           |
|------|--------------|
| 操作溫度 | 0°C ~ 40°C   |
| 操作濕度 | 20%~80%(非冷凝) |
| 存放溫度 | -10°C ~ 70°C |
| 海拔高度 | 操作海拔最高2000米  |
| 污染度  | 污染度2         |
| 安裝類別 | Ш            |

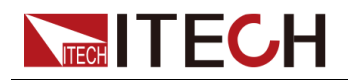

#### ┛說明

為了保證測量精度,建議溫機半小時後開始操作。

### 法規標記

| CE | CE標記表示產品符合所有相關的歐洲法律規定(如果帶有年份,則表示批准此設計的年份)。                                                            |
|----|----------------------------------------------------------------------------------------------------|
|    | 此儀器符合WEEE指令(2002/96/EC)標記要<br>求,此附加產品標籤說明不得將此電器/電子產<br>品丟棄在家庭垃圾中。                                     |
|    | 此符號表示在所示的時間段內,危險或有毒物<br>質不會在正常使用中洩漏或造成損害,該產品<br>的使用壽命為十年。在環保使用期限內可以放<br>心使用,超過環保使用期限之後則應進入回收<br>循環系統。 |

### 廢棄電子電器設備指令(WEEE)

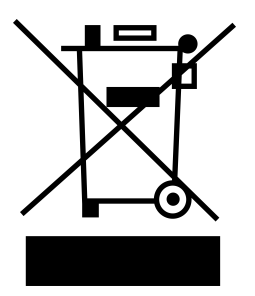

廢棄電子電器設備指令(WEEE),2002/96/ EC

本產品符合WEEE指令(2002/96/EC)的標 記要求。此標識表示不能將此電子設備當作 一般家庭廢棄物處理。

產品類別

按照WEEE指令附件I中的設備分類,本儀器 屬於「監測類」產品。

要返回不需要的儀器,請與您最近的ITECH 銷售處聯繫。

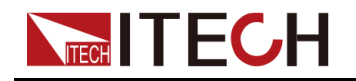

### **Compliance Information**

Complies with the essential requirements of the following applicable European Directives, and carries the CE marking accordingly:

- Electromagnetic Compatibility (EMC) Directive 2014/30/EU
- Low-Voltage Directive (Safety) 2014/35/EU

Conforms with the following product standards:

#### **EMC Standard**

IEC 61326-1:2012/ EN 61326-1:2013 123

**Reference Standards** 

CISPR 11:2015+A1:2016 Ed 6.1

IEC 61000-3-2: 2018 RLV

IEC 61000-3-3: 2013+A1:2017

IEC 61000-4-2:2008

IEC 61000-4-3 2006+A1:2007+A2:2010/ EN 61000-4-3 A1:2008+A2:2010

IEC 61000-4-4:2012

IEC 61000-4-5:2014+A1:2017

IEC 61000-4-6:2013+cor1:2015

IEC 61000-4-11:2004+A1:2017

- 1. The product is intended for use in non-residential/non-domestic environments. Use of the product in residential/domestic environments may cause electromagnetic interference.
- 2. Connection of the instrument to a test object may produce radiations beyond the specified limit.
- 3. Use high-performance shielded interface cable to ensure conformity with the EMC standards listed above.

#### Safety Standard

IEC 61010-1:2010+A1:2016

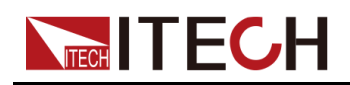

目錄

|   | 認認                                    | 登與品質保證                        | I      |
|---|---------------------------------------|-------------------------------|--------|
|   | 保固                                    | 司服務                           | I      |
|   | 保誤                                    | 等限制                           | I      |
|   | 安全                                    | 2.標誌                          | I      |
|   | 安全                                    | ▶注意事項                         | 11     |
|   | 環境                                    | 意條件                           | . 111  |
|   | 法抵                                    | 1標記                           | IV.    |
|   | 1ムの<br>廃査                             | F雷子雷哭驺借指今(WFFF)               | 11/    |
|   |                                       | e电」 电册权间用 ( WEEE)             | · · ·  |
| 1 | 也请                                    | 会老                            | v<br>1 |
| 1 | 八述                                    | 多勺                            | 1      |
|   | 1.1                                   | 度叩间月                          |        |
|   | 1.2                                   | 1]  山/収/  四<br>幼 般 ゼン 幼 人 471 | 4      |
|   | 1.3                                   | 避留 び 避 り 約                    | 0      |
|   | 1.4                                   | 版虹汀蹈                          | /      |
|   | 1.5                                   | 仮 <u>即</u> 伙介給                | 0      |
|   | 1.0                                   | VFU信小煜切能捆还                    | 10     |
|   | 1.7                                   | 阳直切形衣切形                       | 10     |
|   | 1.0                                   | 余 <u>筑</u> 切肥衣就明              | 12     |
| ~ | 1.9<br>EA /2                          | _ 医阳竹介浴                       | 16     |
| 2 | >>>>>>>>>>>>>>>>>>>>>>>>>>>>>>>>>>>>> | 兴女袋                           | 18     |
|   | 2.1                                   | 唯認也裝內谷                        | 18     |
|   | 2.2                                   | 懷希尺寸介紹                        | 19     |
|   | 2.3                                   | 理按單脲綠                         | 22     |
|   | 2.4                                   | 理按侍测物                         | 25     |
|   | 2.5                                   | 退程介围連接                        | 27     |
|   |                                       | 2.5.1 USB介面                   | 27     |
|   |                                       | 2.5.2 LAN介面                   | 28     |
|   |                                       | 2.5.3 CAN介面                   | 32     |
|   |                                       | 2.5.4 GPIB介面(選配)              | 34     |
| ~ | у нн                                  | 2.5.5 RS-232介面(選配)            | 34     |
| 3 | 入門                                    | 1-211-217 /H                  | 36     |
|   | 3.1                                   | 打開設備                          | 36     |
|   | 3.2                                   | 設定輸出參數                        | 38     |
|   | 3.3                                   | 使用前面板切能表                      | 39     |
|   | 3.4                                   | On/Off開                       | 39     |
| 4 | 電源                                    | 切能                            | 41     |
|   | 4.1                                   | 輸出電壓設定                        | 41     |
|   | 4.2                                   | 輸出電流設定                        | 41     |
|   | 4.3                                   | 輸出功率設定                        | 41     |
|   | 4.4                                   | Config功能表功能                   | 42     |
|   |                                       | 4.4.1 CC/CV 優先權選擇             | 42     |
|   |                                       | 4.4.2 内阻值設定                   | 44     |
|   |                                       | <b>4.4.3</b> 輸出处時設定           | 44     |
|   | 4.5                                   | 保護功能                          | 44     |
|   |                                       | 4.5.1 過電壓保護 (OVP)             | 47     |
|   |                                       | 4.5.2 過電流保護(OCP)              | 48     |
|   |                                       | 4.5.3 過功率保護(OPP)              | 48     |
|   |                                       | 4.5.4 欠電流保護(UCP)              | 49     |
|   |                                       | 4.5.5 欠電壓保護(UVP)              | 50     |
|   |                                       | 4.5.6 過溫度保護 (OTP)             | 50     |
|   |                                       | 4.5.7 Sense反接保護               | 51     |
|   | 4.6                                   | Function功能表功能                 | 51     |
|   |                                       | 4.6.1 LIST功能                  | 52     |
| _ |                                       | 4.6.2 電池充電測試                  | 56     |
| 5 | 糸統                                    | 切能設定                          | 58     |

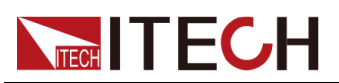

|   | 5.1 本地/遠端操作模式切换                     | 58  |
|---|-------------------------------------|-----|
|   | 5.2 鍵盤鎖功能                           | 58  |
|   | 5.3 存取操作                            | 59  |
|   | 5.3.1 存儲操作                          | 59  |
|   | 5.3.2 調用操作                          | 60  |
|   | 5.4 資料記錄功能                          | 60  |
|   | 5.5 設定蜂鳴器聲音(Beep)                   | 62  |
|   | 5.6 設定電源上電狀態 (PowerOn)              | 63  |
|   | 5.7 Sense測量功能 (Sense)               | 64  |
|   | 5.8 選擇觸發源(Trig Source)              | 64  |
|   | 5.9 選擇通訊方式(I/O)                     | 65  |
|   | 5.10 設定並聯模式 ( Parallel )            | 66  |
|   | 5.11 數字I/O功能(Digital Port)          | 68  |
|   | 5.11.1 IO–1. Ps-Clear, Not-Invert   | 71  |
|   | 5.11.2 IO–2. Ps, Not-Invert         | 73  |
|   | 5.11.3 IO–3. Off-Status, Not-Invert | 75  |
|   | 5.11.4 IO–4. Ext-Trig, Not-Invert   | 76  |
|   | 5.11.5 IO–5. INH-Living, Not-Invert | 79  |
|   | 5.11.6 IO–6. Sync-On, Not-Invert    | 82  |
|   | 5.11.7 IO–7. Sync-Off, Not-Invert   | 84  |
|   | 5.12 外部模擬量功能(Ext-Program)(選配)       | 86  |
|   | 5.13 糸統恢復出廠設定 (System Reset )       | 90  |
|   | 5.14                                | 92  |
| ~ | 5.15 系統井線                           | 93  |
| 6 | 技術規格                                | 96  |
|   | 6.1 王要技術参數                          | 96  |
|   | 6.1.1 II6006D-500-30                | 97  |
|   | 6.1.2 II6012D-500-60                | 98  |
|   | 6.1.3 II6018D-500-90                | 100 |
|   | 6.1.4 II6018D-1500-30               | 102 |
|   | 6.1.5 II6006D-800-20                | 104 |
|   | 0.1.0 II0012D-800-40                | 105 |
|   | 0.1.7 II0018D-800-00                | 107 |
|   | 0.1.8 110018D-2250-20               | 109 |
| ٨ | 0.2 佣兀村注                            | 112 |
| А | №                                   | 110 |
|   | <ul> <li>∧.Ⅰ &lt;</li></ul>         | 113 |
|   | <b>A.2</b>                          | 114 |

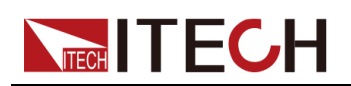

## **1** 快速參考

本章簡要介紹本系列儀器的前面板、後面板、鍵盤按鍵功能以及前面板顯示功能,以確保在操作儀器前,快速瞭解儀器的外觀、結構和按鍵使用功能,本章並不詳細介紹每個操作特性,它只是一份快速參考指南,幫助您快速熟悉儀器的操作特性。

- ◆產品簡介
  ◆前面板介紹
  ◆鍵盤按鍵介紹
  ◆旋鈕介紹
  ◆後面板介紹
  ◆VFD指示燈功能描述
- ◆配置功能表功能
- ◆ 系統功能表說明
- ◆選配件介紹

### 1.1 產品簡介

IT6000D系列大功率可程式設計直流電源可支援多種規格的輸出能力,以滿足高 電流、低電壓或高電壓、低電流等多種測試需求。同時,相同型號的整機間可並 聯工作,以實現更強大的輸出能力。

IT6000D系列大功率可程式設計直流電源不僅具有以上強大且多樣化的輸出能力的特點,在常規的功能特性(如List功能、全面保護等功能)基礎上,更支援多種獨有的功能特性,例如數字I/O功能、資料記錄功能、以及系統檔案選擇更新等功能。

更多功能點、技術指標和技術創新點描述如下:

- 支援可選擇式的系統檔案升級以及一鍵式檢視系統版本、系統配置等資訊;
- 支援List、電池測試、全面的保護功能、並機功能;
- 在測試過程中,支援對指定的資料類型(如電壓值)進行記錄,並保存於
   USB存儲設備中;
- 前面板支援插入USB存儲設備,以支撐系統檔案更新升級的功能、List檔案 的匯入/匯出、資料記錄功能;
- 強大的數字I/O功能:不僅具備通用的數字信號I/O功能,也支援透過不同引 腳的接線實現多種特殊需求的自訂;
- CC、CV環路優先二選一,若測試過程中需頻繁的調整電壓、電流參數,使 用者可透過前面板[V-set]、[I-set]按鍵直接設定,十分便捷;
- 採用高可見度的真空管顯示螢幕(VFD);

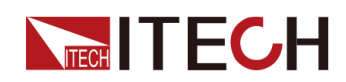

- 支援光纖通信,適用於並機模式下各單機之間的環路控制;
- 標配以下三種通訊介面: USB、LAN、CAN;
- 選配以下兩種通訊介面:GPIB、RS-232;
- 支援選配外部模擬量介面,且與RS-232共用一個介面位置;
- 強大的觸發系統;
- Sense功能開關打開的情況下, Sense線路反接或者開路時可保障待測物安全;

IT6000D系列所包含的型號如下:

| 電壓等級  | 型號              | 電壓    | 功率    |
|-------|-----------------|-------|-------|
|       | IT6005D-80-120  | 120A  | 5KW   |
|       | IT6010D-80-240  | 240A  | 10KW  |
|       | IT6015D-80-360  | 360A  | 15KW  |
| 80V   | IT6030D-80-720  | 720A  | 30kW  |
|       | IT6045D-80-1080 | 1080A | 45kW  |
|       | IT6060D-80-1440 | 1440A | 60kW  |
|       | IT6075D-80-1800 | 1800A | 75kW  |
|       | IT6006D-500-40  | 40A   | 6KW   |
|       | IT6012D-500-80  | 80A   | 12KW  |
|       | IT6018D-500-120 | 120A  | 18KW  |
|       | IT6036D-500-240 | 240A  | 36kW  |
| 500)/ | IT6054D-500-360 | 360A  | 54kW  |
| 500 V | IT6072D-500-480 | 480A  | 72kW  |
|       | IT6090D-500-600 | 600A  | 90kW  |
|       | IT6108D-500-720 | 720A  | 108kW |
|       | IT6126D-500-840 | 840A  | 126kW |
|       | IT6144D-500-960 | 960A  | 144kW |
|       | IT6006D-500-30  | 30A   | 6KW   |
|       | IT6012D-500-60  | 60A   | 12KW  |
| 500V  | IT6018D-500-90  | 90A   | 18KW  |
|       | IT6036D-500-180 | 180A  | 36kW  |
|       | IT6054D-500-270 | 270A  | 54kW  |

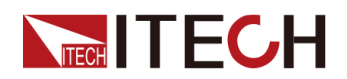

| 電壓等級    | 型號                | 電壓    | 功率    |
|---------|-------------------|-------|-------|
|         | IT6072D-500-360   | 360A  | 72kW  |
|         | IT6090D-500-450   | 450A  | 90kW  |
|         | IT6108D-500-540   | 540A  | 108kW |
|         | IT6126D-500-630   | 630A  | 126kW |
|         | IT6144D-500-720   | 720A  | 144kW |
|         | IT6006D-800-20    | 20A   | 6KW   |
|         | IT6012D-800-40    | 40A   | 12KW  |
|         | IT6018D-800-60    | 60A   | 18KW  |
|         | IT6036D-800-120   | 120A  | 36kW  |
| 000)/   | IT6054D-800-180   | 180A  | 54kW  |
| 8007    | IT6072D-800-240   | 240A  | 72kW  |
|         | IT6090D-800-300   | 300A  | 90kW  |
|         | IT6108D-800-360   | 360A  | 108kW |
|         | IT6126D-800-420   | 420A  | 126kW |
|         | IT6144D-800-480   | 480A  | 144kW |
|         | IT6018D-1500-30   | 30A   | 18KW  |
|         | IT6036D-1500-60   | 60A   | 36kW  |
|         | IT6054D-1500-90   | 90A   | 54kW  |
| 4500) ( | IT6072D-1500-120  | 120A  | 72kW  |
| 1500V   | IT6090D-1500-150  | 150A  | 90kW  |
|         | IT6108D-1500-180  | 180A  | 108kW |
|         | IT6126D-1500-210  | 210A  | 126kW |
|         | IT6144D-1500-240  | 240A  | 144kW |
|         | IT6018D-1500-40   | 40A   | 18KW  |
|         | IT6036D-1500-80   | 80A   | 36kW  |
|         | IT6054D-1500-1200 | 1200A | 54kW  |
| 1500V   | IT6072D-1500-160  | 160A  | 72kW  |
|         | IT6090D-1500-200  | 200A  | 90kW  |
|         | IT6108D-1500-240  | 240A  | 108kW |
|         | IT6126D-1500-280  | 280A  | 126kW |

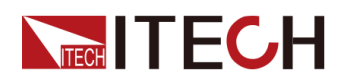

| 電壓等級 | 型號               | 電壓   | 功率    |
|------|------------------|------|-------|
|      | IT6144D-1500-320 | 320A | 144kW |
|      | IT6018D-2250-20  | 20A  | 18KW  |
|      | IT6036D-2250-40  | 40A  | 36kW  |
|      | IT6054D-2250-60  | 60A  | 54kW  |
| 0050 | IT6072D-2250-80  | 80A  | 72kW  |
| 2250 | IT6090D-2250-100 | 100A | 90kW  |
|      | IT6108D-2250-120 | 120A | 108kW |
|      | IT6126D-2250-140 | 140A | 126kW |
|      | IT6144D-2250-160 | 160A | 144kW |

山說明

該系列型號命名規則如下:IT6XXXD-YYY-ZZZ,其中XXX表示額定功率、 YYY表示額定電壓、ZZZ表示額定電流。

### 1.2 前面板介紹

IT6000D系列大功率可程式設計直流電源3U機型的前面板相同,其他型號的操作面板與3U機型的一致,以下是3U機型的前面板示意圖和按鍵功能圖。

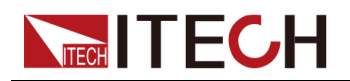

3U機型

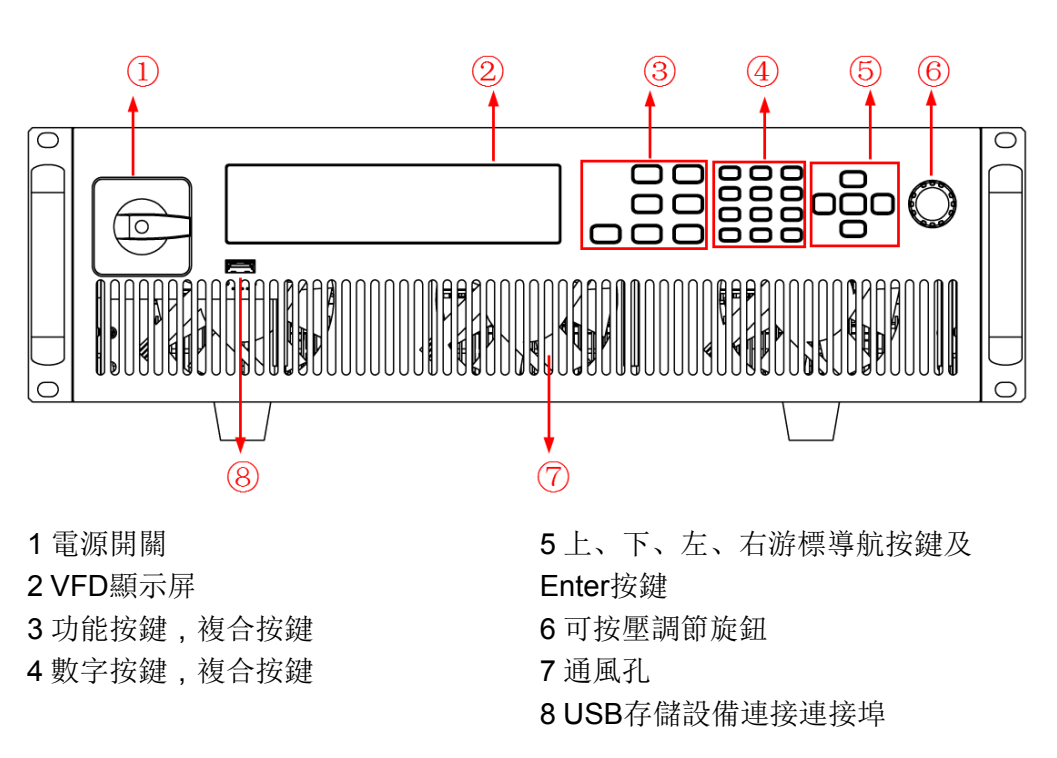

### 1.3 鍵盤按鍵介紹

IT6000D系列大功率可程式設計直流電源前面板按鍵區的按鍵如下圖所示。

|                   | Config<br>V-set          | Function                 | Log<br>1              | Lock<br>2   | Local<br>3  | <b>A</b>    |  |
|-------------------|--------------------------|--------------------------|-----------------------|-------------|-------------|-------------|--|
| Trigger<br>On/Off | System<br>P-set<br>Shift | Protect<br>Recall<br>Esc | 4<br>7<br>Save<br>+/- | 5<br>8<br>0 | 6<br>9<br>· | C→ Enter C→ |  |

| 按鍵       | 說明              |
|----------|-----------------|
| [On/Off] | 電源輸出的打開/關閉鍵     |
| [V-set]  | 電壓設定鍵,設定電源輸出電壓值 |

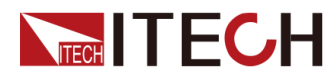

| 按鍵       | 說明                                                                                                    |
|----------|----------------------------------------------------------------------------------------------------|
|          | 山說明                                                                                                    |
|          | CV優先(預設)模式下,按 <b>[V-set]</b> ,介面顯示「Vset=<br>0.00V」(電壓設定值);CC優先模式下,按 <b>[V-set]</b> ,<br>介面顯示「Vlim=0.00V」(電壓上限值),電壓下限值<br>為0。 |
| [I-set]  | 電流設定鍵,設定電源輸出電流值                                                                                                    |
|          | ↓ 說明<br>CV優先(預設)模式下 按Ⅱ-set】 介面顯示「IIIm=                                                                                       |
|          | 0.00A」(電流上限值),電流下限值為0;CC優先模式<br>下,按[I-set],介面顯示「Iset=0.00A」(電流設定<br>值)。                                                      |
| [P-set]  | 功率設定鍵,設定電源輸出功率值                                                                                                    |
|          | 1 1 1 1 1 1 1 1 1 1 1 1 1 1 1 1 1 1 1                                                                                        |
|          | 按 <b>[P-set]</b> ,介面顯示「Plim=0.00W」(功率上限值),<br>功率下限值為0。                                                                       |
| [Recall] | 返回鍵,調取一個己存儲的系統參數設定值                                                                                                    |
| [Shift]  | 複合功能鍵,與其他按鍵組合,實現位於按鍵上方的印字所標<br>識的功能。                                                                                         |
| [Esc]    | 退出鍵。按下此按鍵,表示退出當前的操作介面。                                                                                                    |
| [0]-[9]  | 數字按鍵                                                                                                    |
| +/       | 正負號                                                                                                    |
|          | 小數點                                                                                                    |
| 左右方向鍵    | 左右移動導航鍵,用於調整游標到指定位置或左右翻頁顯示設<br>定項。                                                                                           |
| 上下方向鍵    | 上下移動導航鍵,用於上下翻頁顯示功能選單或設定項。                                                                                                    |
| [Enter]  | 操作確認鍵                                                                                                    |

複合功能鍵 [Shift],與其他按鍵組合,可實現按鍵上方標註的功能。詳細介紹如下所示。

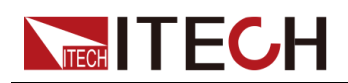

| 按鍵                                   | 說明               |  |  |
|--------------------------------------|------------------|--|--|
| <b>[Shift]+[On/Off]</b><br>(Trigger) | 產生一次本地觸發信號。      |  |  |
| [Shift]+[V-set]<br>(Config)          | 進入Config功能表。     |  |  |
| <b>[Shift]+[I-set]</b><br>(Function) | 進入儀器進階功能功能表。     |  |  |
| [Shift]+[P-set]<br>(System)          | 進入儀器系統功能功能表      |  |  |
| [Shift]+[Recall]<br>(Protect)        | Protect 功能表功能鍵   |  |  |
| [Shift]+[1] (Log)                    | 資料記錄鍵            |  |  |
| [Shift]+[2] (Lock)                   | 鍵盤鎖功能鍵,用來鎖定面板按鍵。 |  |  |
| [Shift]+[3] (Local)                  | 切換至本地操作模式。       |  |  |
| <b>[Shift]+[+/–]</b><br>(Save)       | 存儲鍵,存儲系統參數設定值。   |  |  |

### 1.4 旋鈕介紹

IT6000D系列大功率可程式設計直流電源前面板提供一個可按壓旋鈕,如下所示。

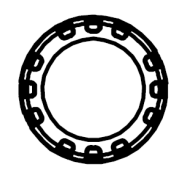

功能介紹如下:

- 調整數值設定
- 選擇功能選單
- 確認設定的值或選擇的功能選單

#### 調整數值設定

在數值設定的介面中,順時針轉動旋鈕將數值遞增,逆時針轉動旋鈕將數值遞 減。

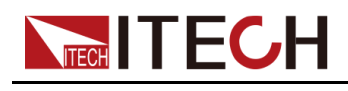

#### 選擇功能選單

旋鈕還可以用來檢視功能選單。在功能選單顯示介面中,順時針轉動旋鈕表示選 中下一個功能選單,逆時針轉動旋鈕表示選中上一個功能選單。

#### 確認設定

在完成數值設定或者選中某個功能選單之後,按壓旋鈕,即可確認所執行的操 作,效果等同於按下[Enter]按鍵。

### 1.5 後面板介紹

IT6000D系列大功率可程式設計直流電源3U機型的後面板(拆卸保護罩之後)如下圖所示。6U機型的主機後面板與3U機型相同。

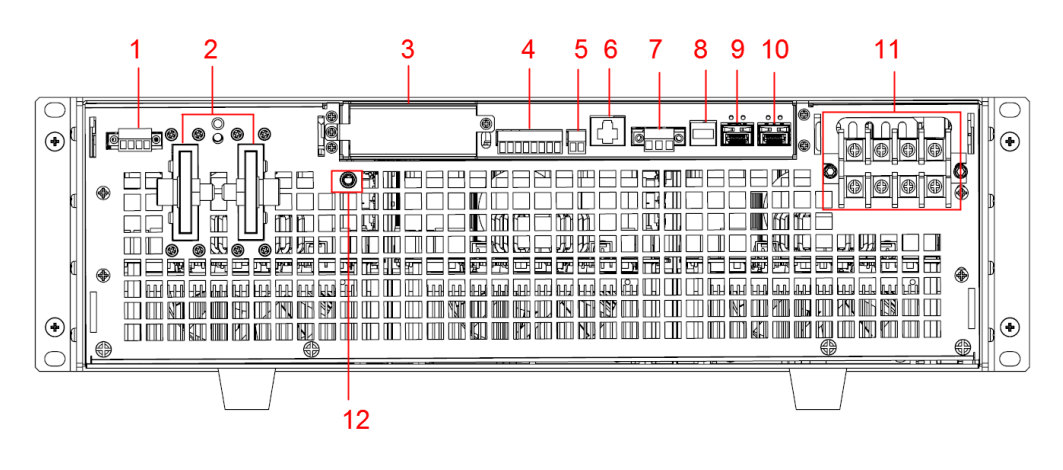

- 1. 遠端量測端子 (Vs+、Vs-)
- 2. 電源的DC輸出端子
- 3. 選配件延伸槽(詳見1.9 選配件介紹)
- 4. 數字I/O功能介面P-IO
- 5. CAN通訊介面
- 6. LAN通訊介面
- 7. 外部控制介面CTRL

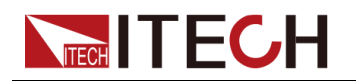

#### 山說明

用於主機(有操作面板)和從機(無操作面板)並聯的場景,將需要並聯 的各單機後面板的該介面進行連接,可實現主機對從機上下電的同步控 制。

- 8. USB通訊介面
- 9. 內環光纖通訊介面 (F-TX和F-RX)

說明

用於主機(有操作面板)和從機(無操作面板)並聯的場景,實現並聯單 機之間的通訊。

10.外環光纖通訊介面(TX和RX)

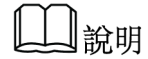

用於主機(有操作面板)之間並聯的場景,實現並聯單機之間的通訊。

11. AC輸入電源線的連接端子(L1、L2、L3、PE)

12. 機殼接地端子

15U和27U機櫃除了尺寸不同之外,後面板端子完全相同,下面以15U機櫃為例進行介紹。

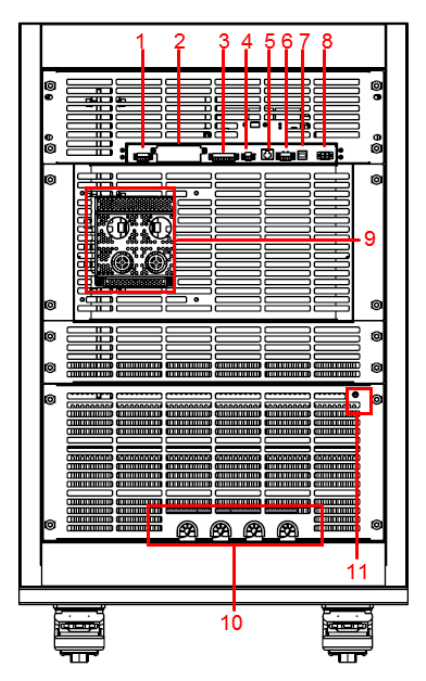

- 1. 遠端量測端子 ( Vs+、Vs- )
- 2. 選配件延伸槽 (詳見1.9 選配件介紹)
- 3. 數字I/O功能介面P-IO
- 4. CAN通訊介面

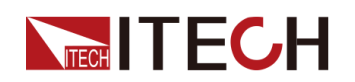

- 5. LAN通訊介面
- 6. 外部控制介面CTRL
- 7. USB通訊介面
- 8. 外環光纖通訊介面 (TX和RX)
- 9. 電源的DC輸出端子
- 10.AC輸入電源線的連接端子(L1、L2、L3、PE)
- 11. 機櫃接地柱

### 1.6 VFD指示燈功能描述

IT6000D系列大功率可程式設計直流電源前面板顯示屏指示燈含義如下所示。

| 字元    | 功能描述            | 字元    | 功能描述                 |
|-------|-----------------|-------|----------------------|
| OFF   | 電源的輸出為關閉<br>狀態  | Sense | 電源的Sense功能已啟用        |
| cv    | 電源為恆電壓輸出<br>的狀態 | Rear  | 打開外部模擬量功能            |
| сс    | 電源為恆電流輸出<br>的狀態 | Addr  | 儀器的通訊介面收到資料時<br>顯示3秒 |
| *     | 鍵盤鎖功能已打開        | Rmt   | 儀器工作在遠端操作模式          |
| CR    | 無               | Error | 儀器有故障發生              |
| Shift | 使用複合按鍵          | Prot  | 儀器進入保護狀態             |
| SRQ   | 內部狀態請求事件<br>發生  | Trig  | 儀器處於等待觸發狀態           |
| CW    | 電源為恆功率輸出<br>的狀態 | -     | -                    |

#### 表 1-1 VFD指示燈功能描述

### 1.7 配置功能表功能

本章對儀器配置功能表進行總體的介紹,便於使用者進一步瞭解IT6000D電源的 配置功能。

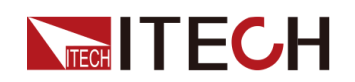

儀器配置功能表功能的使用步驟如下:

1. 在前面板按下複合按鍵[Shift]+[V-set](Config)進入配置功能表介面。

此時 VFD 上顯示出配置功能選單,每個功能選單前面有編號標識,使用者可透過上下方向鍵或旋鈕來翻頁顯示其他的功能選單。

2. 在某個功能選單介面按下[Enter]鍵。

此時進入該功能選單的參數設定介面。

3. 功能選單設定完成後再按[Enter]鍵,將修改的內容保存。

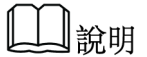

按[Esc]鍵返回上一層功能表。

電源配置功能選單的介紹如下表所示。

| Config | 配置功能表                               |             |                                                                   |                              |  |
|--------|-------------------------------------|-------------|-------------------------------------------------------------------|------------------------------|--|
|        | Mode                                | CC/CV 優先權選擇 |                                                                   |                              |  |
|        |                                     | CV          | CV 環路優先                                                           |                              |  |
|        |                                     |             | Speed= High/Low                                                   | 設定環路回應<br>速度:高速/低<br>速       |  |
|        |                                     | СС          | CC 環路優先                                                           |                              |  |
|        |                                     |             | Speed= High/Low 設定環路<br>速度:高速                                     |                              |  |
|        | V-Rise Time/I-Rise Tir<br>= 0.001s  |             | 根據選擇的優先模式,顯示電壓/電流的<br>上升時間設定。如選擇CC優先模式,此<br>處將顯示I-Rise Time的參數設定。 |                              |  |
|        | V-Fall Time/I-Fall Time =<br>0.001s |             | 根據選擇的優先模式,<br>下降時間設定。如選擇<br>處將顯示I-Fall Time的參                     | 顯示電壓/電流的<br>℃優先模式,此<br>參數設定。 |  |
|        | Output Res<br>On Delay<br>Off Delay |             | 設定電源內阻值,僅當 <b>Mode</b> 選擇為 <b>CV</b><br>時,需要設定該參數。                |                              |  |
|        |                                     |             | 設定打開輸出的延遲時間                                                       |                              |  |
|        |                                     |             | 設定關閉輸出的延遲時間                                                       |                              |  |

### 1.8 系統功能表說明

**ITECH** 

本章節對系統功能表進行總體的介紹,便於使用者對IT6000D系列儀器的系統功能有初步的掌握。

系統功能表功能的使用步驟如下:

1. 在前面板按下複合按键[Shift]+[P-set] (System) 進入系統功能表介面。

此時VFD上顯示出系統功能選單,每個功能選單前面有編號標識,使用者可透過上下方向鍵或旋鈕來翻頁顯示其他的功能選單。

- 2. 在某個功能選單介面按下[Enter]鍵,進入設定介面。
- 3. 功能選單設定完成後再按[Enter]鍵,將修改的內容保存。

山說明

按[Esc]鍵返回上一層功能表。

關於功能選單的介紹如下表所示。

| Веер               | 設定蜂鳴器的狀態        |                |  |
|--------------------|-----------------|----------------|--|
|                    | On              | 設定蜂鳴器為打開狀態     |  |
|                    | Off             | 設定蜂鳴器為關閉狀態     |  |
| PowerOn            | 設定儀器上電時的狀態      |                |  |
|                    | Reset           | 初始化系統設定和狀態     |  |
|                    | Last            | 上次關機前的設定和狀態    |  |
|                    | Last+Off        | 上次關機前的設定和Off狀態 |  |
| Sense              | Sense測量功能       | 設定             |  |
|                    | Off             | Sense測量關閉      |  |
|                    | On              | Sense測量打開      |  |
| ListTrig Source    | 設定觸發List檔案執行的方式 |                |  |
|                    | Manual          | 手動觸發           |  |
|                    | Bus 匯流排觸發       |                |  |
|                    | External        | 外部觸發           |  |
| DLogTrig<br>Source | 設定觸發資料記錄的方式     |                |  |
|                    | Manual          | 手動觸發           |  |
|                    | Bus             | 匯流排觸發          |  |
|                    | External        | 外部觸發           |  |
| I/O                | 選擇與電腦通信         | 的介面            |  |
|                    | USB             | 選擇USB 通訊介面     |  |

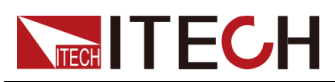

|     | ТМС     | USB_TMC合                                                                                                    | 約通訊                                                                          |
|-----|---------|----------------------------------------------------------------------------------------------------|------------------------------------------------------------------------------|
|     | VCP     | 虛擬串口通訊                                                                                                    |                                                                              |
|     |         | 顯示格式如下<br>串列傳輸速率<br>位<br>• 串列傳輸<br>19200/384                                                                                                    | :<br>數字位_奇偶校驗位_停止<br>速率可設:4800/9600/<br>400/57600/115200                     |
|     |         | <ul> <li></li></ul>                                                                                                    | 立可設:N(不校驗)、O                                                                 |
|     |         | <ul> <li>• 停止位可言</li> </ul>                                                                                                    | )、 E( 两位 微)<br>没: 1/2                                                        |
|     | LAN     | 虛擬LAN通訊<br>定LAN的通訊<br>選單與LAN功                                                                                                    | 。選擇該選項後,還需設<br>參數,且這些參數的功能<br>能表中的相同(如下)。                                    |
| LAN | 選擇網路通訊  | 介面                                                                                                    |                                                                              |
|     | Info    | 顯示當前配置                                                                                                    | 的LAN參數資訊                                                                     |
|     |         | LAN Status: Down<br>IP Mode: Auto<br>IP : 0.0.0.0<br>Mask : 0.0.0.0<br>DNS1 : 0.0.0.0<br>DNS2 : 0.0.0.0<br>MAC : 8C:C8:F4:40:01:E1<br>MDNS Status :<br>HostName :<br>HostDesc :<br>Domain :<br>TCP/IP:INSTR<br>Socket Port: 30000 |                                                                              |
|     | IP-Conf | 配置LAN IP的                                                                                                    | 」相關參數                                                                        |
|     |         | IP-Mode                                                                                                    | 配置 IP 模式。                                                                    |
|     |         |                                                                                                    | Auto:自動配置IP地址等<br>參數。                                                        |
|     |         |                                                                                                    | <ul><li>Manual:手動設定如下所示的參數。</li><li>● IP:0.0.0.0<br/>設定IP地址</li></ul>        |
|     |         |                                                                                                    | <ul> <li>Mask: 0.0.0.0</li> <li>設定子網路遮罩</li> </ul>                           |
|     |         |                                                                                                    | <ul> <li>Gateway: 0.0.0.0</li> <li>設定閘道器地址</li> <li>DNS1: 0.0.0.0</li> </ul> |
|     |         |                                                                                                    | - DNST. U.U.U.U                                                              |

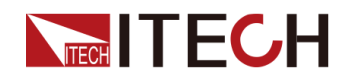

|     |                  |            | 1                                    |
|-----|------------------|------------|--------------------------------------|
|     |                  |            | 設定DNS伺服器首選<br>地址。若不涉及,則無<br>需設定。     |
|     |                  |            | • DNS2 : 0.0.0.0                     |
|     |                  |            | 設定DNS伺服器備選<br>地址。若不涉及,則無<br>需設定。     |
|     |                  |            | • Socket Port : 30000                |
|     |                  |            | 設定連接埠號                               |
|     |                  | Serv-Conf  | 設定LAN服務的相關參數                         |
|     |                  |            | MDNS:MDNS功能開闢                        |
|     |                  |            | • On:打開                              |
|     |                  |            | • Off:關閉                             |
|     |                  |            | PING: PING功能開闢                       |
|     |                  |            | • ON:打麻                              |
|     |                  |            | • Off: 爾闭                            |
|     |                  |            | Ielnet-scpi:telnet-scpi切<br>能開關      |
|     |                  |            | ● On:打開                              |
|     |                  |            | • Off:關閉                             |
|     |                  |            | Web:Web功能開闢                          |
|     |                  |            | • On:打開                              |
|     |                  |            | • Off:關閉                             |
|     |                  |            | VX-11:VX-11功能開闢                      |
|     |                  |            | • On : 打闸                            |
|     |                  |            | • Off: 關闭                            |
|     |                  |            | <b>Raw-socket:Raw-socket</b><br>功能開闢 |
|     |                  |            | ● On:打開                              |
|     |                  |            | • Off: 關閉                            |
|     |                  | 恢復出廠預設     | 參數配置                                 |
|     | Restore          | ● NO:不恢    | 復                                    |
|     |                  | • YES:恢行   | 复                                    |
|     |                  | 確認IP-Conf的 | 为相關設定。<br>左                          |
|     | Reset            |            |                                      |
| CAN |                  | ▼ YES:保1   | <u>+</u>                             |
| CAN | 速痒 <b>しAN</b> 週信 | 汀田         |                                      |

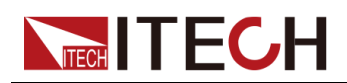

|                                 |                                                                                                    | Baudrate                                                                                                    | 串列傳輸速率,可選:20k,40k,<br>50k,80k,100k,125k,150k,<br>200k,250k,400k,500k,1000k                                                                                                    |
|---------------------------------|----------------------------------------------------------------------------------------------------|----------------------------------------------------------------------------------------------------|----------------------------------------------------------------------------------------------------|
|                                 |                                                                                                    | Address                                                                                                    | 本機通信地址,設定範圍為1~65535                                                                                                    |
|                                 |                                                                                                    | Prescaler                                                                                                    | 預分頻                                                                                                    |
|                                 |                                                                                                    | BS1 Value                                                                                                    | 傳播時間段                                                                                                    |
|                                 |                                                                                                    | BS2 Value                                                                                                    | 相位緩衝段                                                                                                    |
|                                 | RS232                                                                                                    | 選擇RS232通                                                                                                    | 訊串口                                                                                                    |
| 坦城强和的众                          |                                                                                                    | Baudrate                                                                                                    | 串列傳輸速率,選項為:4800/9600/<br>19200/38400/57600/115200                                                                                                    |
| 根據迭配的第<br>面,顯示RS232             |                                                                                                    | Databit                                                                                                    | 資料位,選項為:5/6/7/8                                                                                                    |
| 或GPIB。且<br>RS232介面與模<br>擬量介面共用一 |                                                                                                    | Parity                                                                                                    | 校驗方式,選項為:N(不校驗)、O<br>(奇校驗)、E(偶校驗)。                                                                                                    |
| 個介面位置。                          |                                                                                                    | Stopbit                                                                                                    | 停止位,選項為:1/2                                                                                                    |
|                                 | GPIB                                                                                                    | 選擇GPIB通言                                                                                                    | 代介面                                                                                                    |
|                                 |                                                                                                    | Address                                                                                                    | 設定通訊地址 (1-30)                                                                                                    |
| Parallel                        | 設定並聯模式                                                                                                    |                                                                                                    |                                                                                                    |
|                                 | Single                                                                                                    | 單機模式                                                                                                    |                                                                                                    |
|                                 | Master                                                                                                    | 主機模式,選                                                                                                    | 擇此儀器為主機                                                                                                    |
|                                 |                                                                                                    | Total Unit                                                                                                    | 並機數量                                                                                                    |
|                                 | Slave 從機模式,選                                                                                                    |                                                                                                    |                                                                                                    |
|                                 | Slave                                                                                                    | 從機模式,選                                                                                                    | 擇此儀器為從機                                                                                                    |
| Digital Port                    | Slave<br>設定數字I/O功f<br>該功能選單預設<br>完成後,對應選<br>修改後的選項。<br>(Digital Port)                                                                                                    | 從機模式,選<br>題示為以下7個<br>項的修改立即<br>詳細的功能表。                                                                                                    | 摆此儀器為從機<br>國選項,每個選項可分別設定參數,設定<br>生效,重新進入 <b>DigPort</b> 時介面即顯示為<br>以及功能介紹請參見5.11 數字I/O功能                                                                                                    |
| Digital Port                    | Slave<br>設定數字I/O功f<br>該功能選單預設<br>完成後,對應選<br>修改後的選項。<br>(Digital Port)<br>IO-1. Ps-Clear,                                                                                                    | 從機模式,選<br>類示為以下7個<br>項的修改立即<br>詳細的功能表<br>。<br>Not-Invert                                                                                                    | 譯擇此儀器為從機<br>國選項,每個選項可分別設定參數,設定<br>生效,重新進入 <b>DigPort</b> 時介面即顯示為<br>以及功能介紹請參見5.11 數字I/O功能<br>引腳1的功能設定                                                                                                    |
| Digital Port                    | Slave<br>設定數字I/O功f<br>該功能選單預設<br>完成後,對應選<br>修改後的選項。<br>(Digital Port)<br>IO-1. Ps-Clear,<br>IO-2. Ps, Not-Ir                                                                                                    | 從機模式,選<br>類示為以下7個<br>項的修改立即<br>詳細的功能表<br>。<br>Not-Invert                                                                                                    | 譯擇此儀器為從機<br>國選項,每個選項可分別設定參數,設定<br>生效,重新進入DigPort時介面即顯示為<br>以及功能介紹請參見5.11 數字I/O功能<br>引腳1的功能設定<br>引腳2的功能設定                                                                                                    |
| Digital Port                    | Slave<br>設定數字I/O功f<br>該功能選單預設<br>完成後,對應選<br>修改後的選項。<br>(Digital Port)<br>IO-1. Ps-Clear,<br>IO-2. Ps, Not-Ir<br>IO-3. Off-Status                                                                                                    | 從機模式,選<br>顯示為以下7個<br>項的修改立即<br>詳細的功能表<br>。<br>Not-Invert<br>nvert<br>s, Not-Invert                                                                                                    | 譯擇此儀器為從機 國選項,每個選項可分別設定參數,設定 主效,重新進入DigPort時介面即顯示為以及功能介紹請參見5.11 數字I/O功能 引腳1的功能設定 引腳2的功能設定 引腳3的功能設定                                                                                                    |
| Digital Port                    | Slave<br>設定數字I/O功f<br>該功能選單預設<br>完成後,對應選<br>修改後的選項。<br>(Digital Port)<br>IO-1. Ps-Clear,<br>IO-2. Ps, Not-Ir<br>IO-3. Off-Status<br>IO-4. Ext-Trig, I                                                                                             | 從機模式,選<br>顯示為以下7個<br>項的修改立即<br>詳細的功能表<br>。<br>Not-Invert<br>nvert<br>s, Not-Invert<br>Not-Invert                                                                                               | 譯擇此儀器為從機 國選項,每個選項可分別設定參數,設定 主效,重新進入DigPort時介面即顯示為以及功能介紹請參見5.11 數字I/O功能 引腳1的功能設定 引腳2的功能設定 引腳3的功能設定 引腳4的功能設定                                                                                                    |
| Digital Port                    | Slave<br>設定數字I/O功角<br>該功能選單預設<br>完成後,對應選<br>修改後的選項。<br>(Digital Port)<br>IO-1. Ps-Clear,<br>IO-2. Ps, Not-Ir<br>IO-3. Off-Status<br>IO-4. Ext-Trig, I<br>IO-5. INH-Livin                                                                          | 從機模式,選<br>顯示為以下7個<br>項的修改立即<br>詳細的功能表<br>。<br>Not-Invert<br>nvert<br>s, Not-Invert<br>Not-Invert<br>g, Not-Invert                                                                              | 譯提此儀器為從機   調選項,每個選項可分別設定參數,設定   主效,重新進入DigPort時介面即顯示為以及功能介紹請參見5.11 數字I/O功能   引腳1的功能設定   引腳2的功能設定   引腳3的功能設定   引腳4的功能設定   引腳5的功能設定                                                                                  |
| Digital Port                    | Slave<br>設定數字I/O功角<br>該功能選單預設<br>完成後,對應選<br>修改後的選項。<br>(Digital Port)<br>IO-1. Ps-Clear,<br>IO-2. Ps, Not-Ir<br>IO-3. Off-Status<br>IO-4. Ext-Trig, I<br>IO-5. INH-Livin<br>IO-6. Sync-On,                                                        | 從機模式,選<br>顯示為以下7個<br>項的修改立即<br>詳細的功能表<br>。<br>Not-Invert<br>nvert<br>s, Not-Invert<br>s, Not-Invert<br>g, Not-Invert<br>g, Not-Invert                                                          | 講選項,每個選項可分別設定參數,設定<br>生效,重新進入DigPort時介面即顯示為<br>以及功能介紹請參見5.11 數字I/O功能<br>引腳1的功能設定<br>引腳2的功能設定<br>引腳3的功能設定<br>引腳4的功能設定<br>引腳5的功能設定<br>引腳6的功能設定                                                                       |
| Digital Port                    | Slave<br>設定數字I/O功f<br>該功能選單預設<br>完成後,對應選<br>修改後的選項。<br>(Digital Port)<br>IO–1. Ps-Clear,<br>IO–2. Ps, Not-Ir<br>IO–3. Off-Status<br>IO–4. Ext-Trig, I<br>IO–5. INH-Livin<br>IO–6. Sync-On,<br>IO–7. Sync-Off,                                     | 從機模式,選<br>題示為以下7個<br>項的修改立即<br>詳細的功能表<br>。<br>Not-Invert<br>nvert<br>s, Not-Invert<br>s, Not-Invert<br>g, Not-Invert<br>Not-Invert<br>Not-Invert<br>Not-Invert                                 | 譯提此儀器為從機   選項,每個選項可分別設定參數,設定   主效,重新進入DigPort時介面即顯示為以及功能介紹請參見5.11 數字I/O功能   引腳1的功能設定   引腳2的功能設定   引腳3的功能設定   引腳4的功能設定   引腳5的功能設定   引腳6的功能設定   引腳7的功能設定                                                             |
| Digital Port                    | Slave<br>設定數字I/O功f<br>該功能選單預設<br>完成後,對應選<br>修改後的選項。<br>(Digital Port)<br>IO–1. Ps-Clear,<br>IO–2. Ps, Not-Ir<br>IO–3. Off-Status<br>IO–4. Ext-Trig, I<br>IO–5. INH-Livin<br>IO–6. Sync-On,<br>IO–7. Sync-Off,<br>外部模擬量功能<br>該功能表。詳細<br>Program)(選 | 從機模式,選<br>類示為以下7個<br>項的修改立即<br>詳細的功能表。<br>Not-Invert<br>s, Not-Invert<br>s, Not-Invert<br>g, Not-Invert<br>g, Not-Invert<br>Not-Invert<br>Not-Invert<br>Not-Invert<br>s。此功能為選<br>的功能表設定<br>配)。 | 譯姓儀器為從機<br>國選項,每個選項可分別設定參數,設定<br>生效,重新進入DigPort時介面即顯示為<br>以及功能介紹請參見5.11 數字I/O功能<br>引腳1的功能設定<br>引腳2的功能設定<br>引腳3的功能設定<br>引腳5的功能設定<br>引腳5的功能設定<br>引腳6的功能設定<br>引腳7的功能設定<br>配,只有在插入對應的板卡時,才會顯示<br>,請參見5.12 外部模擬量功能(Ext- |

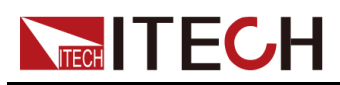

| System Rzero | 用於控制當輸出關閉後是否將電壓快速歸零。 <ul> <li>Off:否</li> </ul> |  |  |
|--------------|------------------------------------------------|--|--|
|              | • On:是                                         |  |  |
| System Info  | 檢視系統資訊(詳見5.14 檢視系統資訊(System Info))。            |  |  |

### 1.9 選配件介紹

IT6000D系列大功率可程式設計直流電源支援以下兩類可選配件(需要您單獨購買),詳細介紹如下:

- 選配的介面卡
  - IT-E166:用於GPIB通訊的介面卡。當使用者需要使用GPIB通訊方式 時,可選擇購買此配件。

具體的功能使用介紹,請參見2.5.4 GPIB介面(選配)。

- IT-E167:包含了RS-232通訊介面、外部模擬量等功能的介面卡。

該配件共有10個引腳,各引腳的詳細說明如下:

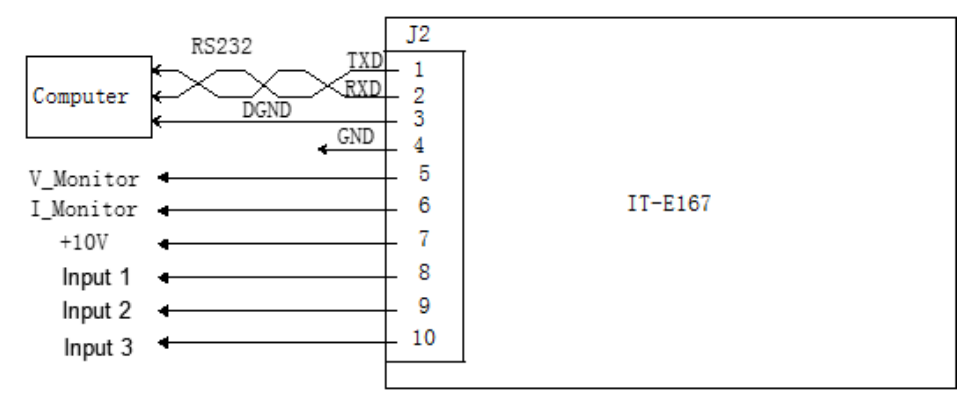

| 引腳 | 說明                                     |
|----|----------------------------------------|
| 1  | RS-232的TXD引腳,用於傳輸資料。                   |
| 2  | RS-232的RXD引腳,用於接收資料。                   |
| 3  | RS-232的DGND引腳,用於接地。                    |
| 4  | 接地端子,即引腳5~引腳10的負接線端子。                  |
| 5  | 電壓監控端子。可輸出0~10V的電壓,用來監視0~滿量程的輸<br>出電壓。 |
| 6  | 電流監控端子。                                |

可輸出0~10V的電壓,用來監視0~滿量程的輸出電流。

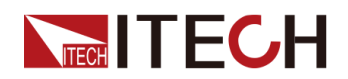

| 引腳            | 說明                                                                                            |
|---------------|-----------------------------------------------------------------------------------------------|
| 7             | 基準電壓(10V)測試端子,精度為0.03%。使用萬用表測量<br>該引腳,當引腳輸出電壓在10±0.03%*10區間範圍時,表示該<br>配件功能正常,否則表示功能異常,無法繼續使用。 |
| 8 / 9 /<br>10 | 外部模擬量功能的接線端子,具體的功能介紹請參見5.12 外部<br>模擬量功能(Ext-Program)(選配)。                                     |

#### • 光纖模組及光纖線纜

光纖模組(簡稱光模組)和光纖線纜用於並聯單機之間的資料傳輸和通訊, 具有極強的抗干擾能力。光模組和光纖線纜為並機專屬的配件,不同並機數 量所需的模組、線束的數量不同。

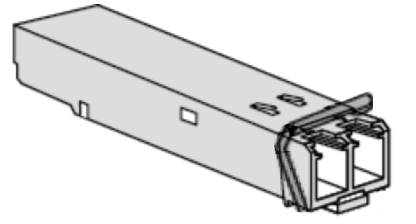

- IT-E168:用於機櫃內的並聯,包含一個光模組和兩根光纖線纜。
- IT-E169:用於機櫃之間的並聯,包含一個光模組和一根2.5m長的光纖線 續。

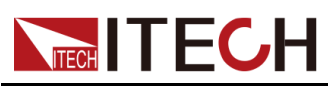

# **2** 驗貨與安裝

- ◆確認包裝內容
- ◆儀器尺寸介紹 ◆連接電源線
- 連接電源線
   ◆ 連接待測物
- ◆遠程介面連接

### 2.1 確認包裝内容

打開包裝,在操作儀器前請檢查箱內物品,若有不符、缺失或外觀磨損等情況, 請與艾德克斯聯繫。

包裝箱內容包括:

| 設備名              | 數量         | 型號                  | 備註說明                                                                              |
|------------------|------------|---------------------|-----------------------------------------------------------------------------------|
| 大功率可程式設計直<br>流電源 | 一台         | IT6000D系列           | 本系列所包含的具體型號<br>請參考1.1產品簡介                                                         |
| 電源線              | 一根         | -                   | 根據儀器型號而不同。<br>電源線適配於本地區的電<br>源插座規格。電源線的連<br>接請參考2.3 連接電源線                         |
| USB通訊線           | 一根         | -                   | 使用者使用USB介面啟用<br>遠端操作功能時,選擇該<br>配件。                                                |
| 光碟               | 一張         | -                   | 包括使用者手冊和程式設<br>計與語法指南等產品相關<br>檔案。                                                 |
| 出廠校正報告           | 一份         | -                   | 出廠前本機器的測試報<br>告,校正報告等。                                                            |
| 通訊卡(選配)          | <b>X</b> 個 | IT-E166/IT-<br>E167 | IT-E166 (GPIB通訊<br>卡)、IT-E167 (模擬量/<br>RS232通訊卡)為非標準<br>配件,實際發貨的數量以<br>使用者訂購數量為準。 |

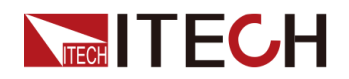

說明

確認包裝內容一致且沒有問題後,請妥善保管包裝箱和相關內容物,儀器返 廠服務時需要符合裝箱要求。

### 2.2 儀器尺寸介紹

本儀器需要安裝在通風環境良好,尺寸合理的空間。請根據以下儀器尺寸介紹選擇合適的空間安裝。

IT6000D系列詳細的結構圖尺寸資料如下:

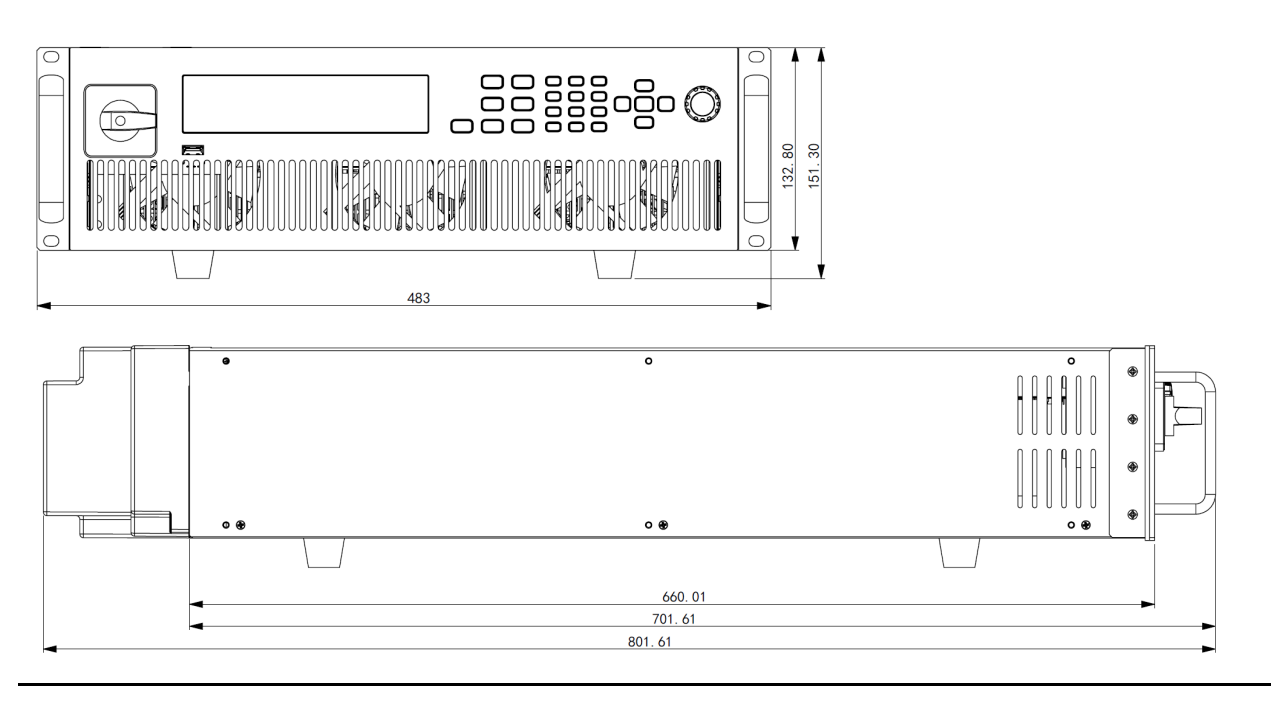

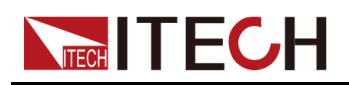

驗貨與安裝

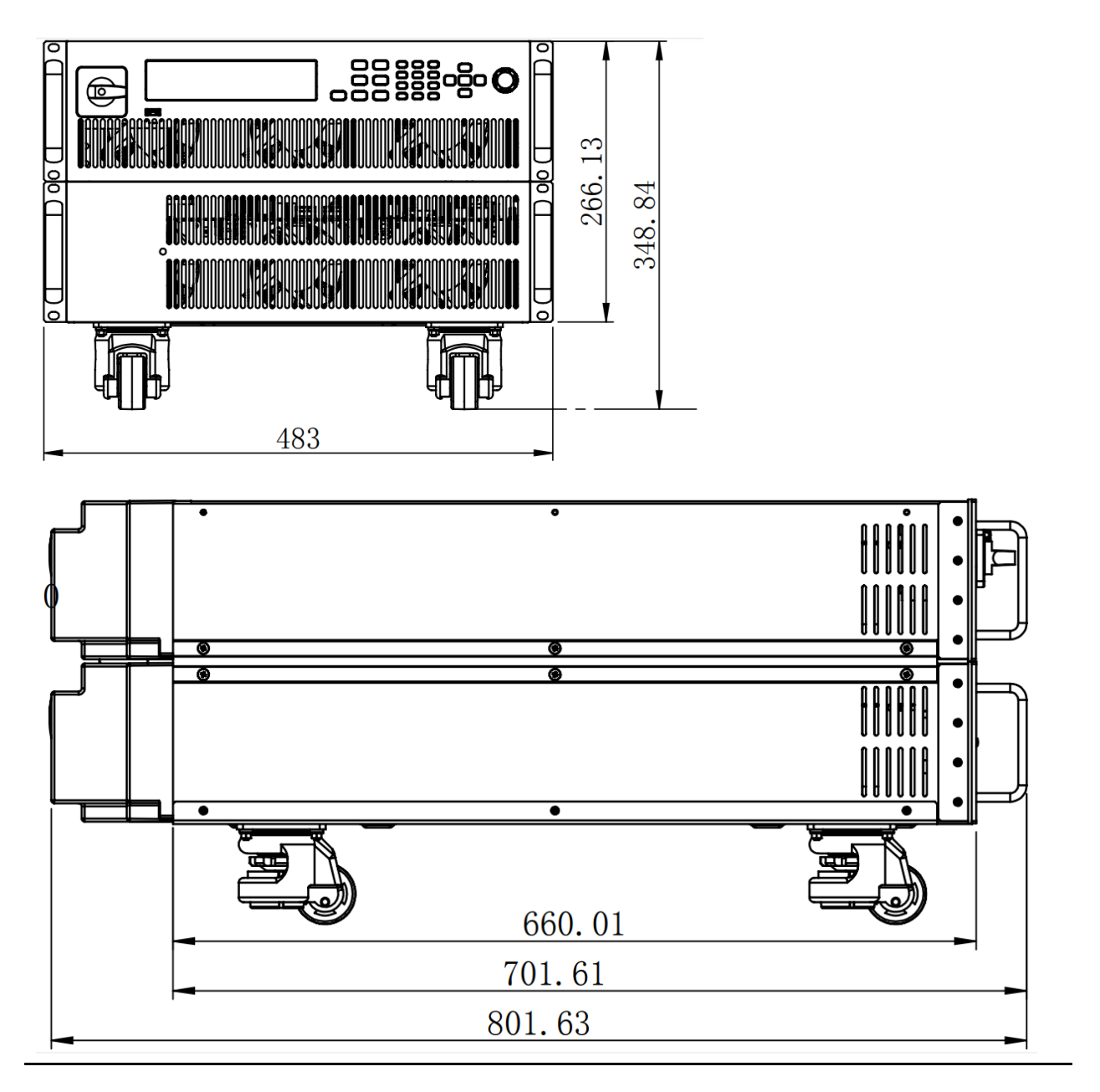

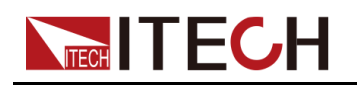

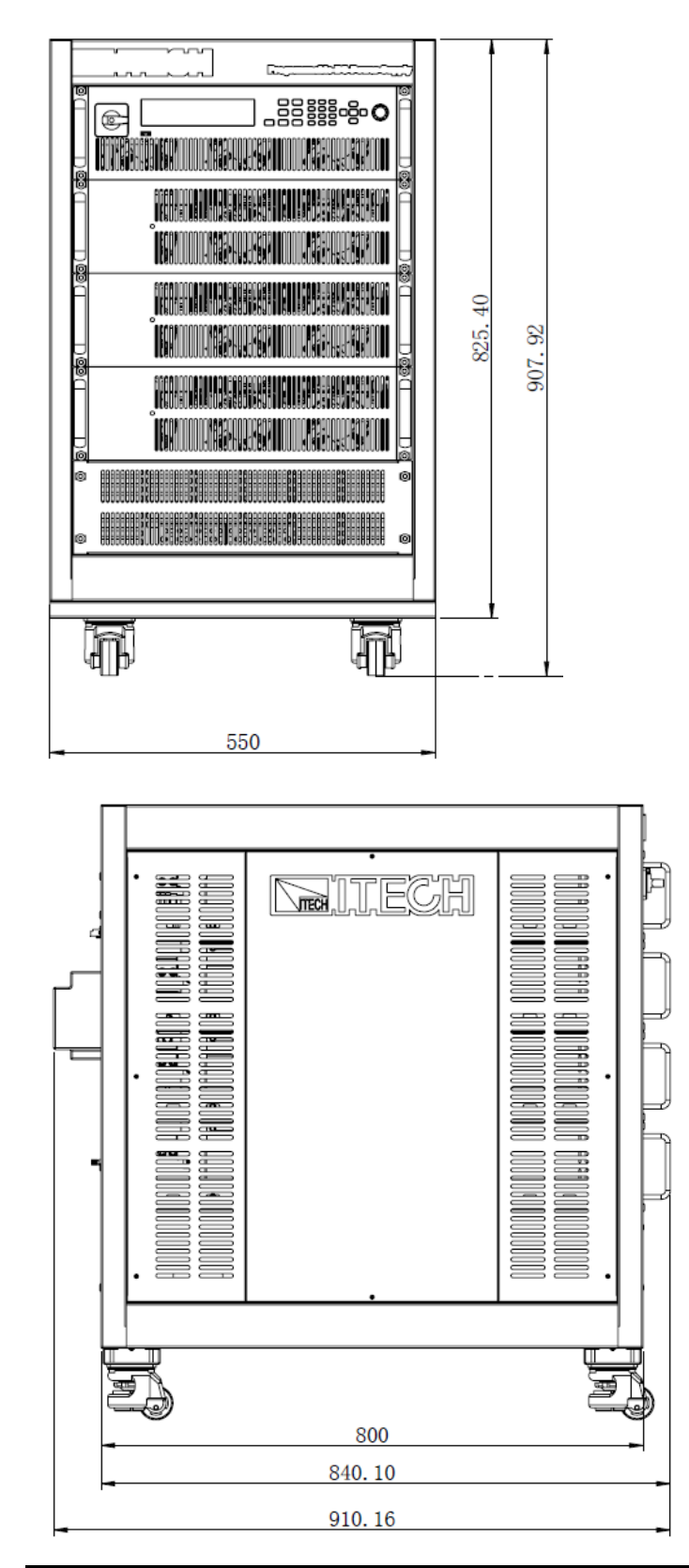

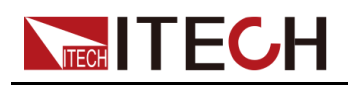

#### 27U機型

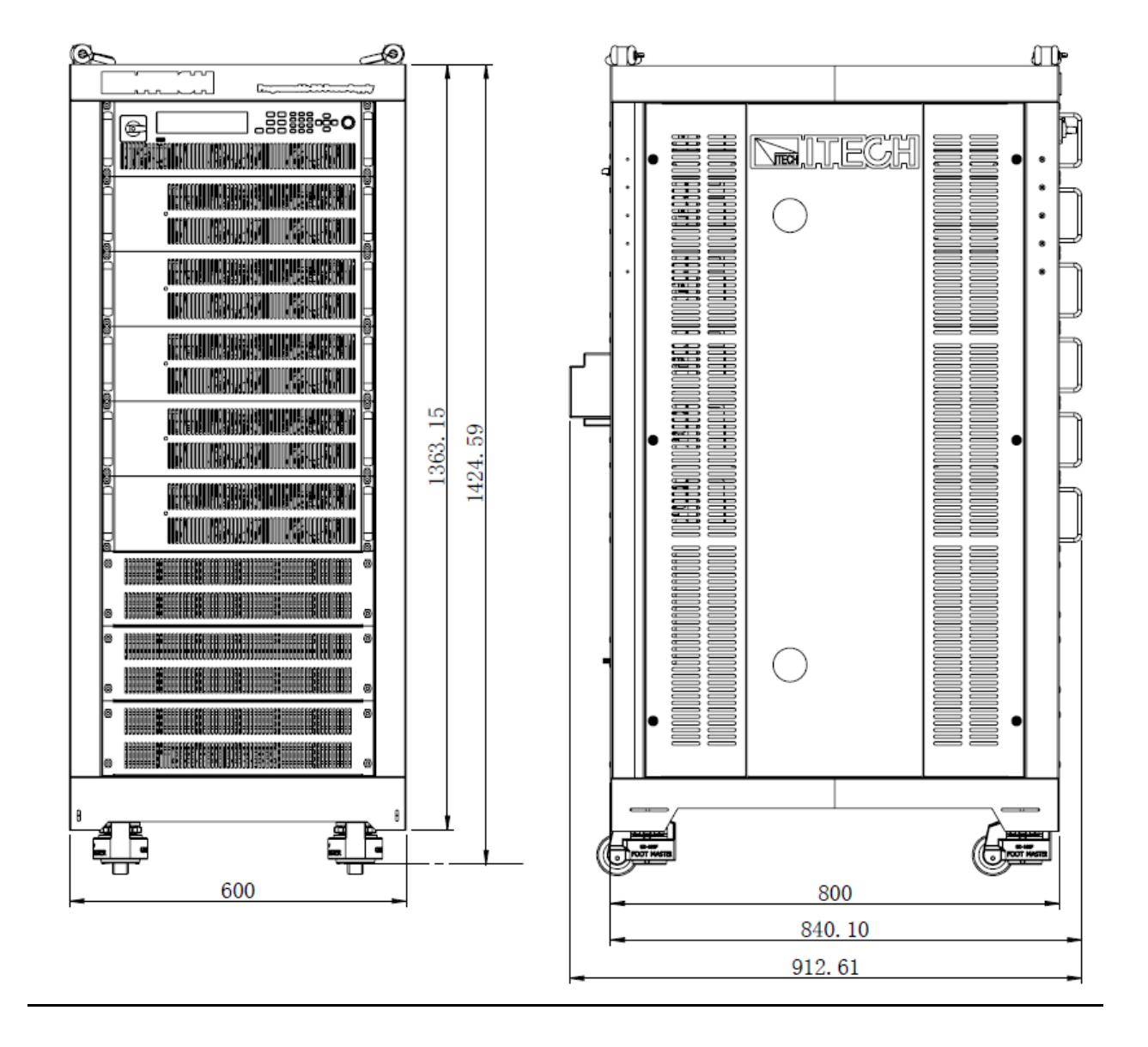

山說明

15U、27U機櫃圖示僅體現尺寸資料,機櫃中裝配的儀器數量請以實際情況為準。

### 2.3 連接電源線

#### 連接電源線之前

為防止觸電和損壞儀器,請遵守以下注意事項。

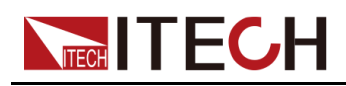

#### 警告

- 在連接電源線之前,請確保供電電壓與本儀器的額定輸入電壓相比對。
- 在連接電源線之前,請確保電源開闢處於關閉狀態,並確認接線端子處 不存在危險電壓。
- 為預防觸電和火災,請使用由本公司提供的電源線。
- 請務必將輸入電源線接入帶保護接地的交流配電箱,請勿使用沒有保護 接地的接線板。
- 請勿使用沒有保護接地線的延長電源線,否則保護功能會失效。
- 請確保使用提供的保護罩對電源線接線端子周圍採取絕緣或蓋板防護措施,以避免意外接觸致命的電壓。

#### 小心

安全機構要求規定,必須有一種以物理方式斷開交流電源線與設備的 連接的方法。在最終安裝中必須提供斷連設備(開關或斷路器)。斷 連設備必須接近此設備,容易接觸到(以便於操作),並且必須標記 為此設備的斷連設備。

#### 電源線規格

本系列3U儀器標配電源線的規格如下圖所示:

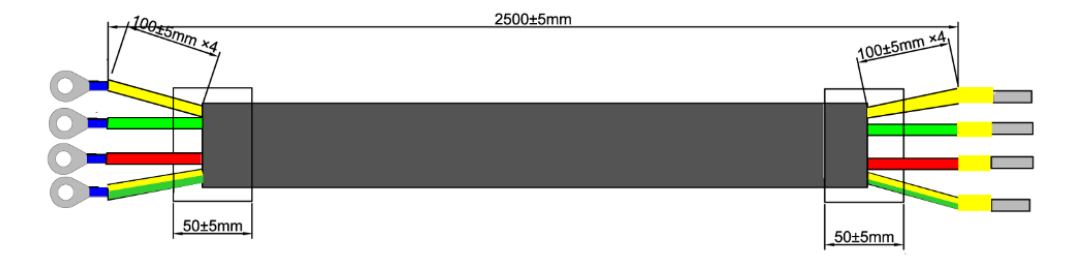

其中,紅色、綠色、黃色線為火線,對應接入儀器後面板電源輸入的L1、L2、 L3端子;黃綠色線為接地線,接入儀器後面板電源輸入的PE端子。

#### 交流輸入要求

本系列儀器的輸入為三相交流電壓(三相四線製),電壓等級範圍及頻率如下所示。(註:此處是指線電壓,如L1、L2之間)

- 電壓1:198V~264V(降額50%),頻率:47Hz~63Hz
- 電壓2:342V~528V,頻率:47Hz~63Hz

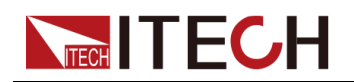

山說明

當AC輸入電壓處於「電壓1」所在的範圍時,功率設定值會被降額50%,並 且當輸出超過當前的額定值時,儀器進入「AC輸入過流」保護,輸出將被關 閉。如果您希望達到滿功率的輸出,則必須使用「電壓2」等級的AC輸入電 壓。

#### 連接電源線

- 對於3U機型,參考下面步驟進行電源線的連接;
- 對於出廠時已組裝為機櫃的機型,電源線一端已連接,使用者需將電源線另一端與配電箱連接,連接方法與3U機型的相同;
- 對於需要自行組裝並機的機型,請參考機櫃裝配指南手冊中連接電源線的相關內容。
- 1. 確認配電箱的開闢處於關閉狀態。
- 2. 確認儀器電源開關處於關閉狀態並確認接線端子處無危險電壓。
- 3. 拆除後面板AC輸入端子外的保護罩。
- 4. 將電源線圓型端子一端連接到儀器後面板的AC電源輸入端子上。
  - a. 紅、綠、黃三種顏色火線只需分別接入到後面板端子,與L1、L2、L3端 子無需一一對應。
  - b. 黄緑色線為接地線,與保護性接地端子(PE)連接。
- 5. 將保護罩安裝回原處。

接線示意圖如下所示。 AC Distribution Box L1 L2 L3 PE AC Input Terminals

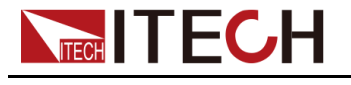

### 2.4 連接待測物

本章節介紹待測物與本儀器之間的測試線路如何連接。

#### 連接待測物之前

為防止觸電和損壞儀器,請遵守以下注意事項。

警告

- 連接測試線前,請務必將儀器開關關斷。Power開關處於Off狀態。否則 接觸後面板輸出端子會發生觸電危險。
- 為防止觸電,測量之前請確認測試線的額定值,不要測量高於額定值的 電流。所有測試線的容量必須能夠承受最大短路電流而不會發生過熱。
- 如果有多個負載,則每對負載電線都必須能安全承載電源的滿載額定短 路輸出電流。
- 使用電池充電測試功能時,在連接、拆卸電池的測試迴路過程中,請勿 將電池短路。電池發生短路可能會導致重傷事故。
- 請始終使用本公司所提供的測試線連接設備。若更換其他廠家測試線請 確認測試線可以承受的最大電流。
- 接線時注意測試線連接極性,接觸緊固;嚴禁正極連接、負極斷開。
- 請確保使用提供的保護罩對測試線接線端子周圍採取絕緣或蓋板防護措施,以避免意外接觸致命的電壓。

#### 測試線規格

連接待測物的測試線並不是本儀器的標準配件,請根據最大電流值選擇購買單獨 銷售的選配件紅黑測試線,測試線與所能承受的最大電流值規格請參見A.1 附 錄→紅黑測試線規格。

#### 連接待測物(本地量測)

本儀器支援兩種與待測物之間的接線方式:本地量測和遠端量測(Sense),儀器預設的測試方式為本地量測。

本地量測時待測物的連接示意圖和連接方法如下。

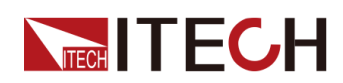

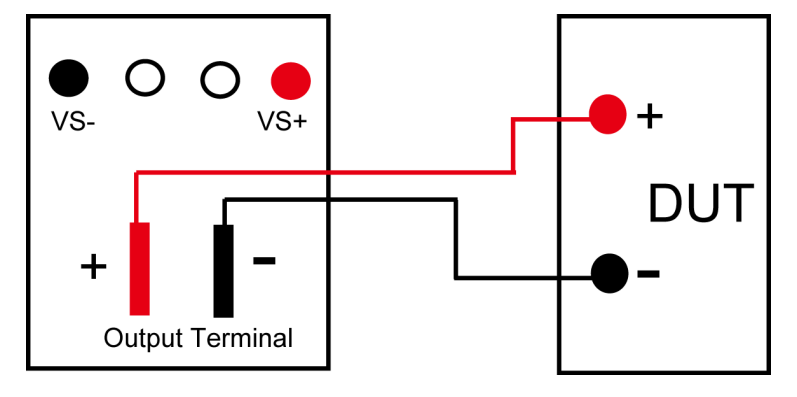

- 1. 確認儀器電源開關處於關閉狀態並確認接線端子處無危險電壓。
- 2. 揭開電源輸出端子保護蓋。
- 旋開輸出端子上的螺絲,並將紅黑測試線按接線圖連接到輸出端子上再旋緊 螺絲。

當測試線所能承受的最大電流不滿足當前額定電流,請使用多根紅黑測試線。例如最大電流為1200A時,使用者需要選購4根360A規格的紅黑測試線並同時接入到儀器接線端子上。

- 4. 安裝好電源輸出端子保護蓋,引出紅黑測試線。
- 5. (可選)根據待測物的實際情況,將儀器後面板的接地端子與待測物正確連接,以保障待測物的安全接地。

位置資訊,詳見1.5後面板介紹。

將紅黑測試線另一端接入到待測物接線端子處。接線時正負極務必連接正確,並連接緊固。

#### 連接待測物(遠端量測)

遠端量測適用於以下場景:

當待測物消耗較大電流或導線較長時,就會在待測物到電源的連接線上產生較大的壓降。為了保證測量精度,電源在後面板提供了一個遠程量測端子VS+和VS-,使用者可以用該端子來測量待測物的端子電壓。

實際應用中,電源用於電池充電測試時,導線的壓降會引起兩端的電壓不一致, 電源的關斷電壓跟電池的實際電壓不一致,導致測量不精確。

遠端量測時待測物的連接示意圖和連接方法如下。

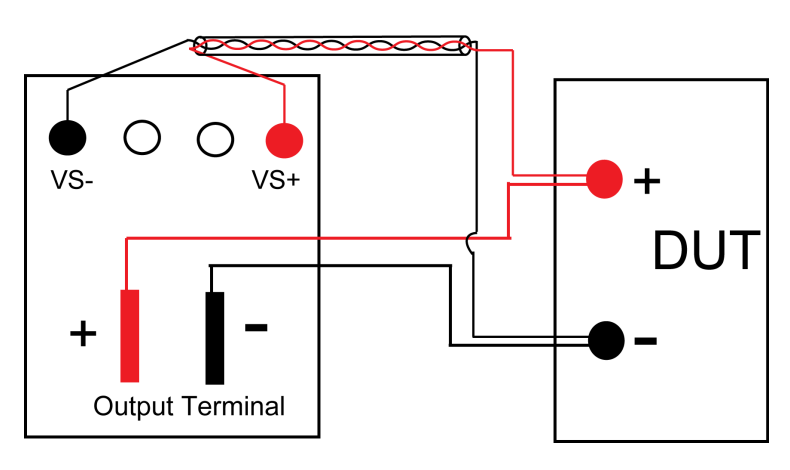

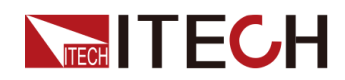

- 1. 確認儀器電源開關處於關閉狀態並確認接線端子處無危險電壓。
- 2. 參照連線示意圖,使用雙絞線連接Vs+、Vs-。

山說明

為保證系統穩定性,請在電源的遠端量測端子與待測物之間使用鎧裝雙絞線。接線時請注意正負極性,否則會損壞儀器!

- 3. 揭開電源輸出端子保護蓋。
- 旋開輸出端子上的螺絲,並將紅黑測試線按接線圖連接到輸出端子上再旋緊 螺絲。

當測試線所能承受的最大電流不滿足當前額定電流,請使用多根紅黑測試線。例如最大電流為1200A時,使用者需要選購4根360A規格的紅黑測試線並同時接入到儀器接線端子上。

- 5. 安裝好電源輸出端子保護蓋,引出紅黑測試線。
- 6. (可選)根據待測物的實際情況,將儀器後面板的接地端子與待測物正確連接,以保障待測物的安全接地。

位置資訊,詳見1.5後面板介紹。

- 7. 將連接Vs+、Vs-的雙絞線另一端接入到待測物接線端子處。
- 8. 將紅黑測試線另一端接入到待測物接線端子處。接線時正負極務必連接正 確,並連接緊固。
- 9. 將儀器上電並將儀器的Sense功能打開。

具體操作方法,詳見5.7 Sense測量功能(Sense)。

警告

在測試結束關閉設備後,正負電極上可能仍存在危險電壓,千萬不要 立即觸摸電纜或電極。確保在觸摸電極或Sense端子之前,它們不存在 危險電壓。

### 2.5 遠程介面連接

本系列電源標配三種通信介面:USB、LAN和CAN,且支援選配兩種通信介面:GPIB、RS-232。使用者可以任意選擇一種來實現與電腦的通訊。

#### 山說明

當您使用遠程介面傳送SCPI指令時,若使用的程式設計指令中涉及對儀器設定修改的指令,如修改輸出電壓值等,則在完成儀器與上位機的通訊連接和設定後,需先執行SYST:REM指令。

#### 2.5.1 USB介面

USB介面位於儀器後面板,使用者可透過一根兩頭均為USB口(一頭為USBA型介面,一頭為USB B型介面)的電纜連接本儀器和電腦。
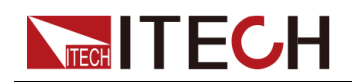

使用USB介面之前需在系統功能表中選擇USB介面類型,可選擇如下三種類型:

- TMC: USB\_TMC型介面;
- VCP:虛擬串口。選擇該類型,需安裝配套的驅動。

該驅動請聯繫ITECH技術支援人員獲取。

• LAN: USB-LAN型介面,即虛擬網口。

選擇該選項後,還需設定LAN的通訊參數,且這些參數的功能選單與LAN功 能表中的相同。

在系統功能表 (System) 中變更USB介面類型的操作步驟如下:

- 1. 在前面板按下複合按键[Shift]+[P-set] (System) 進入系統功能表介面。
- 2. 旋轉旋鈕或按上下鍵,選中I/O,按[Enter]鍵。
- 3. 旋轉旋鈕或按左右鍵,選擇USB,按[Enter]鍵。
- 4. 旋轉旋鈕或按左右鍵,選擇所需的通訊方式。
  - 若選擇VCP,還需設定虛擬串口的串列傳輸速率等參數,且該串列傳輸速 率須同電腦側的配置保持一致。
  - 若選擇LAN,還需設定LAN通訊的相關參數。

## 2.5.2 LAN介面

當使用者使用LAN介面與PC通訊時,使用者參考以下內容進行連接和配置LAN 接口。本儀器LAN介面符合LXI標準。

## 連接介面

使用下列步驟,可以將儀器快速接入區域網路並進行配置。下面介紹兩種典型的 LAN介面系統:專用網路和站台網路。

#### • 連接到專用LAN

專用LAN是指支援LAN的儀器和電腦直連而成的網路。專用LAN通常是小型、非集中管理的資源。在與電腦連接時,可用一根標準網線透過LAN介面 直接連接至電腦。

#### • 連接到站台LAN

站台LAN是指支援LAN的儀器和電腦透過路由器、集線器和 / 或交換機連接的區域網路。站台LAN通常是大型、集中管理的網路,包含DHCP和DNS伺服器之類的服務。在與電腦連接時,可用一根網線連接到路由器,此時,電腦也連接到該路由器。

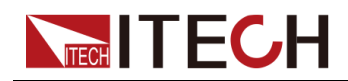

山說明

- 連接到專用LAN時, 開道器地址需要與電腦的開道器地址保持一致, 儀器IP地址 需要與電腦的IP地址在同一網段。
- 連接到站台LAN時,必須為儀器分配一個獨立的IP地址。

## 檢視LAN介面資訊

在系統功能表 (System) 中可檢視LAN介面的相關資訊,操作步驟如下:

- 1. 在前面板按下複合按键[Shift]+[P-set] (System) 進入系統功能表介面。
- 2. 旋轉旋鈕或按上下鍵,選中I/O,按[Enter]鍵。
- 3. 按左右鍵,選中LAN,按[Enter]鍵。
- 4. 按左右鍵,選中Info,按[Enter]鍵。
- 5. 按上下鍵或旋轉旋鈕,檢視LAN介面參數,詳見1.8 系統功能表說明中的資訊。

## 配置LAN介面參數

IT6000D系列電源支援配置以下的LAN通訊參數:

#### **IP-Conf**

- IP:該值是儀器的 IP(Internet 合約)地址。與儀器進行的所有 IP 和 TCP/ IP 通信都需要 IP 地址。IP 地址由四個以小數點分隔的十進位數字組成。每 個不帶前置0 的十進位數字的取值範圍為0 到255(例如,169.254.2.20)。
- Mask:該值是儀器的子網路遮罩。儀器使用該值可判斷用戶端IP地址是否 位於同一本地子線上。同一編號標記適於用作IP地址。如果用戶端IP地址 在其他子線上,必須將所有套裝軟體傳送到預設閘道器。
- Gateway:該值是閘道器的IP地址,儀器透過該地址與不在本地子線上的系統通信,這取決於子網路遮罩的設定。同一編號標記適於用作IP地址。值 0.0.0.0表示未指定任何預設閘道器。
- DNS1:該欄位輸入伺服器的首選地址。有關伺服器的詳細資訊,請與您的LAN 管理員聯繫。同一編號標記適於用作 IP 地址。值0.0.0.0 表示未定義任何預設伺服器。

DNS 是將網域名稱轉換為 IP 地址的 Internet 服務。儀器還需要利用該服務 查找並顯示網路為其分配的主機名。通常,DHCP 可搜尋 DNS 地址資訊; 只有當DHCP未在使用中或不起作用時,才需要變更。

- DNS2:該欄位輸入伺服器的備用地址。有關伺服器的詳細資訊,請與您的LAN管理員聯繫。同一編號標記適於用作 IP 地址。值0.0.0.0表示未定義任何預設伺服器。
- Socket Port:該值表示服務對應的連接埠號。

#### Serv-Conf

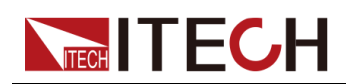

可配置服務包括:MDNS、PING、Telnet-scpi、Web、VXI-11和Raw Socket。

#### 如何配置

IP-Conf

以手動配置為例,介紹操作步驟如下:

- 1. 在前面板按下複合按键[Shift]+[P-set] (System) 進入系統功能表介面。
- 2. 旋轉旋鈕或按上下鍵,選中I/O,按[Enter]鍵。
- 3. 按左右鍵,選中LAN,按[Enter]鍵。
- 4. 按左右鍵, 選中IP-Conf, 按[Enter]鍵。
- 5. 按左右鍵, 選中Manual, 按[Enter]鍵。
- 6. 逐個設定IP、Mask等參數,按[Enter]鍵。

```
待最後一個參數Socket Port設定完成,系統將回到LAN介面的設定介面,顯示如下:
SYSTEM I/O CONF LAN
Info IP-Conf Serv-Conf Reset
```

- 7. 按左右鍵, 選中Reset, 確認IP-Conf的相關設定。
- Serv-Conf
  - 1. 在前面板按下複合按键[Shift]+[P-set] (System) 進入系統功能表介面。
  - 2. 旋轉旋鈕或按上下鍵,選中I/O,按[Enter]鍵。
  - 3. 按左右键, 選中LAN, 按[Enter]鍵。
  - 4. 按左右鍵, 選中Serv-Conf, 按[Enter]鍵。
  - 5. 旋轉旋鈕, 選中需要啟用的服務, 按[Enter]鍵。
  - 6. 旋轉旋鈕,選擇是否啟用該服務,按[Enter]鍵。
    - On:表示打開該服務。
    - Off:表示禁用該服務。

## 2.5.2.1 使用Web 伺服器

儀器提供一個內置的 Web 伺服器,您可以直接從電腦的 Web 瀏覽器監控儀器。使用該 Web 伺服器,需將儀器和電腦透過 LAN 介面互連,然後在電腦的 Web 瀏覽器頂部的地址欄輸入儀器的 IP 地址,即可以訪問包括 LAN 配置參數 在內的前面板控制功能。

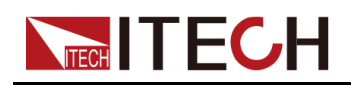

凵說明

- 如果您要使用內置 Web 伺服器遠端控制儀器,則必須啟用 Web 服務。操作步驟 詳見2.5.2 LAN介面。
- 瀏覽器地址欄中輸入的地址格式為http://192.168.0.100,具體的IP請以實際儀器的設定為準。

打開後的頁面顯示如下:

| TECH Electronic × |                                                   |
|-------------------|---------------------------------------------------|
| ← → C ①   192.    | 168.0.200 •• 🖈 1                                  |
|                   | Testing Solution                                  |
| Home              | Home                                              |
| Information       | IT6018C DC Power Supply                           |
| Web Control       |                                                   |
| LAN Configuration |                                                   |
| Manual            |                                                   |
| Upload            |                                                   |
|                   |                                                   |
|                   |                                                   |
|                   |                                                   |
|                   |                                                   |
|                   |                                                   |
|                   | Conversion & TTECH Flastmont: Co. IIId. Var. 1.00 |
|                   |                                                   |

## 山說明

不同型號儀器介面顯示不同,具體介面以實際連接儀器為準。

點擊視窗左側導航欄中的不同按鈕可以顯示不同的介面,詳細說明如下:

- Home:Web主介面,顯示儀器型號及外觀;
- Information:顯示儀器序號等系統資訊以及LAN 配置參數;
- Web Control: 啟用 Web control 遠端控制儀器。在此介面中,您可以監測和 控制儀器;
- LAN Configuration:重新配置 LAN 介面參數;
- Manual:跳轉至 ITECH 官網,檢視或下載儀器相關檔案;
- Upload:執行系統升級的操作。

按一下**CONNECT**將**PC**與儀器連接,然後按一下**Select File**選擇系統升級安裝套件(例如itech 6000\_P.itech),按一下**UPLOAD**執行升級操作。升級完成後,需將儀器重啟。

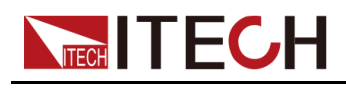

## 2.5.2.2 使用 Telnet

Telnet 實用程式(以及套介面)是不使用 I/O 庫或驅動程式與儀器通信的另一種 方法。使用該方法通信,必須首先建立電腦和儀器的 LAN 連接。

在 MS-DOS 指令提示框中, 輸入「telnet hostname」, 其中 hostname 可以是 儀器的主機名或 IP 地址,按歸位鍵,應看到 Telnet 會話框,其中的標題指示您 已連接到儀器,23 是儀器的 telnet 連接埠。在提示符處鍵入 SCPI 指令。

## 2.5.2.3 使用通訊端

小心

- 使用該功能前,需配置Socket Port,且儀器側的配置與PC側的配置需保持一致。
- 儀器最多同時允許六個通訊端和 telnet 連接的任意組合。

ITECH 儀器提供 SCPI 通訊端服務。此連接埠上的通訊端可用於傳送和接收 SCPI 指令、查詢和查詢回應。所有指令都必須以換行符結尾,以便輸出要解析 的消息。所有查詢回應也必須以換行符結束。

## 2.5.3 CAN介面

CAN介面位於儀器後面板上,在與電腦連接時,使用CAN通訊電纜連接本儀器 和電腦。

## CAN引腳定義

CAN引腳定義如下所示。

| 引腳號 | 描述    |
|-----|-------|
| Н   | CAN_H |
| L   | CAN_L |

## CAN配置

在進行遠端控制之前必須在系統功能表(System)中對CAN介面參數進行配置。

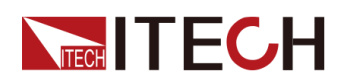

| 項目             | 設定                                                               |
|----------------|------------------------------------------------------------------|
| 串列傳輸速率         | 可選擇:20k/40k/50k/80k/100k/125k/150k/200k/<br>250k/400k/500k/1000k |
| 本機通信地址         | 範圍:165535                                                        |
| 預分頻(Prescaler) | 不可設,隨串列傳輸速率設定改變                                                  |
| 傳播時間段(BS1)     | 不可設,隨串列傳輸速率設定而改變                                                 |
| 相位緩衝段(BS2)     | 不可設,隨串列傳輸速率設定而改變                                                 |

設定CAN介面參數的操作步驟如下:

- 1. 在前面板按下複合按键[Shift]+[P-set] (System) 進入系統功能表介面。
- 2. 旋轉旋鈕或按上下鍵,選中I/O,按[Enter]鍵。
- 3. 按左右鍵, 選中CAN, 按[Enter]鍵。
- 4. 設定串列傳輸速率、地址等參數,按[Enter]鍵。

#### CAN故障解決

如果CAN連接有問題,可檢查以下方面:

- 電腦和本儀器必須配置相同的串列傳輸速率。
- 必須使用正確的介面電纜(CAN\_H, CAN\_L)或介面卡。注意,即使電纜 有合適的插頭,內部佈線也可能不對。
- 介面電纜必須連接正確(CAN\_H-CAN\_H, CAN\_L-CAN\_L)。
- 若通訊信號質量較差或不穩定,建議連接120歐的終端電阻。
  - 單台設備的連接示意圖如下。

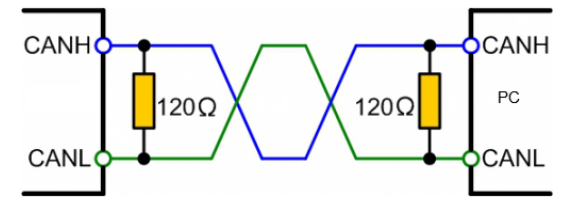

- 多台設備的連接示意圖如下。

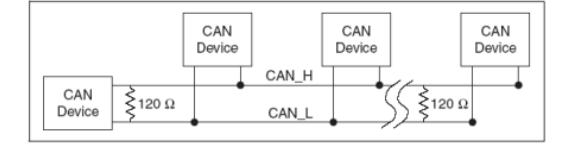

山說明

多台設備連接時,建議將這些設備後面板P-IO端子的引腳8(GND) 並聯,整個CAN網路共地也會對通信質量有提高。

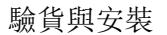

# 2.5.4 GPIB介面(選配)

GPIB (IEEE-488) 介面位於 IT-E166 通訊卡上,在與電腦連接時,透過GPIB介面線纜將GPIB介面和電腦上 GPIB 卡連接好,一定要充分接觸,將螺釘擰緊。

#### GPIB配置

GPIB 介面上的每台設備必須具有一個介於 1 和 30 之間唯一的整數地址。您電 腦的 GPIB 介面卡地址不能與介面匯流排上的任何儀器衝突。此設定為非易失 性;它不會因為 \*RST 而改變。

當您購買了該介面配件、並且成功插入儀器後面板對應的位置後,在系統功能表 (System)中才會出現可變更GPIB地址的功能選單。具體操作步驟如下:

- 1. 確認本儀器的電源開關已關閉,即儀器處於Power Off的狀態。
- 2. 將單獨購買的GPIB介面卡插入儀器後面板的卡槽。
- 3. 透過GPIB介面線纜將本儀器與電腦連接,連接成功後,打開本儀器的電源開 關。
- 4. 在前面板按下複合按鍵[Shift]+[P-set] (System) 進入系統功能表介面。
- 5. 旋轉旋鈕或按上下鍵,選中I/O,按[Enter]鍵。
- 6. 按左右鍵, 選中GPIB, 按[Enter]鍵。
- 7. 按數字鍵設定GPIB地址,按[Enter]鍵。

## 2.5.5 RS-232介面(選配)

RS-232介面與模擬量功能共用同一個通訊卡IT-E167。

#### RS-232引腳定義

RS-232介面引腳說明如下所示。

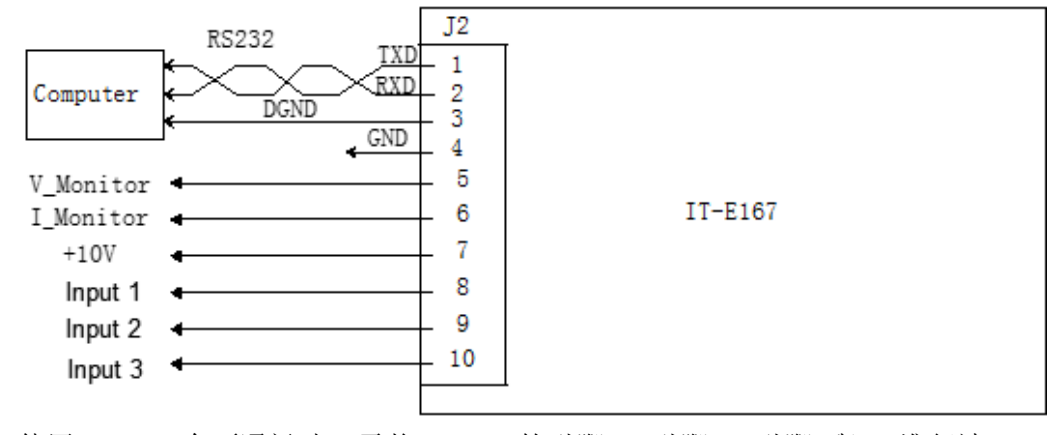

使用RS-232介面通訊時,需將IT-E167的引腳1、引腳2、引腳3與PC進行連接。引腳說明如下:

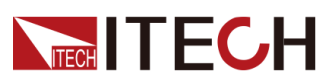

| 引腳 | 說明              |
|----|-----------------|
| 1  | TXD,傳輸資料        |
| 2  | RXD,接收資料        |
| 3  | <b>DGND</b> ,接地 |

## RS-232配置

當您購買了該介面配件、並且成功插入儀器後面板對應的位置後,在系統功能表 (System)中才會出現RS232的功能選單。具體操作步驟如下:

- 1. 確認本儀器的電源開關已關閉,即儀器處於Power Off的狀態。
- 2. 將單獨購買的RS-232介面卡插入儀器後面板的卡槽。
- 3. 透過RS-232電纜將本儀器與電腦連接,連接成功後,打開本儀器的電源開 關。
- 4. 在前面板按下複合按键[Shift]+[P-set] (System) 進入系統功能表介面。
- 5. 旋轉旋鈕或按上下鍵,選中I/O,按[Enter]鍵。
- 6. 按左右鍵, 選中RS232, 按[Enter]鍵。
- 7. 依次設定相關的通訊參數,按[Enter]鍵。

RS-232介面參數如下:

| 項目         | 設定                                     |
|------------|----------------------------------------|
| 串列傳輸速<br>率 | 可設定:4800/9600/19200/38400/57600/115200 |
| 資料位        | 選項為: 5/6/7/8                           |
| 奇偶校驗位      | 選項為:N(不校驗)、O(奇校驗)、E(偶校驗)。              |
| 停止位        | 選項為:1/2                                |

#### RS-232故障解決

若使用RS-232介面通訊時遇到問題,以下內容將有助於問題的解決:

- 檢查電腦和儀器的串列傳輸速率配置是否相同;
- 確認已經連接了正確的電纜與介面卡。注意即使電纜有合適的插頭,內部佈 線也可能不對;
- 介面電纜必須連接到電腦上正確的串口(COM1, COM2等)。

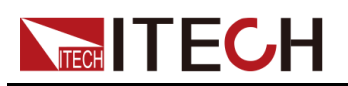

# 3 入門

- ◆打開設備
- ◆設定輸出參數
- ◆使用前面板功能表
- ♦ On/Off開關

# 3.1 打開設備

在操作儀器之前,請確保您已經瞭解安全須知內容。

儀器首次開機時,以出廠預設設定啟動。此後,儀器將根據您在系統功能表中的 開機狀態設定進行啟動,詳細設定方法請參見 5.6 設定電源上電狀態 (PowerOn)中的資訊。

## 打開設備之前

警告

- 在連接電源線之前,請確保供電電壓與本儀器的額定輸入電壓相比對。
- 在連接電源線之前,請確保電源開闢處於關閉狀態,並確認接線端子處 不存在危險電壓。
- 為預防觸電和火災,請使用由本公司提供的電源線。
- 請務必將輸入電源線接入帶保護接地的交流配電箱,請勿使用沒有保護 接地的接線板。
- 請勿使用沒有保護接地線的延長電源線,否則保護功能會失效。
- 請確保使用提供的保護罩對電源線接線端子周圍採取絕緣或蓋板防護措施,以避免意外接觸致命的電壓。
- 打開儀器後,如果您注意到儀器周圍或內部有奇怪的聲音、異常的氣味、火花或煙霧,請將 POWER 開闢切換至(O)狀態以關閉儀器,或從插座上拔下電源線插頭。可拆卸的電源線或斷連設備可以用作緊急斷開裝置,拔下電源線會斷開設備的交流輸入電源。

## 開關介紹

使用者可以直接切換開闢狀態打開儀器。儀器的開闢狀態介紹如下:

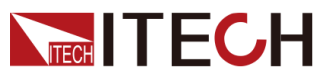

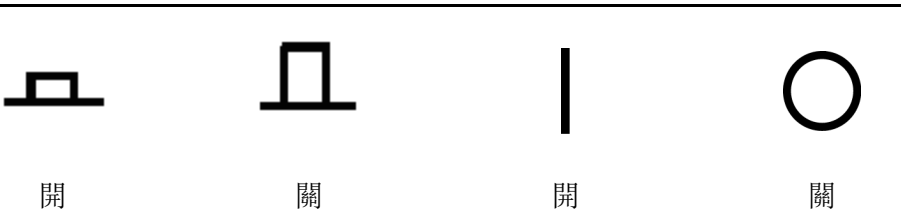

儀器若是機櫃結構,則機櫃後面板提供機櫃的電源總開關。設備狀態與開關狀態 之間的關係如下。

| 總開關狀態 | 分開關狀態 | 設備狀態 |
|-------|-------|------|
| 打開    | 打開    | On   |
| 打開    | 關閉    | Off  |
| 關閉    | 打開    | Off  |
| 關閉    | 關閉    | Off  |

## 打開/關閉 POWER 開關

打開 POWER 開闢

確認已正確連接電源線。

將 POWER 開關切換至 (|) 狀態以打開儀器,幾秒鐘後前面板顯示屏將亮起。在準備使用之前,儀器大概需要 30 秒左右的時間進行初始化。

• 關閉 POWER 開關

將 POWER 開關切換至(O)狀態以關閉儀器。關閉儀器後,如需重新打開 POWER 開關,請在風扇停止後等待至少 10 秒鐘。關閉後過快打開儀器會 導致浪湧電流限制器電路損壞,並縮短 POWER 開關和內部輸入保險絲等元 件的使用壽命。

## 開機自檢

成功的自檢過程表明使用者所購買的產品符合出廠標準,可以供使用者正常使 用。儀器正常自檢過程如下:

1. 正確連接電源線,按儀器開關鍵開機上電。

儀器進行自檢。

 儀器正常自檢完成,前面板顯示屏顯示輸出電壓、電流、功率等資訊(預設 為CV模式)。

當自檢過程中發生錯誤時,儀器顯示屏顯示錯誤資訊提示,常見錯誤資訊如下表 所示:

入門

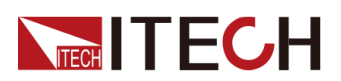

| 錯誤資訊内容                   | 錯誤資訊描述          |
|--------------------------|-----------------|
| Eeprom Failure           | EEPROM損壞        |
| Main FrameInitializeLost | 系統設定參數丟失        |
| Calibration Data Lost    | 校準資料丟失          |
| Config Data Lost         | 上次儀器的狀態丟失       |
| NETWORKING               | 並聯狀態組網異常,無法完成組網 |

## 儀器啟動異常處理

當啟動時,儀器無法正常啟動,請參見如下步驟進行檢查並處理。

- 1. 檢查電源線是否接入正確並確認儀器處於被供電狀態。
- 2. 開關是否打開。開關鍵處於「 ON」狀態。
- 3. 確認AC電源輸入電壓與設備供電電壓要求是否吻合。請參考2.3 連接電源線 章節,選擇合適的AC電源輸入。
- 4. 若儀器仍無法啟動,請聯繫ITECH工程師。

# 3.2 設定輸出參數

本儀器的電壓值、電流值、功率值都可以進行程式設計,在規格範圍內客戶根據 需要設定不同的輸出參數。滿足客戶多種測試需求。

使用者在前面板選擇運行模式後,儀器介面顯示當前運行模式下需要設定的參數,並且游標閃爍提示。可以使用以下方式進行設定參數。

- 直接按數字鍵設定參數值大小。
- 旋轉旋鈕鍵,用來設定游標處的資料值,順時針轉動增大設定值,逆時針轉 動減小設定值。旋鈕旋轉設定參數時,當前游標處的數值達到10後自動進 位,達到0後自動借位,方便使用者設定。旋鈕也可以配合左右方向鍵使用, 左右鍵可以移動游標位置,方便使用者快速的設定數值。

┃說明

該旋鈕也可以用來翻頁顯示功能選單。進入功能表介面後,轉動旋鈕可翻 頁顯示功能選單。

# 3.3 使用前面板功能表

本儀器前面板提供多個功能表按鍵,使用者可以使用前面板按鍵訪問儀器功能 表,包括Config功能表、System功能表、Protect功能表和Function進階功能 功能表。並在功能表中設定系統相關的設定。每個功能表介紹如下:

- Config功能表中可以設定儀器電效能相關的參數,包括當前運行模式、斜率、輸出延遲時間、電源內阻設定設定。
- System功能表中可以設定跟系統相關的功能開關等,包括按鍵聲音、Sense 開關、上電狀態、觸發方式、通訊方式、資料記錄方式、數字I/O功能設定、 並聯設定、檢視儀器相關資訊、恢復出廠值和電壓快速歸零設定。
- Protect功能表中可以設定儀器保護相關的參數,包括OCP/OVP/OPP/UCP/ UVP等。
- Function進階功能功能表中可以設定輸出序列、電池充電測試等功能。

使用者按前面板對應的複合按鍵進入功能表介面中,功能表根據功能項進行劃分,對應的設定操作在最低級別功能表中。例如按鍵聲音設定在System→Beep中,設定Beep項的值為Off或On。詳細的功能表層級和功能表資訊請參見1.7 配置功能表功能和1.8系統功能表說明及對應功能介紹章節。

進入功能表介面,螢幕顯示可選功能表,旋轉旋鈕或按左右方向鍵可上下翻看。 當功能選單前的編號處於閃爍狀態時,表示該項為當前選中的功能表。按 [Enter]鍵進入所選功能選單,按[Esc]鍵退出當前功能表。

# 3.4 On/Off開關

警告

- [On/Off] 鍵在正常情況下可以啟動或停止儀器輸出或輸入, 當儀器在 PC 遠端控制或鍵盤被鎖定狀態下, 該按鍵始終有效。
- 前面板[On/Off]鍵燈滅,儀器輸入/輸出關閉狀態下,並不能表示當前儀器沒有電擊危險,儀器直流端子處仍然可能有危險電壓會造成人身傷 亡。請不要以[On/Off]狀態來判斷操作電極是否安全。若需要連接測試線,請先閱讀連接測試線前的相關注意事項。

您可以透過按下前面板的[On/Off]鍵來控制電源的輸出開關,[On/Off]按鍵燈 亮,表示輸出打開,[On/Off]按鍵燈滅,表示輸出關閉。當電源的輸出為打開狀 態時,VFD上的工作狀態標誌(CV/CC/CW)會被點亮。

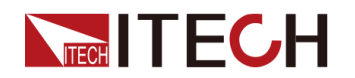

山說明

電源與待測物連接好後,再把**[On/Off]**按鍵打開。若輸出打開後,電源無輸出,請檢查電壓電流的設定值,將電壓和電流均設定為非零值,再打開輸出。

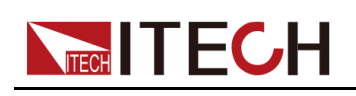

# **4** 電源功能

本章將詳細描述電源的功能和特性。將會分為以下幾個部分:

- ◆輸出電壓設定
- ◆輸出電流設定
- ◆輸出功率設定 ◆Config功能表功能
- ◆ 保護功能
- ♦ Function功能表功能

# 4.1 輸出電壓設定

CV優先(預設)模式下,按[V-set],介面顯示「Vset=0.00V」(電壓設定 值);CC優先模式下,按[V-set],介面顯示「Vlim=0.00V」(電壓上限值), 電壓下限值為0。

電壓設定的範圍在 0V 到最大輸出電壓值之間。當您按下[V-set]鍵時,此時可以 進行電壓設定操作。在游標顯示的電壓輸入區域,使用數字鍵或調整旋鈕輸入電 壓值,按[Enter]後,此值即可生效。

# 4.2 輸出電流設定

CV優先(預設)模式下,按[I-set],介面顯示「Ilim=0.00A」(電流上限值), 電流下限值為0;CC優先模式下,按[I-set],介面顯示「Iset=0.00A」(電流設 定值)。

電流設定的範圍在規格中所限定的資料範圍之間。當您按下[I-set]鍵時,此時可 以進行電流設定操作。在游標顯示的電流輸入區域,使用數字鍵或調整旋鈕輸入 電流值,按[Enter]後,此值即可生效。

# 4.3 輸出功率設定

按[P-set],介面顯示「Plim=0.00W」(功率上限值),功率下限值為0。

功率設定的範圍在規格中所限定的資料範圍之間。當您按下[P-set] 鍵時,此時 可以進行功率設定操作。在游標顯示的功率輸入區域,使用數字鍵或調整旋鈕輸 入功率值,按[Enter]後,此值即可生效。

# ▲ITECH 4.4 Config功能表功能

本章節將對電源配置功能表下的設定項分別進行詳細的介紹。

## 4.4.1 CC/CV優先權選擇

## CV優先

在CV優先模式下,輸出由恆定電壓回饋迴路控制,因此只要負載電流處於設定 的電流限制範圍內,便可將輸出電壓維持在其已程式設計的設定。CV優先模式 適用於電阻或高阻抗負載,以及對電壓超調量敏感的負載。請勿將CV優先模式 用於低阻抗源(如電池、電源或大型帶電電容器)。

在CV優先模式下,應將輸出電壓程式設計為所需值。此外,還應設定電流限制 值。應該總是將電流限制設定為高於外部負載的實際輸入電流要求。下圖顯示了 CV優先模式下輸出的運行軌跡。

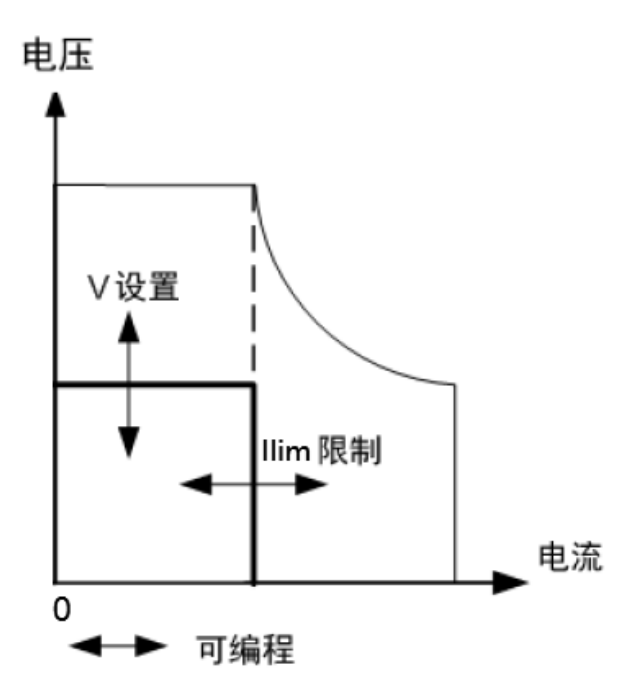

較粗實線表示輸出功能的可能運行點軌跡。如此線的水平部分所示,只要負載電流保持在電流限制設定範圍內,輸出電壓就會保持按其設定的設定進行調節。 CV狀態標記表示正在調節輸出電壓,並且輸出電流處於其限制範圍內。

在輸出電流達到電流限制時,設備不再處於恆電壓模式下運行,並且輸出電壓不 再保持恆定,而是電源現在按其電流限制設定調節輸出電流。

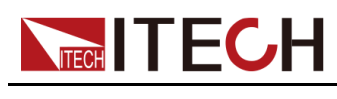

### CC優先

在CC優先模式中,輸出由恆定電流回饋迴路控制,該回饋迴路可按其已設定設 定維持輸出電流。只要負載電壓處於電壓限制設定範圍內,就可將輸出電流維持 在其已程式設計的設定。CC優先模式適用於電池、電源、大型帶電電容器和對 電流超調量敏感的負載。

在CC優先模式中,應該將輸出電流程式設計設定為所需的值。還應該設定正電 壓限制範圍。應該總是將電壓限制設定為高於外部負載的實際輸入電壓要求。下 圖顯示了CC優先的輸出運行軌跡。

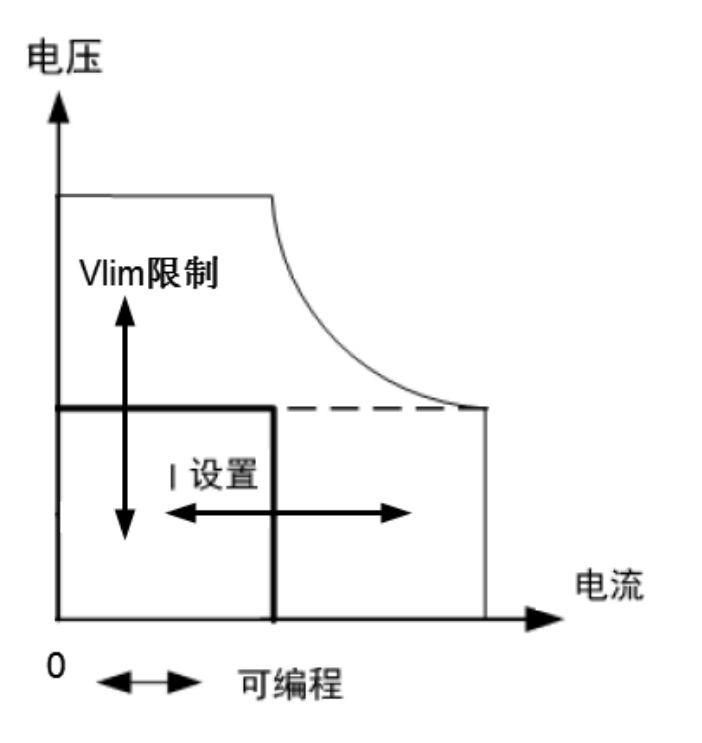

較粗實線表示輸出功能的可能運行點軌跡。如此線的垂直部分所示,只要輸出電 壓保持在電壓限制設定範圍內,輸出電流就會保持按其設定的設定進行調節。 CC(恆定電流)狀態標記表示正在調節輸出電流,並且輸出電壓處於其限制設 定範圍內。

如果輸出電壓達到電壓限制,則設備不再在恆定電流模式下運行,並且輸出電流 不再保持恆定。而是電源現在按其電壓限制設定調節輸出電壓。

## 如何設定

CC、CV優先權選擇的操作步驟如下。

- 1. 在前面板按下複合按键[Shift]+[V-set] (Config) 進入配置功能表介面。
- 2. 選擇Mode,按[Enter]鍵,進入設定介面。
- 3. 選擇CC或CV,按[Enter]鍵。

此時進入環路回應速度的設定介面。

4. 選擇High或Low,按[Enter]鍵。

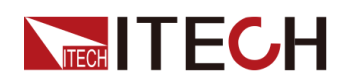

此時回到Config功能表設定介面。

- 5. 按向下的方向鍵,設定電壓/電流的上升時間,完成後按[Enter]鍵。
- 6. 以同樣的方式,設定電壓/電流的下降時間等Config功能選單。
- 7. 設定輸出電壓、電流值。
  - **CV**優先
    - a. 在前面板按下[V-set]鍵,設定輸出電壓值Vset。
    - b. 在前面板按下[I-set]鍵,設定電流上限值llim,電流下限值為0。
  - **CC**優先
    - a. 在前面板按下[I-set]鍵,設定輸出電流值lset。
    - b. 在前面板按下[V-set]鍵,設定電壓上限值Vlim,電壓下限值為0。

## 4.4.2 内阻值設定

IT6000D系列電源支援設定電源的內阻值(僅限CV優先模式下)。操作步驟如下。

- 1. 在前面板按下複合按鍵[Shift]+[V-set](Config)進入配置功能表介面。
- 2. 使用旋鈕或按上下導航鍵,選擇Output Res,按[Enter]鍵確認。
- 3. 使用數字鍵輸入內阻值,再按[Enter]鍵確認。

## 4.4.3 輸出延時設定

可以設定打開/關閉輸出(即[On/Off])的延時時間。值範圍為0到60秒。

- On Delay:表示電源從收到打開[On/Off]的指令到實際打開[On/Off]之間的 延遲時間。
- Off Delay:表示電源從收到關閉[On/Off]的指令到實際關閉[On/Off]之間的 延遲時間。

輸出延時設定的操作步驟如下。

- 1. 在前面板按下複合按键[Shift]+[V-set] (Config)進入配置功能表介面。
- 2. 使用旋鈕或按上下導航鍵,選擇On Delay或Off Delay,按[Enter]鍵確認,進入設定介面。
- 3. 使用數字鍵設定延時時間值,再按[Enter]鍵確認。

# 4.5 保護功能

IT6000D系列電源提供過電壓、過電流、過功率、欠流和欠壓保護這幾種常規的保護功能,對應的保護點可在Protect功能表中配置。除此之外,本電源還提供過溫度保護、Sense反接保護功能。

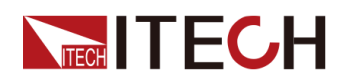

Protect功能表如下表所示。

| Protect | 電源模式 | 式下的保護功能功能表 |                         |                                                                                               |  |
|---------|------|------------|-------------------------|-----------------------------------------------------------------------------------------------|--|
|         | OVP  | 過電壓保護功能    |                         |                                                                                               |  |
|         |      | Off        | 關閉OVP功能(Def)            |                                                                                               |  |
|         |      | On         | 打開OVP功能                 |                                                                                               |  |
|         |      |            | Level                   | OVP保護點                                                                                        |  |
|         |      |            | Delay                   | 保護延遲時間,詳見 保<br>護延遲。                                                                           |  |
|         | OCP  | 過電流保護功能    | К<br>И                  |                                                                                               |  |
|         |      | Off        | 關閉OCP功                  | 能(Def)                                                                                        |  |
|         |      | On         | 打開OCP功                  | 能                                                                                             |  |
|         |      |            | Level                   | OCP保護點                                                                                        |  |
|         |      |            | Delay                   | 保護延遲時間,詳見 保<br>護延遲。                                                                           |  |
|         | OPP  | 過功率保護功能    |                         |                                                                                               |  |
|         |      | Off        | 關閉OPP功能(Def)<br>打開OPP功能 |                                                                                               |  |
|         |      | On         |                         |                                                                                               |  |
|         |      |            | Level                   | OPP保護點                                                                                        |  |
|         |      |            | Delay                   | 保護延遲時間,詳見保<br>護延遲。                                                                            |  |
|         | UCP  | 欠流保護功能     | 欠流保護功能                  |                                                                                               |  |
|         |      | Off        | 關閉UCP功能(Def)            |                                                                                               |  |
|         |      | On         | 打開UCP功                  | 能                                                                                             |  |
|         |      |            | Warm-up                 | 儀器預熱時間,設定該<br>時間是為了防止電流在<br>不斷上升過程中達到保<br>護點而觸發了保護狀<br>態。因為這種瞬時情況<br>不應被視作欠流故障,<br>也無需觸發保護機制。 |  |
|         |      |            | Level                   | UCP保護點                                                                                        |  |
|         |      |            | Delay                   | 保護延遲時間,詳見 保<br>護延遲。                                                                           |  |

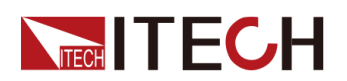

| UVP | 欠壓保護功能 |              |                                                                                               |
|-----|--------|--------------|-----------------------------------------------------------------------------------------------|
|     | Off    | 關閉UVP功能(Def) |                                                                                               |
|     | On     | 打開UVP功       | 能                                                                                             |
|     |        | Warm-up      | 儀器預熱時間,設定該<br>時間是為了防止電壓在<br>不斷上升過程中達到保<br>護點而觸發了保護狀<br>態。因為這種瞬時情況<br>不應被視作欠壓故障,<br>也無需觸發保護機制。 |
|     |        | Level        | UVP保護點                                                                                        |
|     |        | Delay        | 保護延遲時間,詳見保<br>護延遲。                                                                            |

#### 保護延遲

您可以為OCP/OVP/OPP/UCP/UVP延遲指定一個值,以防輸出設定或狀態的瞬時變化觸發保護。在大多數情況下,這種瞬時情況不應視作保護故障,此時並無必要將輸出關閉。指定保護延遲時間Delay表示將在指定的延遲區間內忽略這些瞬時變化。一旦超過設定的延遲時間,且存在觸發保護的條件,則輸出將關閉。

#### 保護提示

當儀器進入保護狀態之後,蜂鳴器響(Beep功能選單為預設的On狀態),VFD 狀態指示燈Prot、Off點亮,[On/Off]關閉。

警告

雖然**[On/Off]**已關閉,但輸出電極處可能仍有危險電壓,請勿觸碰接線 電纜或電極接線端子。

產生保護時,VFD螢幕顯示資訊如下:

- 第一行顯示為meter電壓、電流值。
- 第二行左側顯示為具體保護資訊(如過電壓保護OVP),右側顯示該保護已 持續的時長(時:分:秒)、該保護資訊位於資訊隊列中的第幾位以及保護 資訊總數。

使用者可透過旋鈕來翻頁檢視全部的保護資訊。

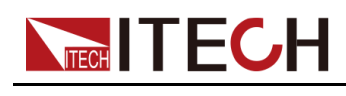

## 清除保護

當儀器觸發保護機制、產生保護資訊之後,使用者需排查可能產生的原因。當保 護解除,介面仍會提示保護資訊,使用者可透過以下幾種方式手動清除保護資訊 的記錄。

• 給後面板P-IO的1號引腳輸入脈衝信號,將保護資訊清除。

詳細的操作介紹,請參見5.11.1 IO-1. Ps-Clear, Not-Invert。

- 按下前面板[Esc]或[Enter]按键,手動清除已產生的保護資訊。
- 與上位機連接,傳送OUTPut:PROTection:CLEar指令清除保護資訊。

保護清除之後,使用者需手動按下前面板[On/Off]按鍵或在上位機側傳送 OUTPut ON指令,以重新打開[On/Off]。

## 4.5.1 過電壓保護 (OVP)

使用者打開過電壓保護功能並設定一個過電壓保護點Level和保護延遲時間 Delay,當電路中的電壓(即Meter值)大於此保護點、且超出延遲時,電源將 進入過電壓保護的狀態。

#### 產生原因

產生OVP的原因可能有:

- 使用者設定的過電壓保護點Level低於電壓Meter值。
- 外部 (AC 輸入端) 灌入較高的電壓。
- 電源因故障而輸出高壓。

小心

應避免載入於輸出端的電壓超過額定電壓的120%,否則產品內部器件 會損壞。

## 如何設定

設定保護點的操作步驟如下:

- 1. 按[Shift]+[Recall] (Protect) 進入保護功能表頁面。
- 2. 使用旋鈕或上下鍵選擇1. OVP (Off), 按[Enter]。
- 3. 使用旋鈕或左右鍵選擇On,按[Enter]進入保護點設定介面。
- 4. 依次設定保護點Level和延遲時間Delay,按[Enter]確認。

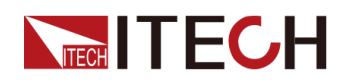

此時介面回到保護功能表的主介面,並顯示為當前的OVP設定(以150V、 1S為例): PROTECT 1.0VP 150V, 1S

## 4.5.2 過電流保護 (OCP)

使用者打開過電流保護功能並設定一個過電流保護點Level和保護延遲時間 Delay,當電路中的電流(即Meter值)大於此保護點、且超出延遲時,電源將 進入過電流保護的狀態。

## 產生原因

產生OCP的原因可能有:

- 使用者設定的過電流保護點Level低於電流Meter值。
- 外部 (AC 輸入端) 灌入較高的電流。
- 電源因故障而輸出高電流。

## 如何設定

設定保護點的操作步驟如下:

- 1. 按[Shift]+[Recall] (Protect) 進入保護功能表頁面。
- 2. 使用旋鈕或上下鍵選擇2. OCP (Off), 按[Enter]。
- 3. 使用旋鈕或左右鍵選擇On,按[Enter]進入保護點設定介面。
- 4. 依次設定保護點Level和延遲時間Delay,按[Enter]確認。

此時介面回到保護功能表的主介面,並顯示為當前的OCP設定(以10A、1S 為例):

PROTECT

2.0CP 10A, 1.000S

## 4.5.3 過功率保護 (OPP)

使用者打開過功率保護功能並設定一個過功率保護點Level和保護延遲時間 Delay,當電路中的功率(即Meter值)大於此保護點、且超出延遲時,電源將 進入過功率保護的狀態。

## 產生原因

產生OPP的原因可能有:

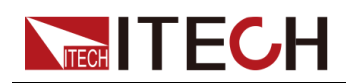

- 使用者設定的過功率保護點Level低於功率Meter值。
- 電源因故障而輸出高功率。

## 如何設定

設定保護點的操作步驟如下:

- 1. 按[Shift]+[Recall] (Protect) 進入保護功能表頁面。
- 2. 使用旋鈕或上下鍵選擇3. OPP (Off), 按[Enter]。
- 3. 使用旋鈕或左右鍵選擇On,按[Enter]進入保護點設定介面。
- 4. 依次設定保護點Level和延遲時間Delay,按[Enter]確認。

此時介面回到保護功能表的主介面,並顯示為當前的OPP設定(以150W、 1S為例):

PROTECT

3.0PP 150W, 1.000S

## 4.5.4 欠電流保護(UCP)

使用者打開欠電流保護功能並設定儀器預熱時間Warm-up、欠電流保護點Level 和保護延遲時間Delay,當電路中的電流(即Meter值)低於此保護點、且超出 預熱時間和延遲時,電源將進入欠電流保護的狀態。

## 產生原因

產生UCP的原因可能有:

- 使用者設定的欠電流保護點Level高於電流Meter值。
- 外部 (AC 輸入端) 灌入較低的電流。
- 電源因故障而輸出低電流。

## 如何設定

設定保護點的操作步驟如下:

- 1. 按[Shift]+[Recall] (Protect) 進入保護功能表頁面。
- 2. 使用旋鈕或上下鍵選擇4. UCP (Off), 按[Enter]。
- 3. 使用旋鈕或左右鍵選擇On,按[Enter]進入保護點設定介面。
- 4. 依次設定預熱時間Warm-up、保護點Level和延遲時間Delay,按[Enter]確認。

此時介面回到保護功能表的主介面,並顯示為當前的UCP設定(以10S、0.1A、1S為例):

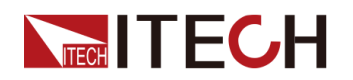

#### PROTECT

4.UCP 10S, 0.1A, 1.000S

## 4.5.5 欠電壓保護(UVP)

使用者打開欠電壓保護功能並設定儀器預熱時間Warm-up、欠電壓保護點Level 和保護延遲時間Delay,當電路中的電壓(即Meter值)低於此保護點、且超出 預熱時間和延遲時,電源將進入欠電壓保護的狀態。

#### 產生原因

產生UVP的原因可能有:

- 使用者設定的欠電壓保護點Level高於電壓Meter值。
- 外部(AC輸入端)灌入較低的電壓。
- 電源因故障而輸出低電壓。

## 如何設定

設定保護點的操作步驟如下:

- 1. 按[Shift]+[Recall] (Protect) 進入保護功能表頁面。
- 2. 使用旋鈕或上下鍵選擇5. UVP (Off), 按[Enter]。
- 3. 使用旋鈕或左右鍵選擇On,按[Enter]進入保護點設定介面。
- 4. 依次設定預熱時間Warm-up、保護點Level和延遲時間Delay,按[Enter]確認。

此時介面回到保護功能表的主介面,並顯示為當前的UVP設定(以10S、 1V、1S為例):

PROTECT 5.UVP 10S, 1V, 1.000S

## 4.5.6 過溫度保護 (OTP)

當儀器內部溫度超過90攝氏度時產生OTP保護措施。當儀器進入OTP狀態,將 立即關閉輸出,前面板VFD狀態指示燈Prot點亮、螢幕提示**OTP**。

## 產生原因

為防止熱量積聚過多,保證儀器工作效能和正常散熱,務必確保儀器周圍空氣流 通。切勿遮蓋儀器後面板、側面或底部的散熱孔。即使通風良好,儀器也會在以 下情況下發生過熱:

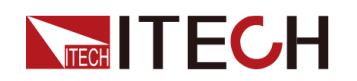

- 環境溫度過高。
- 長時間使用儀器進行測試。

## 如何設定

OTP保護點無需設定,為儀器內部器件自動檢測並進行判定是否進入OTP狀態。

當儀器進入OTP狀態後,需關閉儀器的電源開關讓其冷卻至少30分鐘。儀器內 部溫度冷卻之後,再重新上電。

小心

儀器重新上電工作之後,請確認散熱風扇是否運行正常,如遇問題, 請聯繫ITECH技術支援人員。在散熱風扇不工作的情況下,儀器仍保 持打開可能會導致儀器損壞。

## 4.5.7 Sense反接保護

儀器預設提供Sense反接保護功能(前提是Sense開關已打開),當儀器輸出打開時,輸出端子電壓和Sense遠端電壓差值超過一定的電壓值,並持續時間超過500ms後,Sense反接保護被觸發。儀器會立即關閉輸出,前面板螢幕顯示SENSE ERR。

當儀器處於Sense反接保護狀態後,需檢查是否極性反接,若是,連接正確後, 方可重新打開輸出。

每個型號的Sense反接保護點的電壓差值不同,Sense反接時的最大電壓不超過輸出端電壓和電壓差值的總和。

|  | 說明 |
|--|----|
|--|----|

當Sense反接、短路的情況下,電壓Meter值顯示為一個與0十分接近的正/負 電壓值,不會出現異常的高壓輸出,可避免損壞待測物。

# 4.6 Function功能表功能

電源的Function功能表功能包括以下内容:

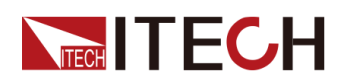

| Function | 電源的Function功能功能表 |                                                   |  |
|----------|------------------|---------------------------------------------------|--|
|          | LIST             | LIST程式編輯,檔案匯入、匯出,運行<br>LIST程式的功能(詳見4.6.1 LIST功能)。 |  |
|          | BATTERY          | 電池充電測試功能(詳見4.6.2 電池充電測<br>試)。                     |  |

## 4.6.1 LIST功能

IT6000D系列電源的LIST功能總共可創建10個List檔案(List01~List10),每個 檔案可最多設定200個步驟。您需要編輯每個步驟的電壓/電流值、斜率和持續時 間,也可以給每個List檔案設定循環執行的次數(1~65535)。完成List檔案編輯 之後,您可以根據設定的觸發方式,將選中的List檔案觸發運行。

List功能功能表如下。

| LIST | List功能功能表 |                                 |                                                                               |              |  |
|------|-----------|---------------------------------|-------------------------------------------------------------------------------|--------------|--|
|      | Run       | 表示進入List運行模式,等待觸發運行當前選中的List檔案。 |                                                                               |              |  |
|      | Open      | 選擇List檔                         | 選擇List檔案打開。                                                                   |              |  |
|      |           | USB                             | 打開外部U盤中的List檔案。                                                               |              |  |
|      |           |                                 | Load     將外部U盤中的List檔案匯入儀器<br>部。       Not-Load     取消將外部U盤中的List檔案匯入<br>器內部。 |              |  |
|      |           |                                 |                                                                               |              |  |
|      |           | Internal                        | 打開機器內部存儲的List檔案。                                                              |              |  |
|      |           |                                 | Recall Inner<br>File                                                          | 設定調用的List檔名。 |  |
|      | Export    | 將儀器內音                           | 鄂List檔案匯出                                                                     | 到外部U盤中。      |  |
|      |           | File<br>Name                    | 匯出的List檔名。預設後綴為.csv格式,且檔名只<br>能是由數字組成的字串。   當案。   選擇CC或者CV環路優先模式。             |              |  |
|      | Edit      | 編輯List檔                         |                                                                               |              |  |
|      |           | CC / CV                         |                                                                               |              |  |
|      |           | Step<br>Count                   | List檔案包含的總步驟數。                                                                |              |  |

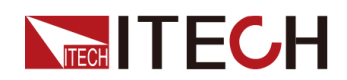

| Step 1<br>Value | 步驟一的電壓/電流設定。若選擇為CC優先,則此<br>處為電流值的設定;若選擇為CV優先,則此處為<br>電壓值的設定。           |                                                       |  |
|-----------------|------------------------------------------------------------------------|-------------------------------------------------------|--|
| Step 1<br>Slope | 步驟一的斜率設定。                                                              |                                                       |  |
| Step 1<br>Width | 步驟一執行的時間寬度。                                                            |                                                       |  |
| Repeat          | List檔案重複執行的次數。                                                         |                                                       |  |
| End<br>State    | List運行結束後的最終狀態。                                                        |                                                       |  |
|                 | Last                                                                   | List運行結束後保持最後一個步驟<br>中設定的輸出不變,且工作模式保<br>持為List檔案中的設定。 |  |
|                 | Normal                                                                 | List運行結束返回到List運行前設定<br>的工作模式、電壓/電流的輸出。               |  |
| Trig Out        | 觸發信號輸出的功能開關。適用於多台單機同步<br>控制的場景,即透過連接外環光纖介面TX和RX,<br>實現多台單機之間的List同步觸發。 |                                                       |  |
|                 | None                                                                   | 關閉此功能 (預設)                                            |  |
|                 | Tout                                                                   | 打開此功能                                                 |  |
| Save to group   | 將編輯的List檔案保存。                                                          |                                                       |  |

## 編輯List檔案

下面以CC優先模式為例,介紹編輯2個測試步驟的操作。

- 1. 按[Shift]+[I-set] (Function)進入Function功能表頁面。
- 2. 選擇1. LIST: Off, 按[Enter]。
- 3. 按左右鍵選中Edit,按[Enter]鍵進入編輯頁面。
- 4. 選擇CC, 按[Enter]鍵確認。
- 5. 設定List檔案的總步驟數,按[Enter]鍵確認。
- 6. 依次設定步驟1的電流、斜率和持續時間,按[Enter]鍵確認。
- 7. 以同樣的方式,設定步驟2的參數。
- 8. 設定List檔案重複執行的次數Repeat,按[Enter]鍵確認。

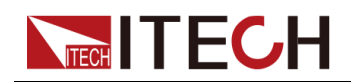

9. 設定List運行結束後的最終狀態為Normal,按[Enter]鍵確認。

10. 根據測試需要,選擇是否打開觸發同步的功能開關。

11. 設定當前編輯的List檔名。

若選擇不保存,則按[Esc]退出編輯介面。

## 匯入List檔案

若使用者需要運行外部U盤中的List檔案,須先將U盤中的List檔案匯入到儀器內部。

山說明

U盤中List檔案的格式必須是.csv格式,並且保存於U盤的根目錄下。您可參考 匯出List檔案,根據匯出到U盤中的List檔案範本來自訂編輯。

```
操作步驟如下:
```

- 1. 將U盤插入前面板USB介面。
- 2. 按[Shift]+[I-set] (Function)進入Function功能表頁面。
- 3. 選擇1. LIST: Off, 按[Enter]。
- 4. 按左右鍵選中Open,按[Enter]。
- 5. 選擇USB, 按[Enter]鍵。

此時系統將自動讀取U盤根目錄下全部的List檔案,介面顯示如下: XXX.csv Not-Load Load YY/ZZ

其中XXX表示List檔名;YY表示當前List檔案的序號;ZZ表示List檔案的總數。

- 6. 按上下鍵選擇所需的List檔案。
- 按左右鍵選中Load,按[Enter]鍵完成匯入,等待觸發運行該List檔案。
   此時回到系統的主介面,並在右下角顯示LIST RUN。

## 選中内部List檔案

使用者可選中保存於儀器內部的List檔案,使其處於Open狀態,待後續的觸發運行。操作步驟如下:

- 1. 按[Shift]+[I-set] (Function)進入Function功能表頁面。
- 2. 選擇1. LIST: Off,按[Enter]。
- 3. 按左右鍵選中Open,按[Enter]。
- 4. 按左右鍵選中Internal,按[Enter]。
- 5. 設定要調用的List檔名(即Edit中保存的檔名),按[Enter]。

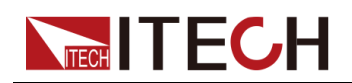

介面回到**LIST**功能主介面,顯示如下: FUNCTION LIST Run Edit Open Export

若此時選擇Run並按[Enter]鍵,儀器將進入LIST模式,等待觸發運行。

## 匯出List檔案

支援將儀器內部的List檔案匯出到外部U盤,匯出的List檔案以.csv格式保存。

- 1. 將U盤插入前面板USB介面。
- 2. 按[Shift]+[I-set] (Function)進入Function功能表頁面。
- 3. 選擇1. LIST: Off,按[Enter]。
- 4. 按左右鍵選中Open,按[Enter]。
- 5. 按左右鍵選中Internal,按[Enter]。
- 6. 設定要調用的List檔名(即Edit中保存的檔名),按[Enter]。

介面回到LIST功能主介面,顯示如下: FUNCTION LIST Run Edit Open Export

- 7. 按左右鍵選中Export,按[Enter]鍵。
- 8. 按左右鍵選中Yes,按[Enter]鍵。

表示將Open中已選擇的List檔案匯出到U盤中。

## 運行List檔案

使用者可根據需要選擇某個List檔案執行,使電源輸出對應的波形序列。以 Internal中的List檔案為例,介紹操作步驟如下:

- 1. 按[Shift]+[I-set] (Function)進入Function功能表頁面。
- 2. 選擇1. LIST: Off,按[Enter]。
- 3. 按左右鍵選中Open,按[Enter]。
- 4. 按左右鍵選中Internal,按[Enter]。
- 5. 設定要調用的List檔名(即Edit中保存的檔名),按[Enter]。

```
介面回到LIST功能主介面,顯示如下:
FUNCTION LIST
Run Edit Open Export
```

6. 按左右鍵選中**Run**,按[Enter]鍵。

此時回到系統的主介面,並在右下角顯示LIST RUN。

- 7. 打開[On/Off]。
- 8. 根據已設定的觸發方式, 觸發List檔案的運行。

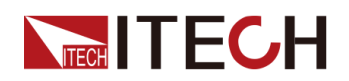

以面板觸發為例,在前面板按下**[Shift]+[On/Off]**(Trigger),被選中的List 檔案開始運行。關於List觸發方式的詳細內容,請參見5.8 選擇觸發源(Trig Source)。

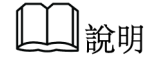

- 系統會根據該List檔案中所設定的CC或CV優先模式來調整電源的工作模式。
   例如當前電源為CV優先模式,待運行的List檔案中設定為CC優先,則觸發運行後電源將工作在CC優先的模式下。
- List檔案執行結束後,系統根據使用者選擇的Normal或Last選項來判斷是否 返回至List運行前的電源工作模式。

## 停止List檔案執行

在List檔案執行過程中,若需要停止運行,可透過前面板按[Shift]+[I-set] (Function)進入Function功能表頁面。

此時介面將提示是否停止當前Function功能的運行,按左右鍵選中Stop,將停止 運行,並且顯示Function功能功能選單,使用者可重新進入Function功能介面進 行編輯等操作;若選中Reset,表示停止當前的運行,回到主介面待下次觸發運 行。

## 4.6.2 電池充電測試

IT6000D系列電源具備充電測試功能,適用於對各類可攜式電池進行充電測試。

| BATTERY | 電池充電測 | 名電測試功能                                                              |           |  |
|---------|-------|---------------------------------------------------------------------|-----------|--|
|         | Run   | <ul><li>表示進入電池測試模式,等待觸發運行當前編輯如電池測試檔案。</li><li>編輯電池充電測試檔案。</li></ul> |           |  |
|         | Edit  |                                                                     |           |  |
|         |       | Charge V                                                            | 設定充電的電壓值  |  |
|         |       | Charge I                                                            | 設定充電的電流值  |  |
|         |       | Charge Time                                                         | 設定充電的時間   |  |
|         |       | Cut Off Voltage                                                     | 電池測試截止的電壓 |  |
|         |       | Cut Off Current                                                     | 電池測試截止的電流 |  |
|         |       | Cut Off Capacity                                                    | 電池測試截止的電容 |  |

- 1. 按[Shift]+[I-set] (Function)進入Function功能表頁面。
- 2. 使用旋鈕或按上下鍵,選擇2.BATTERY: Off,按[Enter]鍵。

此時介面顯示:

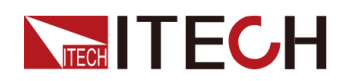

FUNCTION BATTERY Run Edit

- 3. 按左右鍵選擇Edit,按[Enter]鍵。
- 4. 設定充電電壓值(Charge V)、充電電流值(Charge I)等電池測試相關參 數,按[Enter]鍵確認。

電池測試的參數設定完成後,介面回到Battery功能主介面,顯示如下: FUNCTION BATTERY Run Edit

5. 按左右鍵選中Run,按[Enter]鍵。

儀器將進入電池測試模式,等待觸發執行電池測試功能。

6. 打開**[On/Off]**。

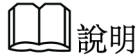

本產品在連接電池時支援Sense防反接的功能,如果您將Sense線路反接,儀器VFD將顯示一個負電壓值,並且此時您無法打開輸出。待線路正確連接後,才能打開。

7. 根據已設定的觸發方式, 觸發電池測試的執行。

山說明

電池測試功能的觸發方式與List功能的觸發方式保持一致,即List觸發源對 Battery功能同樣有效。

若使用者希望在電池測試過程中停止測試,可透過前面板按[Shift]+[I-set] (Function)進入Function功能表頁面。

此時介面將提示是否停止當前Function功能的運行,按左右鍵選中Stop,將停止 運行,並且顯示Function功能功能選單,使用者可重新進入Function功能介面進 行編輯等操作;若選中Reset,表示停止當前的運行,回到主介面待下次觸發運 行。

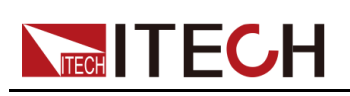

# 5 系統功能設定

本章將詳細描述儀器的系統功能表功能設定。將會分為以下幾個部分:

- ◆本地/遠端操作模式切換
- ◆ 鍵盤鎖功能
- ◆存取操作
- ♦資料記錄功能
- ◆設定蜂鳴器聲音(Beep) ◆設定電源上電狀態(PowerOn)
- ◆ Sense測量功能 (Sense )
- ◆ 選擇觸發源(Trig Source)
   ◆ 選擇通訊方式(I/O)
- ◆ 設定並聯模式 (Parallel)
- ◆ 數字I/O功能 ( Digital Port )
- ◆外部模擬量功能(Ext-Program)(選配)
   ◆系統恢復出廠設定(System Reset)
- ◆檢視系統資訊 (System Info)
- ♦ 系統升級

# 5.1 本地/遠端操作模式切換

雷源提供本地操作和遠端操作兩種模式。電源初始化模式預設為本地操作模式。

- 本地操作模式:使用電源前面板上的按鍵進行相關操作。
- 遠端操作模式:電源與PC連接,在PC端安裝的通訊軟體中執行相關操作, 以實現對電源的遠端操作。
  - 電源為遠端操作模式時,VFD中顯示「Rmt」,且前面板的按鍵除 [On/Off]、[Shift]+[3](Local)外,其他按鍵均不可用。
  - 若希望從遠程模式切換為本地操作的模式,可透過[Shift]+[3](Local) 按鍵切換,操作模式的改變不會影響電源的輸出參數。

# 5.2 鍵盤鎖功能

此功能可防止電源在使用過程中對前面板按鍵的誤操作。透過複合按鍵 [Shift]+[2](Lock),鎖定面板上的按鍵,此時VFD上顯示「\*」,且除 [On/Off]、[Shift]+[2]鍵可用外,其他按鍵均被鎖定。若希望解鎖鍵盤按鍵,再 次按下複合按鍵[Shift]+[2](Lock)。

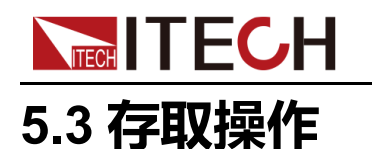

電源支援將一些常用的參數分別儲存在10組(編號1~10)非揮發性記憶體中, 供使用者方便、快速的取出使用。這些常用的參數包括:

| 分類         | 參數                                 |  |
|------------|------------------------------------|--|
| 主介面        | 電壓設定值Vset                          |  |
|            | 電流設定值lset                          |  |
|            | 電壓上限值Vlim                          |  |
|            | 電流上限值llim                          |  |
|            | 功率上限值Plim                          |  |
|            | 儀器輸出的狀態:[ <b>On/Off]</b>           |  |
| Config功能表  | CC/CV環路優先模式:Mode                   |  |
|            | CC/CV環路速度:Speed                    |  |
|            | 電壓/電流上升時間: V-Rise Time/I-Rise Time |  |
|            | 電壓/電流下降時間:V-Fall Time/I-Fall Time  |  |
|            | On/Off開關延時:On Delay/Off Delay      |  |
|            | 電源內阻值:Output Res                   |  |
| Protect功能表 | OCP/OVP/OPP/UCP/UVP開關使能狀態:On/Off   |  |
|            | OCP/OVP/OPP/UCP/UVP保護點設定:Level     |  |
|            | OCP/OVP/OPP/UCP/UVP保護延遲時間:Delay    |  |
|            | UCP/UVP預熱時間:Warm-up                |  |

存取操作可透過以下的方式實現:

- 在前面板按複合按鍵[Shift]+[+/-](Save),保存參數;按[Recall],取出參 數。
- SCPI指令:\*SAV(保存)、\*RCL(讀取)

## 5.3.1 存儲操作

將參數保存到記憶體中,操作方法如下:

1. 按複合按鍵[Shift]+[+/-](Save),進入參數保存介面。

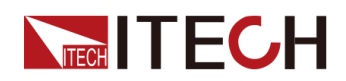

2. 設定存儲位置。

在提示介面「Save data to bank=1」中輸入數字,設定參數儲存在記憶體中的位置。

3. 按[Enter], 參數保存。

## 5.3.2 調用操作

將儲存在記憶體中的資料取出並作為當前設定值使用。

- 1. 按[Recall]鍵,進入參數調用介面。
- 2. 設定參數存儲位置。

在提示介面「**Recall data from bank=1**」中輸入數字,設定參數儲存在記憶 體中的位置。

3. 按[Enter], 參數被調用。

# 5.4 資料記錄功能

IT6000D系列的大功率可程式設計直流電源支援對測試資料的記錄和保存的功能,本章節將詳細介紹如何使用該功能。

使用者可選擇以下幾種資料源進行記錄:

• 電壓值

僅記錄資料擷取時間段內的電壓值資料。

電流值

僅記錄資料擷取時間段內的電流值資料。

電壓和電流值
 記錄資料擷取時間段內的電壓和電流值資料。

## 配置功能功能表

在前面板按下複合按鍵[Shift]+[1](Log)進入資料記錄功能的配置功能表。
 各功能選單的參數說明如下:

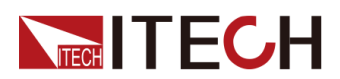

系統功能設定

| 功能選單             | 說明                                                                                                    | 如何設定                       |  |
|------------------|----------------------------------------------------------------------------------------------------|----------------------------|--|
| Sample<br>Period | 該參數表示資料採樣的週期,單位:<br>秒,即每隔 <b>X</b> 秒對測試資料進行一次<br>記錄。<br>儀器支援的輸入範圍為:0~9                                                                                          | 透過數字鍵輸入,                   |  |
| Duration         | 該參數表示資料記錄的時長,單位:<br>秒,即資料記錄 <b>Y</b> 秒後結束,並準備<br>下一次的資料記錄。<br>儀器支援的輸入範圍為:0~3600                                                                                 | 或轉動 <i>顾</i> 鈕進行數<br>值的設定。 |  |
| Source           | 該參數表示被記錄的資料源,包括電<br>壓(V)、電流(I)、電壓和電流<br>(V/I)。                                                                                                    |                            |  |
| Data Type        | 該參數表示被記錄的資料類型,包括<br>以下幾種選項:<br>• Average:預設已選擇的資料類<br>型,即保存資料的表中包含資料<br>記錄時間段內所擷取的資料的平<br>均值。<br>• Max/Min:若選擇該項,則表示<br>保存資料的表中包含資料記錄時<br>間段內所擷取資料的最大值和最<br>小值。 | 透過左右方向鍵或<br>轉動旋鈕進行選<br>擇。  |  |

- 2. 設定Sample Period功能選單,按[Enter]鍵。
- 3. 設定Duration功能選單,按[Enter]鍵。
- 4. 設定Source功能選單,按[Enter]鍵。
- 5. 設定Data Type功能選單,按[Enter]鍵。

此時VFD介面返回至主介面。

## 選擇觸發方式

詳見5.8 選擇觸發源(Trig Source)章節中的步驟,對資料記錄功能的觸發方式進行設定。

## 山說明

此設定結果僅對資料記錄功能的啟動生效,在使用List功能時,觸發List檔案 執行的方式(預設為面板觸發)需另行設定。

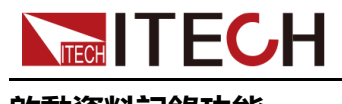

## 啟動資料記錄功能

#### 小心

在執行此操作前,請務必將USB存儲設備連接到前面板上的存儲連接 埠(後面板USB介面只能用於連接PC),以保證記錄下來的資料可存 放於外部存儲設備中。否則,資料記錄功能無法使用。

#### • 面板觸發

在前面板按下複合按鍵[Shift] + [On/Off] (Trigger)實現觸發。

#### • 匯流排觸發

透過SCPI指令觸發,例如當儀器接收到觸發指令\*TRG時,進行一次觸發操作。

#### • 外部觸發

透過接入數字I/O介面(P-IO)的引腳4,並設定引腳4為Ext-Trig→Trig-In→Dlog,實現觸發。

更多詳細內容,請參見5.11.4 IO-4. Ext-Trig, Not-Invert。

資料記錄功能啟動後,主介面右下角顯示Logging,表示資料正在記錄中。記錄下來的資料以.csv檔案的形式被儲存在USB存儲設備中。使用者可根據需要獲取這些檔案進行分析。

# 5.5 設定蜂鳴器聲音(Beep)

使用者可根據需要對本儀器的蜂鳴器提示音的開/關進行自訂設定。

蜂鳴器聲音的開/關在以下幾種場景中生效:

- 按下前面板按鍵時產生的鳴音。
- 儀器內部出現錯誤,如遠程狀態下無法處理指令等,此時VFD顯示屏出現「Error」。
- 儀器進入被保護狀態,如超過儀器能承受的溫度,蜂鳴器發出警告的聲音。
   設定的方法如下:
- 在前面板按下複合按鍵[Shift]+[P-set](System)進入系統功能表介面。
   顯示的第一個功能選單Beep即為設定蜂鳴器聲音的參數。
- 2. 按下[Enter]鍵,進入參數設定介面。
- 3. 透過前面板左右鍵或轉動旋鈕,調整該參數的值。

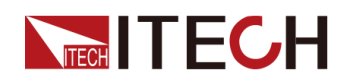

- On:預設值,表示蜂鳴器聲音打開。
- Off:表示蜂鳴器聲音關閉。
- 4. 參數設定完成後,按[Enter]鍵。

此時,蜂鳴器聲音狀態的改變立即生效。

# 5.6 設定電源上電狀態(PowerOn)

該功能選單用於控制電源上電時一些參數值的顯示,以及輸出的狀態。 具體的上電參數和狀態包括以下內容:

- 電源上電開機時主介面顯示的電壓/電流/功率的設定值。
- Config功能表中的參數設定值。
- 電源輸出的狀態,即[On/Off]按鍵的狀態。

該功能選單的設定方法如下:

- 1. 在前面板按下複合按鍵[Shift]+[P-set] (System)進入系統功能表介面。
- 2. 透過上下鍵或轉動旋鈕,找到功能選單PowerOn,並按[Enter]。
- 3. 透過前面板左右鍵或轉動旋鈕,調整該參數的值。
  - Reset:預設值,表示儀器開機上電時顯示出廠時的初始化值。
     Reset影響的參數及重置後的資訊如下所示。

## 表 5-1 參數初始值

| 分類            | 配置項                     | 初始值                |
|---------------|-------------------------|--------------------|
| 主介面           | 電壓設定值Vset               | 儀器額定電壓值的1%         |
|               | 電流設定值lset               | 儀器額定電流值的1%         |
|               | 電壓上限值Vlim               | 上限值:儀器額定電壓<br>值的1% |
|               | 電流上限值llim               | 儀器額定電流值的1%         |
|               | 功率上限值Plim               | 儀器額定功率值            |
|               | [On/Off]開關狀態            | Off                |
| Config功能<br>表 | Mode                    | CV                 |
|               | Speed                   | High               |
|               | V-Rise Time/I-Rise Time | 0.1s               |
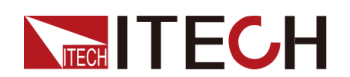

| 分類 | 配置項                     | 初始值  |
|----|-------------------------|------|
|    | V-Fall Time/I-Fall Time |      |
|    | Output Res              | 1000 |
|    | On Delay/Off Delay      | 0    |

- Last:設定為該值,表示儀器在開機上電時顯示上次關機前的參數設定和 輸出狀態。
- Last+Off:設定為該值,表示儀器在開機上電時顯示上次關機前的參數設定,且輸出狀態為Off。
- 4. 參數設定完成後,按[Enter]鍵。

例如選擇了Last,並且設定電壓值為20V,儀器下電再上電後介面顯示的電 壓值即為20V。

# 5.7 Sense測量功能(Sense)

該功能選單用於控制電源使用本地測量還是遠端測量。

IT6000D系列電源支援本地測量和遠端測量兩種方式,其中遠端量測適用於對測量精度要求較高的場景(更多資訊詳見2.4連接待測物)。

該功能選單的設定方法如下:

- 1. 在前面板按下複合按键[Shift]+[P-set] (System) 進入系統功能表介面。
- 2. 透過上下鍵或轉動旋鈕,找到功能選單Sense,並按[Enter]。
- 3. 透過前面板左右鍵或轉動旋鈕,調整該參數的值。
  - Off:預設值,表示關閉Sense測量功能。
  - On:表示打開Sense測量功能。
- 4. 參數設定完成後,按[Enter]鍵。

# 5.8 選擇觸發源(Trig Source)

IT6000D系列電源的List功能和資料記錄功能,可透過以下幾種觸發方式來觸發運行:

 Manual:預設值,表示透過前面板按鍵手動觸發,即按一次複合按鍵 [Shift]+[On/Off] (Trigger),進行一次觸發操作。

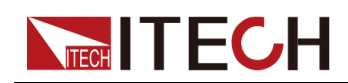

- Bus:表示透過SCPI指令觸發,例如當IT6000D儀器接收到觸發指令\*TRG時,進行一次觸發操作。
- External:表示透過數字I/O介面(P-IO)的引腳4進行觸發。

關於I/O引腳的介紹,詳見5.11.4 IO-4. Ext-Trig, Not-Invert。

List功能和資料記錄功能如何選擇觸發源的步驟相同,僅需在不同的功能選單 (ListTrig Source和DLogTrig Source)中分別設定,因此本章節以List功能觸發 源設定為例,對操作步驟進行介紹。

- 1. 在前面板按下複合按键[Shift]+[P-set] (System) 進入系統功能表介面。
- 2. 透過上下鍵或轉動旋鈕,找到功能選單ListTrig Source,並按[Enter]。

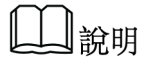

- 設定資料記錄的觸發源時,需選擇DLogTrig Source功能選單。
- 此處設定的List觸發方式,對觸發Function功能表中其他功能的運行同樣有效。
- 3. 透過前面板左右鍵或轉動旋鈕,調整該參數的值。
- 4. 參數設定完成後,按[Enter]鍵。

# 5.9 選擇通訊方式(I/O)

該功能選單用於設定儀器與PC機之間的通訊方式,IT6000D系列電源標配 USB、LAN、CAN通訊方式的介面,同時根據使用者需求支援RS-232、GPIB介 面的選配。

該功能選單的設定方法如下:

- 1. 在前面板按下複合按键[Shift]+[P-set] (System) 進入系統功能表介面。
- 2. 透過上下鍵或轉動旋鈕,找到功能選單I/O,並按[Enter]。
- 3. 透過前面板左右鍵或轉動旋鈕,調整該參數的值。
- 4. 參數設定完成後,按[Enter]鍵。

(1) 說明

- 預設為USB通訊方式,若選擇了其他的通訊方式,則還需要設定其他相關的 參數,詳細的參數說明請參見2.5 遠程介面連接中的資訊。
- 儀器支援選配RS-232、GPIB介面,且功能表中顯示的介面配置項會根據使用者選配的介面動態顯示。

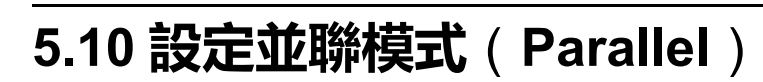

該功能選單用於控制儀器是以單機模式運行還是以並聯模式運行。本章節以3台 帶有操作面板的儀器並聯為例,介紹如何將單機實現並聯,以及如何從並聯模式 恢復為單機模式。

IT6000D系列電源支援多台儀器以並聯模式同時工作,以提供更大功率、電流的輸出能力。

#### 設定功能選單

- 1. 在前面板按下複合按键[Shift]+[P-set] (System) 進入系統功能表介面。
- 2. 透過上下鍵或轉動旋鈕,找到功能選單Parallel,並按[Enter]。
- 3. 透過前面板左右鍵或轉動旋鈕,調整該參數的值。
  - Single:預設值,表示儀器為單機模式。
  - Master:設定為該值表示將當前單機設定為並聯模式中的主機。當設定為 Master,還需要為主機設定掛載的從機數量,因此需要設定Total參數的 值。例如設定Total=3,表示在並聯關係中的機器總數為3。

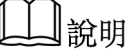

並聯模式下,使用者僅需操作主機即可,透過操作主機實現對其他從 機的同步操作。

- Slave:設定為該值表示將當前單機設定為並聯模式中的從機。
- 4. 參數設定完成後,按[Enter]鍵。

#### 設定並聯模式

#### 小心

- 連接系統匯流排之前,必須保證每台儀器為單機模式(Single)。
- 光纖線纜不能被強力彎曲和折疊。當線束過長需要整理時,請輕輕將線 束環繞成圓形,再進行綁扎。

#### 警告

- 在連接線路時,請務必確保儀器電源開闢處於關閉狀態,且AC電源輸入 端總開闢為關閉狀態。
- 將3台單機分別接入交流配電箱之前,請務必確保配電箱容量足夠。單機的AC輸入參數詳見對應型號的規格書。

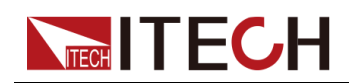

對於3U機型的單機,最多支援10台相同型號的單機進行並聯。下面以3台3U (帶操作面板)的單機為例,介紹並聯操作的步驟。

山說明

一台主機(帶有操作面板)和N台從機(不帶操作面板)之間並聯的線路連接,請參考《IT6000並機組裝指南》或《IT6000機櫃裝配指南》。

- 1. 確保3台單機的電源開關以及交流配電箱的總開關為關閉狀態。
- 2. 參照圖 5-1 線路連接圖,連接3台單機的線路。

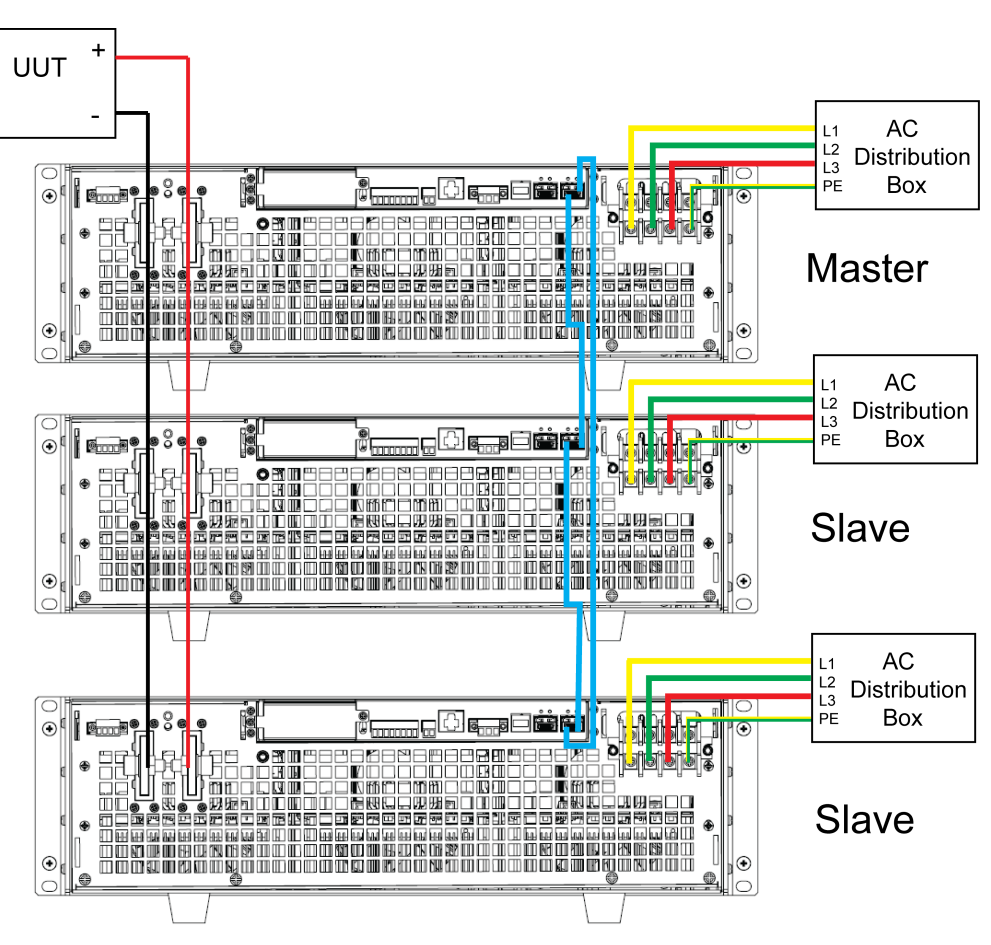

圖 5-1 線路連接圖

- a. 將3台單機的AC輸入電源線連接,分別接入配電箱。
- b. 將3台單機的DC輸出端子進行並聯,並與待測物連接。
- c. 按照圖中藍色線路指示,連接System Bus(即光纖外環回介面TX和 RX),用於機器之間的光纖通訊。

光纖介面的接線規則如下圖所示。黑色表示光纖內環回的接線,紅色表示光纖外環回的接線。

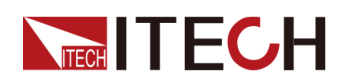

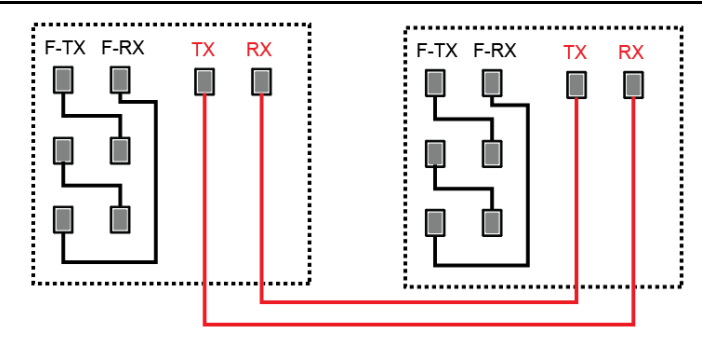

- 3. 打開交流配電箱的總開關,分別將3台單機開機上電。
- 4. 設定3台單機為一主二從的並聯模式。
  - a. 在前面板按下複合按键[Shift]+[P-set] (System) 進入系統功能表介面。
  - b. 設定Parallel為Master(主)或Slave(從),按[Enter]。
  - c. 在設定完主機模式Master後,還需設定Total為3。
  - 更多詳細資訊,請參見設定功能選單。
- 在3台儀器的並聯模式功能選單設定完成後,分別將儀器重啟。
   儀器重啟後,介面顯示為工作在並聯模式。

## 恢復為單機模式

- 1. 分別將3台儀器設定為單機模式。
  - a. 在前面板按下複合按键[Shift]+[P-set] (System) 進入系統功能表介面。
  - b. 設定Parallel為Single。

更多詳細資訊,請參見設定功能選單。

- 2. 分別將3台儀器關機下電,並關閉交流配電箱的總開關。
- 3. 拆除儀器之間的System Bus、DC輸出端子的線路連接。
- 分別將3台儀器開機上電。
   此時3台儀器工作在單機模式。

# 5.11 數字I/O功能(Digital Port)

IT6000D系列電源支援數字I/O功能,使用者可透過系統功能表中的相關配置 項,實現對高、低電平輸入或輸出的邏輯控制,即通用的數字信號I/O功能。而 該系列儀器不僅支援通用的數字I/O功能,也支援透過不同引腳的接線實現多種 特殊需求的自訂。例如可將某個引腳與外部儀器連接,並且為外部儀器設定一個 固定的脈衝或電平信號,一旦外部儀器發生故障則輸出該脈衝或電平信號,本儀 器辨識到該信號後,根據相關設定來控制電源輸出是否降低至0或者[On/Off]是 否關閉。

在儀器後面板有一個具備8個引腳的綠色端子(位置資訊參見1.5後面板介 紹),該端子即為數字I/O功能的接線端子。這些引腳為雙向的I/O介面,硬體指

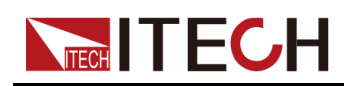

標資訊參見表 5-2 I/O介面的硬體指標。引腳支援脈衝、高低電平的輸入或輸出,且不同的引腳實現的功能不同。

## 表 5-2 I/O介面的硬體指標

| 電壓範圍       | -5V~+15V |          |  |  |
|------------|----------|----------|--|--|
|            | 低電平(V)   | 最大電流(mA) |  |  |
| 县十亿金亚龄山金厩  | 0.65     | 10       |  |  |
| 取入低电丁າ和正电型 | 0.9      | 50       |  |  |
|            | 1        | 100      |  |  |
| 最大低電平輸入電壓  | 0.8V     |          |  |  |
| 典型高電平輸出電壓  | 5V       |          |  |  |
| 典型低電平電流    | 0V       | 0.5mA    |  |  |
| 最小高電平輸入電壓  | 1.6V     | -        |  |  |
| 電平上升斜率     | 10us     |          |  |  |
| 電平下降斜率     | 2us      |          |  |  |

## 引腳介紹

端子外觀如下圖所示。

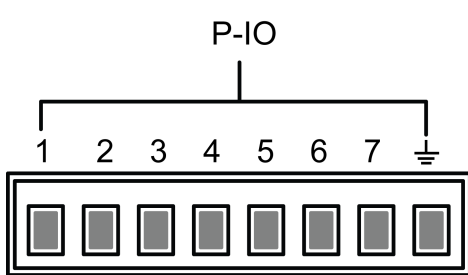

| 引腳 | 描述                                                                                                    | <b>屬性(預設</b><br>功能項) | 屬性(通用I/O<br>功能項) |
|----|----------------------------------------------------------------------------------------------------|----------------------|------------------|
| 1  | 對應於System→Digital Port→IO–1.<br>Ps-Clear, Not-Invert功能選單中所設<br>定的功能。參數介紹,詳見5.11.1 IO–<br>1. Ps-Clear, Not-Invert。 | 脈衝                   | 電平、PWM           |
| 2  | 對應於System→Digital Port→IO-2.<br>Ps, Not-Invert功能選單中所設定的功<br>能。參數介紹,詳見5.11.2 IO-2. Ps,<br>Not-Invert。              | 電平                   | 電平、PWM           |

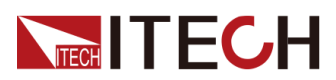

| 引腳  | 描述                                                                                                    | 屬性 (預設<br>功能項) | 屬性(通用I/O<br>功能項) |
|-----|----------------------------------------------------------------------------------------------------|----------------|------------------|
| 3   | 對應於System→Digital Port→IO-3.<br>Off-Status, Not-Invert功能選單中所<br>設定的功能。參數介紹,詳見5.11.3<br>IO-3. Off-Status, Not-Invert。 | 電平             | 電平、PWM           |
| 4   | 對應於System→Digital Port→IO-4.<br>Ext-Trig, Not-Invert功能選單中所設<br>定的功能。參數介紹,詳見5.11.4 IO-<br>4. Ext-Trig, Not-Invert。    | 脈衝             | 電平、PWM           |
| 5   | 對應於System→Digital Port→IO–5.<br>INH-Living, Not-Invert功能選單中所<br>設定的功能。參數介紹,詳見5.11.5<br>IO–5. INH-Living, Not-Invert。 | 脈衝             | 電平、PWM           |
| 6   | 對應於System→Digital Port→IO-6.<br>Sync-On, Not-Invert功能選單中所設<br>定的功能。參數介紹,詳見5.11.6 IO-<br>6. Sync-On, Not-Invert。      | 脈衝             | 電平、PWM           |
| 7   | 對應於System→Digital Port→IO-7.<br>Sync-Off, Not-Invert功能選單中所設<br>定的功能。參數介紹,詳見5.11.7 IO-<br>7. Sync-Off, Not-Invert。    | 脈衝             | 電平、PWM           |
| GND | 接地端子,即以上7個引腳各自對應的<br>負接線端子。                                                                                          | 電平             |                  |

## 山說明

本章節中,數字I/O功能涉及的脈衝信號,均為由高電平切換到低電平。 以1號引腳為例,IO-1.Ps-Clear,Not-Invert包含3種功能選項,其中第一個功能 選項Ps-Clear為預設功能,也是該引腳獨有的特殊自訂功能(7個引腳各自對應 一個自訂功能);第二、第三選項(Input和Output)為通用的數字I/O功能,且 7個引腳對應的參數設定、功能相同。

## 通用I/O功能

當引腳1~7配置為Output功能時,預設(Not-Invert)情況下,可輸出高電
 平(False)、低電平(True)。

山說明

若對應的引腳配置為**Invert**,則表示數字信號被反轉,將輸出低電平、高 電平。

 當配置為Output→PWM功能時,需設定頻率(PWM Freq)、佔空比 (PWM Duty)的值。以頻率設定為100Hz、佔空比設定為10%為例,輸出 波形如下:

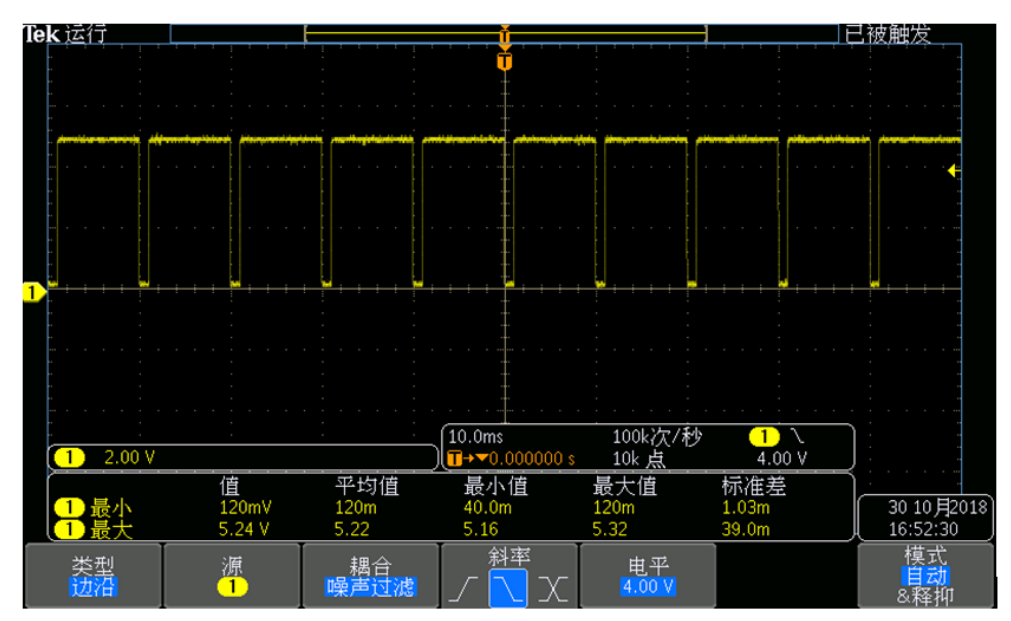

## 山說明

上圖中,峰值電壓(最小值)為5.16V、週期為10ms。在一個週期內高電 平持續時間為9ms,低電平持續時間為1ms。

 當配置為Input功能時,表示儀器可檢測外部輸入的電平狀態。預設(即引腳 未連接)的情況下,檢測為高電平,前面板顯示input(1);若對應的引腳配置 為Invert,則檢測為低電平,前面板顯示input(0)。

## 5.11.1 IO–1. Ps-Clear, Not-Invert

## 參數介紹

| IO–1. Ps-Clear,<br>Not-Invert | 引腳1的功能設定       |                                     |  |  |  |
|-------------------------------|----------------|-------------------------------------|--|--|--|
|                               | Not-<br>Invert | 是否將輸入或輸出的脈衝、電平信號進行反轉。<br>● Invert:是 |  |  |  |
|                               | Invert         | ● Not-Invert:否                      |  |  |  |

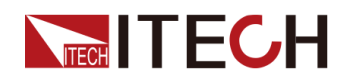

|  | Ps-<br>Clear | 預設的功能項,表示當儀器產生保護<br>時,透過該引腳對保護狀態進行清<br>除。 |                                                           |                                 |  |
|--|--------------|-------------------------------------------|-----------------------------------------------------------|---------------------------------|--|
|  | Input        | 由外部 <br>電平。                               | 向1號引腳輸入                                                   | 數字信號對應的                         |  |
|  | Output       | 由1號引腳向外部輸出數字信號<br>(1,0, PWM)對應的電平。        |                                                           |                                 |  |
|  |              | True                                      | 預設 <b>(Not-In</b><br>輸出的數字信<br>平 <b>;Invert</b> 情;<br>電平。 | vert)情況下,<br>號為1,即低電<br>况下,則輸出高 |  |
|  |              | False                                     | <b>vert)</b> 情況下,<br>號為0,即高電<br>況下,則輸出低                   |                                 |  |
|  |              | PWM PWM格式的數字信號。                           |                                                           |                                 |  |
|  |              |                                           | PWM Freq                                                  | 頻率                              |  |
|  |              |                                           | PWM Duty                                                  | 佔空比                             |  |

當引腳1配置為預設的Ps-Clear功能時,引腳1具備雙向的I/O功能,既能接收由 外部儀器輸入的脈衝信號,也能向外輸出脈衝信號。該脈衝信號的參數要求如 下:

| 電平上升斜率    | 10us |
|-----------|------|
| 電平下降斜率    | 2us  |
| 低電平保持最小寬度 | 30us |

- 脈衝輸入:當儀器處於保護狀態時,接收外部輸入的脈衝信號後清除保護。
  - 1. 參考下圖,將引腳1與外部示波器進行連接。

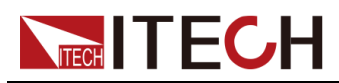

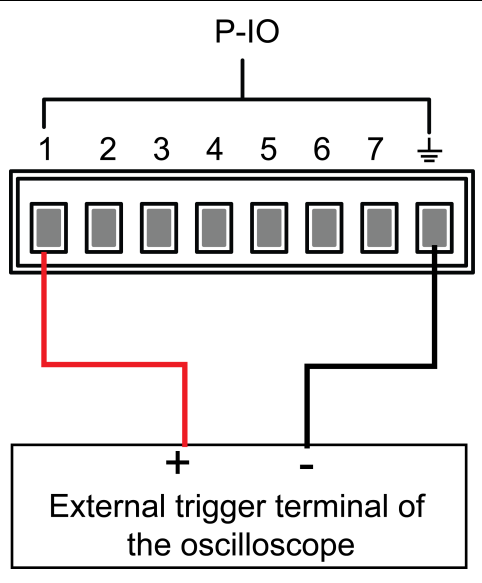

- 2. 確認引腳1的功能設定為預設的選項,即IO-1. Ps-Clear, Not-Invert。
- 3. 以OVP為例,設定OVP的保護點。
- 4. 構造測試環境,使儀器進入OVP狀態。
- 5. 向引腳1傳送脈衝信號。
- 6. 檢查本儀器的保護狀態是否被清除。
- 脈衝輸出:當儀器的保護狀態被解除,[On/Off]由關閉變為打開時,儀器將 由引腳1向外傳送一個脈衝信號。
  - 1. 確認本儀器的OVP保護被清除之後,手動打開[On/Off]。
  - 2. 觀察示波器,確認引腳1上是否有脈衝輸出。

## 5.11.2 IO-2. Ps, Not-Invert

## 參數介紹

| IO–2. Ps, Not-<br>Invert | 引腳2的功能設定                 |                                                                                                  |  |  |  |
|--------------------------|--------------------------|--------------------------------------------------------------------------------------------------|--|--|--|
|                          | Not-<br>Invert<br>Invert | <ul> <li>是否將輸入或輸出的脈衝、電平信號進行反</li> <li>轉。</li> <li>Invert:是</li> <li>Not-Invert:否</li> </ul>      |  |  |  |
|                          |                          | Ps         預設的功能項,表示由2號引腳的輸出<br>電平顯示儀器是否處於保護狀態。           Input         由外部向2號引腳輸入數字信號對應的<br>電平。 |  |  |  |
|                          |                          |                                                                                                  |  |  |  |

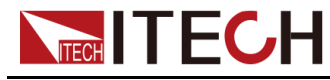

| Output | 由2號引腳向外部輸出數字信號<br>(1,0,PWM)對應的電平。 |                                                          |                                           |  |
|--------|-----------------------------------|----------------------------------------------------------|-------------------------------------------|--|
|        | True                              | 預設 <b>(Not-Ir</b><br>輸出的數字信<br>平; <b>Invert</b> 情<br>電平。 | nvert)情況下,<br>f號為1,即低電<br>況下,則輸出高         |  |
|        | False                             | 預設(Not-Ir<br>輸出的數字信<br>平;Invert情<br>電平。                  | <b>ivert)</b> 情況下,<br>f號為0,即高電<br>況下,則輸出低 |  |
|        | PWM                               | PWM格式的                                                   | 數字信號。                                     |  |
|        |                                   | PWM Freq                                                 | 頻率                                        |  |
|        |                                   | PWM Duty                                                 | 佔空比                                       |  |

當引腳2配置為預設的Ps功能時,引腳2將根據儀器是否處於保護狀態來輸出 高、低電平。正常情況(未進入保護狀態)下,並且引腳2為預設設定( Not-Invert),引腳2輸出高電平;當儀器進入保護狀態,引腳2輸出低電平。

## 山說明

當引腳2設定為Invert,則輸出的電平完全相反。

1. 參考下圖,將引腳2與外部示波器進行連接。

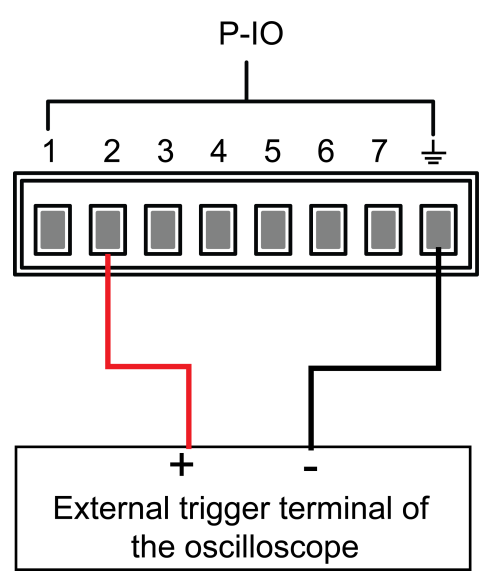

- 2. 確認引腳2的功能設定為預設的選項,即IO-2. Ps, Not-Invert。
- 3. 以OVP為例,設定OVP的保護點。

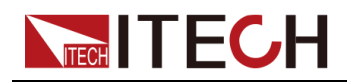

- 4. 構造測試環境,使儀器進入OVP狀態。
- 5. 觀察示波器,確認引腳2輸出為低電平。

## 5.11.3 IO–3. Off-Status, Not-Invert

## 參數介紹

| IO–3. Off-<br>Status, Not-<br>Invert | 引腳3的功能設定       |                                                                                                    |             |          |     |  |
|--------------------------------------|----------------|----------------------------------------------------------------------------------------------------|-------------|----------|-----|--|
|                                      | Not-<br>Invert | 是否將輸入或輸出的脈衝、電平信號進行反轉。 • Invert:是                                                                       |             |          |     |  |
|                                      | Invert         | <ul> <li>Not-Invert: </li> <li>Off-<br/>預設的功能項,用於指示儀器當前的         Status         [On/Off]狀態。</li> </ul> |             |          |     |  |
|                                      |                | Input 由外部向3號引腳輸入數字信號對應的電 平。                                                                            |             |          |     |  |
|                                      |                | Output         由3號引腳向外部輸出數字信號(1,0,<br>PWM)對應的電平。                                                       |             |          |     |  |
|                                      |                | True     預設(Not-Invert)情況下,輸<br>出的數字信號為1,即低電平;       Invert情況下,則輸出高電平。                                 |             |          |     |  |
|                                      |                | False     預設(Not-Invert)情況下,輸<br>出的數字信號為0,即高電平;       Invert情況下,則輸出低電平。                                |             |          |     |  |
|                                      |                | PWM PWM格式的數字信號。                                                                                        |             |          |     |  |
|                                      |                |                                                                                                    | PWM Freq 頻率 |          |     |  |
|                                      |                |                                                                                                    |             | PWM Duty | 佔空比 |  |

## 如何使用

當引腳3配置為預設的Off-Status功能時,引腳3將根據儀器[On/Off]的打開或關 閉狀態來觸發電平輸出。設定為非反轉(Not-Invert)時,[On/Off]關閉,引腳3 輸出高電平;[On/Off]打開,引腳3輸出低電平。

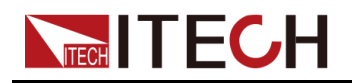

山說明

當引腳3設定為Invert,則輸出的電平完全相反。

1. 參考下圖,將引腳3與外部示波器進行連接。

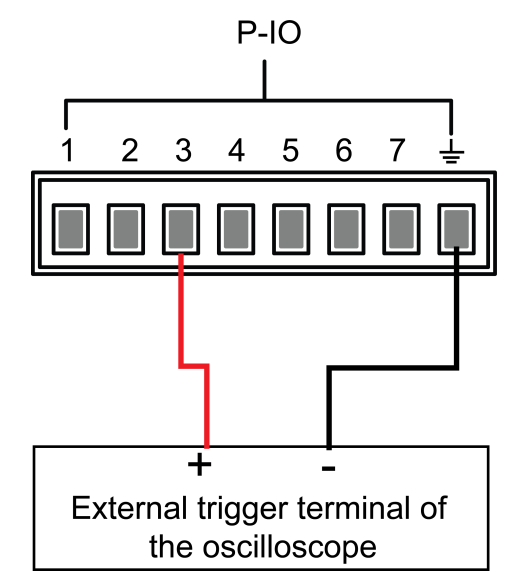

- 2. 確認引腳3的功能設定為預設的選項,即IO-3. Off-Status, Not-Invert。
- 3. 打開**[On/Off]**。
- 4. 觀察示波器,確認引腳3輸出為低電平。

## 5.11.4 IO-4. Ext-Trig, Not-Invert

## 參數介紹

| IO–4. Ext-<br>Trig, Not-<br>Invert | 引腳4的功能設定       |                                                     |                |                                                                   |  |  |
|------------------------------------|----------------|-----------------------------------------------------|----------------|-------------------------------------------------------------------|--|--|
|                                    | Not-<br>Invert | 是否將輸入或輸出的脈衝、電平信號進行反轉。 <ul> <li>Invert: 是</li> </ul> |                |                                                                   |  |  |
|                                    | Invert         | <ul> <li>Not-li</li> </ul>                          | • Not-Invert:否 |                                                                   |  |  |
|                                    |                | Ext-Trig 預設的功能項,表示由P-IO的4號引腳對儀 器的觸發功能進行雙向控制。        |                |                                                                   |  |  |
|                                    |                |                                                     | Trig–Out       | 表示儀器產生觸發信號(觸發<br>Meter功能、資料記錄功能、<br>List功能運行)時,將由引腳4<br>輸出一個脈衝信號。 |  |  |

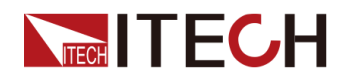

|  |        | Trig–In             | 表示儀器接收來自外部的脈衝<br>信號後,將觸發以下某個功能<br>的運行。           |                                                                                            |  |
|--|--------|---------------------|--------------------------------------------------|--------------------------------------------------------------------------------------------|--|
|  |        |                     | Meter                                            | 觸發Meter功能的<br>運行。該功能需<br>在上位機側透過<br>SCPI指令使用,<br>詳見指令手冊<br>Trigger子系統中<br>ACQuire相關指<br>令。 |  |
|  |        |                     | Dlog                                             | 觸發資料記錄功<br>能的運行。                                                                           |  |
|  |        |                     | List                                             | 觸發List檔案的運<br>行。                                                                           |  |
|  | Input  | 由外部向 <b>4</b><br>平。 | 號引腳輸入數                                           | 字信號對應的電                                                                                    |  |
|  | Output | 由4號引腳<br>PWM)對      | 向外部輸出數<br>應的電平。                                  | 字信號(1,0,                                                                                   |  |
|  |        | True                | 預設 <b>(Not-In</b><br>出的數字信號<br><b>Invert</b> 情況下 | <b>vert)</b> 情況下,輸<br>為1,即低電平;<br>,則輸出高電平。                                                 |  |
|  |        | False               | 預設(Not-In<br>出的數字信號<br>Invert情況下                 | <b>vert)</b> 情況下,輸<br>為0,即高電平;<br>,則輸出低電平。                                                 |  |
|  |        | PWM                 | PWM格式的數字信號。                                      |                                                                                            |  |
|  |        |                     | PWM Freq                                         | 頻率                                                                                         |  |
|  |        |                     | PWM Duty                                         | 佔空比                                                                                        |  |

下面以觸發List功能為例,介紹引腳4的預設功能Ext-Trig如何使用。

- Trig–Out
  - 1. 參考下圖,將引腳4與外部示波器進行連接。

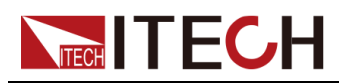

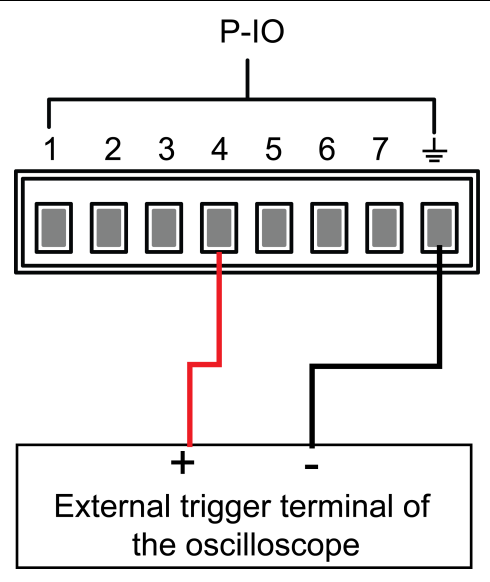

- 2. 將引腳4的功能設定為Not-Invert,並且為Trig–Out。
- 3. 將已編輯好的List檔案調出,待觸發運行。
- 4. 在前面板按下[Shift]+[On/Off] (Trigger),開始觸發List檔案的運行。

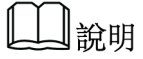

ListTrig Source已設定為Manual。

5. 觀察示波器,確認引腳4上是否有以下脈衝信號輸出。

| 電平上升斜率    | 10us |
|-----------|------|
| 電平下降斜率    | 2us  |
| 低電平保持最小寬度 | 30us |

- Trig–In
  - 1. 參考下圖,將引腳4與外部示波器進行連接。

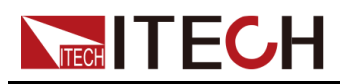

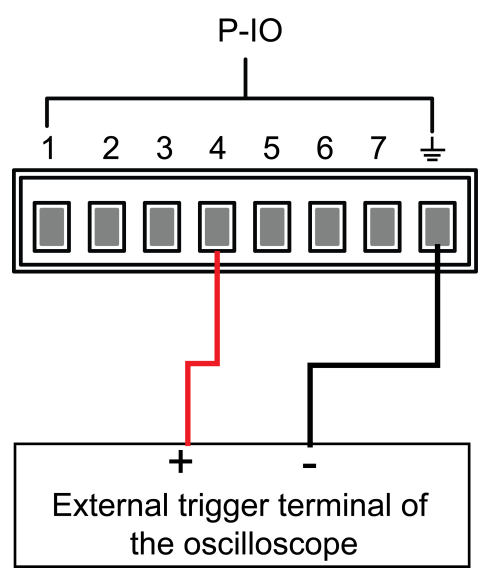

- 2. 將引腳4的功能設定為Not-Invert,並且為Trig–In→List。
- 3. 將已編輯好的List檔案調出,待觸發運行。
- 4. 設定ListTrig Source為External。
- 5. 從外部示波器向引腳4傳送符合以下要求的脈衝信號。

| 電平上升斜率    | 10us |
|-----------|------|
| 電平下降斜率    | 2us  |
| 低電平保持最小寬度 | 30us |

6. 觀察儀器前面板VFD螢幕,確認List檔案是否運行。

## 5.11.5 IO-5. INH-Living, Not-Invert

## 參數介紹

| IO–5. Living,<br>Not-Invert | 引腳5的功能設定                 |                                                                               |                                            |                               |  |
|-----------------------------|--------------------------|-------------------------------------------------------------------------------|--------------------------------------------|-------------------------------|--|
|                             | Not-<br>Invert<br>Invert | <ul><li>是否將輸入或輸出的脈衝、電平信號進行反轉。</li><li>Invert:是</li><li>Not-Invert:否</li></ul> |                                            |                               |  |
|                             |                          | Inhibit                                                                       | Inhibit 預設的功能項,表示由P-IO的5號引腳來控<br>制儀器的工作方式。 |                               |  |
|                             |                          |                                                                               | Living                                     | 選擇Living,電源以Living方式<br>進行工作。 |  |

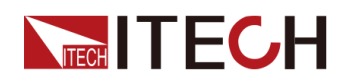

|  |        | Latch                             | 選擇 <b>Latch,</b><br>行工作。                 | 電源以Latch方式進                          |
|--|--------|-----------------------------------|------------------------------------------|--------------------------------------|
|  | Input  | 由外部向5號引腳輸入數字信號對應的電<br>平。          |                                          | 字信號對應的電                              |
|  | Output | 由5號引腳向外部輸出數字信號(1,0,<br>PWM)對應的電平。 |                                          | 字信號(1,0,                             |
|  |        | True                              | 預設 <b>(Not-Ir</b><br>出的數字信號<br>Invert情況下 | nvert)情況下,輸<br>號為1,即低電平;<br>,則輸出高電平。 |
|  |        | False                             | 預設 <b>(Not-Ir</b><br>出的數字信號<br>Invert情況下 | nvert)情況下,輸<br>≹為0,即高電平;<br>,則輸出低電平。 |
|  |        | PWM                               | PWM格式的                                   | 數字信號。                                |
|  |        |                                   | PWM Freq                                 | 頻率                                   |
|  |        |                                   | PWM Duty                                 | 佔空比                                  |

- 當引腳5配置為Inhibit-Living (Not-Invert)時,引腳5可根據外部輸入的電 平信號來控制儀器輸出的狀態。
  - 預設情況下(即引腳5未連接),輸入為高電平,此時將不影響儀器輸出 的狀態。
  - [On/Off]打開狀態下,當引腳5輸入低電平,此時將影響輸出的狀態:
     [On/Off]按鍵燈亮,且VFD仍顯示On字樣,但是實際的輸出為0;當引腳
     5再次接收到高電平信號,則輸出的狀態恢復。

山說明

若引腳5設定為Invert,則當引腳5輸入高電平影響輸出的狀態。

1. 參考下圖,將引腳5與外部示波器進行連接。

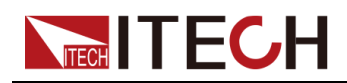

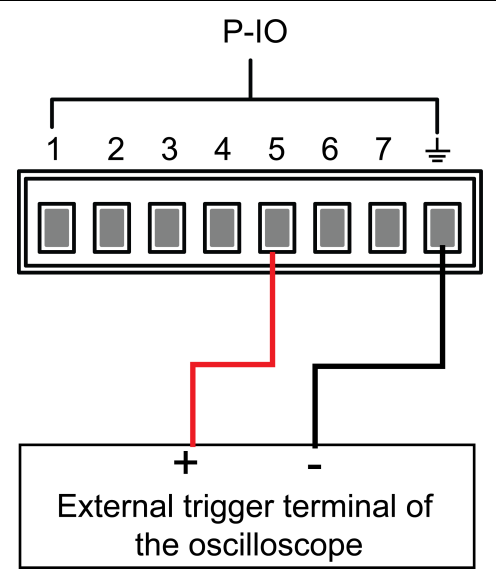

- 2. 將引腳5的功能設定為Not-Invert,並且為Inhibit→Living。
- 3. 設定電壓為10V,打開[On/Off]。
- 4. 向引腳5輸入低電平。

此時,[**On/Off**]按鍵燈亮,前面板VFD指示燈顯示**On**,而電壓/電流Meter 值逐漸降低為**0**,輸出功能被禁止。並且前面板VFD螢幕顯示**INH**。

5. 向引腳5輸入高電平。

此時,**[On/Off]**按鍵燈亮,前面板VFD指示燈顯示**On**,電壓/電流Meter值 逐漸恢復至10V,輸出功能重新啟用。

 當引腳5配置為Inhibit-Latch (Not-Invert)時,引腳5可根據外部輸入的脈 衝信號來控制儀器輸出的狀態。該脈衝信號的參數要求如下:

| 電平上升斜率    | 10us |
|-----------|------|
| 電平下降斜率    | 2us  |
| 低電平保持最小寬度 | 30us |

- 預設情況下(即引腳5未連接),不影響儀器輸出的狀態。
- [On/Off]打開狀態下,當引腳5接收到脈衝信號,將關閉[On/Off]: [On/Off]按鍵燈滅,且VFD指示燈顯示Off字樣。

在確認可以重新打開[On/Off]之後,需使用者手動打開[On/Off]。

1. 參考下圖,將引腳5與外部示波器進行連接。

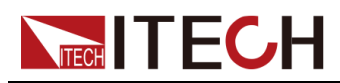

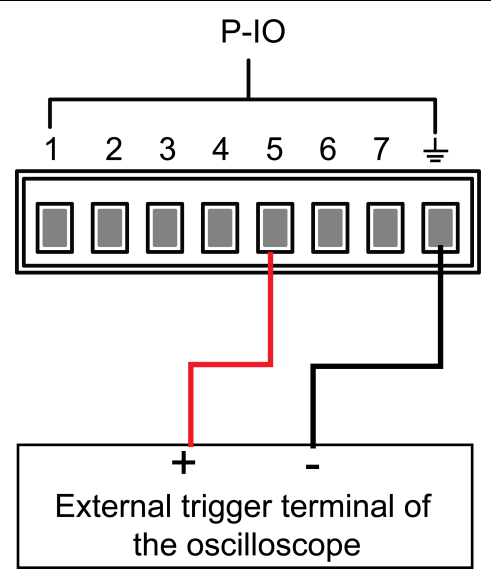

- 2. 將引腳5的功能設定為Not-Invert,並且為Inhibit→Latch。
- 3. 設定電壓為10V,打開[On/Off]。
- 4. 向引腳5輸入脈衝信號。

此時,[On/Off]按鍵燈滅,前面板VFD指示燈顯示Off,輸出功能被關閉。並且前面板VFD螢幕顯示Inhibit-Ps,待清除保護狀態後,重新手動 打開[On/Off]。

## 5.11.6 IO-6. Sync-On, Not-Invert

## 參數介紹

| IO–6. Sync-<br>On, Not-<br>Invert | 引腳6的                     | 功能設定                                                                                                    |  |  |
|-----------------------------------|--------------------------|----------------------------------------------------------------------------------------------------|--|--|
|                                   | Not-<br>Invert<br>Invert | <ul> <li>是否將輸入或輸出的脈衝、電平信號進行反轉。</li> <li>Invert:是</li> <li>Not-Invert:否</li> <li>Sync-On 預設的功能項,表示由6號引腳對儀器<br/>[On/Off]的打開進行雙向的同步控制。</li> <li>Input 由外部向6號引腳輸入數字信號對應的電平。</li> <li>Output 由6號引腳向外部輸出數字信號(1,0, PWM)對應的電平。</li> </ul> |  |  |
|                                   |                          |                                                                                                    |  |  |
|                                   |                          |                                                                                                    |  |  |
|                                   |                          |                                                                                                    |  |  |

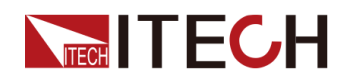

|  | True  | 預設(Not-li<br>的數字信號》<br>Invert情況下                                    | nvert)情況下,輸出<br>為1,即低電平;<br>5,則輸出高電平。 |
|--|-------|---------------------------------------------------------------------|---------------------------------------|
|  | False | 預設 <b>(Not-Invert)</b> 情況下,輸出<br>的數字信號為0,即高電平;<br>Invert情況下,則輸出低電平。 |                                       |
|  | PWM   | PWM格式的                                                              | 數字信號。                                 |
|  |       | PWM Freq                                                            | 頻率                                    |
|  |       | PWM Duty                                                            | 佔空比                                   |

當引腳6配置為預設的Sync-On功能時,引腳6具備雙向的I/O功能,既能接收由 外部儀器輸入的脈衝信號,也能向外輸出脈衝信號。該脈衝信號的參數要求如 下:

| 電平上升斜率    | 10us |
|-----------|------|
| 電平下降斜率    | 2us  |
| 低電平保持最小寬度 | 30us |

雙向I/O功能的介紹如下:

- 在儀器的前面板按下[On/Off],儀器的輸出由關閉變為打開,此時可檢測到 引腳6輸出的脈衝信號。
- 當儀器的[On/Off]為打開狀態,向引腳6輸入脈衝信號,將不影響[On/Off]的 狀態。
- 當儀器的[On/Off]為關閉狀態,向引腳6輸入脈衝信號,[On/Off]將由關閉變 為打開。

以兩台儀器為例,介紹使用方法如下:

1. 參考下圖,將兩台儀器的引腳6與外部示波器進行連接。

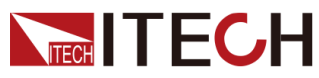

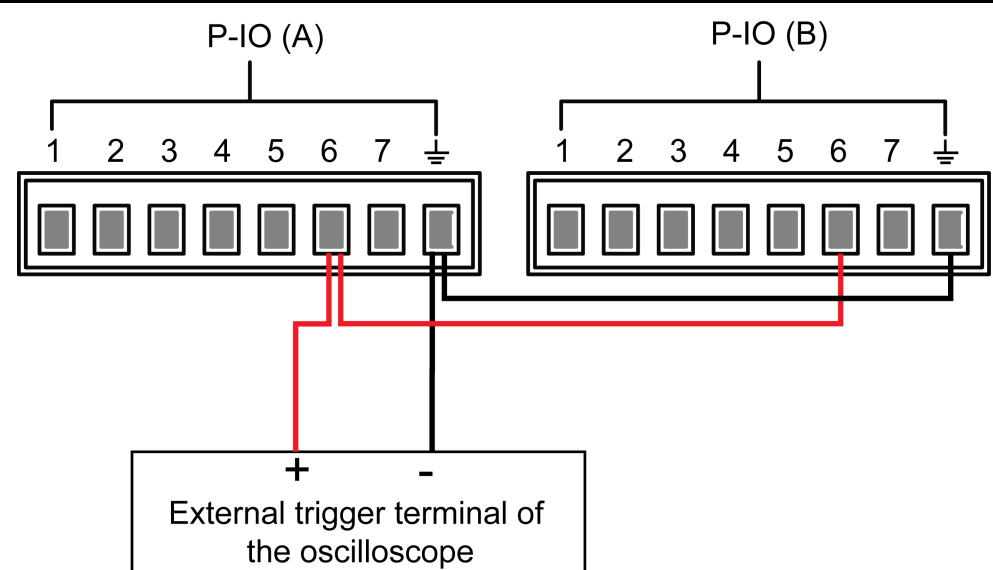

- 2. 分別將兩台儀器引腳6的功能設定為Not-Invert,並且為Sync-On。
- 3. 確認兩台儀器的[On/Off]均為關閉的狀態。
- 4. 在儀器A的前面板設定電壓為10V,打開[On/Off]。

此時,觀察示波器,儀器A的引腳6輸出脈衝信號,並且儀器B的輸出功能被同步打開。

## 5.11.7 IO-7. Sync-Off, Not-Invert

## 參數介紹

| IO–7. Sync-Off,<br>Not-Invert | 引腳7的功能設定       |                                                                             |      |                                                            |
|-------------------------------|----------------|-----------------------------------------------------------------------------|------|------------------------------------------------------------|
|                               | Not-<br>Invert | 是否將輸入或輸出的脈衝、電平信號進行反轉。<br>● Invert:是                                         |      |                                                            |
|                               | Invert         | • Not-Invert:否                                                              |      |                                                            |
|                               |                | Sync-         預設的功能項,表示由7號引腳對儀器           Off         [On/Off]的關閉進行雙向的同步控制。 |      |                                                            |
|                               |                | Input 由外部向7號引腳輸入數字信號對應的電 平。                                                 |      |                                                            |
|                               |                | Output         由7號引腳向外部輸出數字信號(1,0,           PWM)對應的電平。                     |      | 腳向外部輸出數字信號(1,0,<br>對應的電平。                                  |
|                               |                |                                                                             | True | 預設(Not-Invert)情況下,輸<br>出的數字信號為1,即低電平;<br>Invert情況下,則輸出高電平。 |

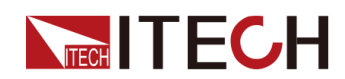

|  |  | False    | 預設(Not-li<br>出的數字信号<br>Invert情況下 | nvert)情況下,輸<br><sub>虎為</sub> 0,即高電平;<br>、,則輸出低電平。 |
|--|--|----------|----------------------------------|---------------------------------------------------|
|  |  | PWM      | PWM格式的                           | 數字信號。                                             |
|  |  | PWM Freq | 頻率                               |                                                   |
|  |  |          | PWM Duty                         | 佔空比                                               |

當引腳7配置為預設的Sync-Off功能時,引腳7具備雙向的I/O功能,既能接收由 外部儀器輸入的脈衝信號,也能向外輸出脈衝信號。該脈衝信號的參數要求如 下:

| 電平上升斜率    | 10us |
|-----------|------|
| 電平下降斜率    | 2us  |
| 低電平保持最小寬度 | 30us |

雙向I/O功能的介紹如下:

- 在儀器的前面板按下[On/Off],儀器的輸出由打開變為關閉,此時可檢測到 引腳7輸出的脈衝信號。
- 當儀器的[On/Off]為關閉狀態,向引腳7輸入脈衝信號,將不影響[On/Off]的 狀態。
- 當儀器的[On/Off]為打開狀態,向引腳7輸入脈衝信號,[On/Off]將由打開變 為關閉。

以兩台儀器為例,介紹使用方法如下:

1. 參考下圖,將兩台儀器的引腳7與外部示波器進行連接。

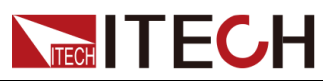

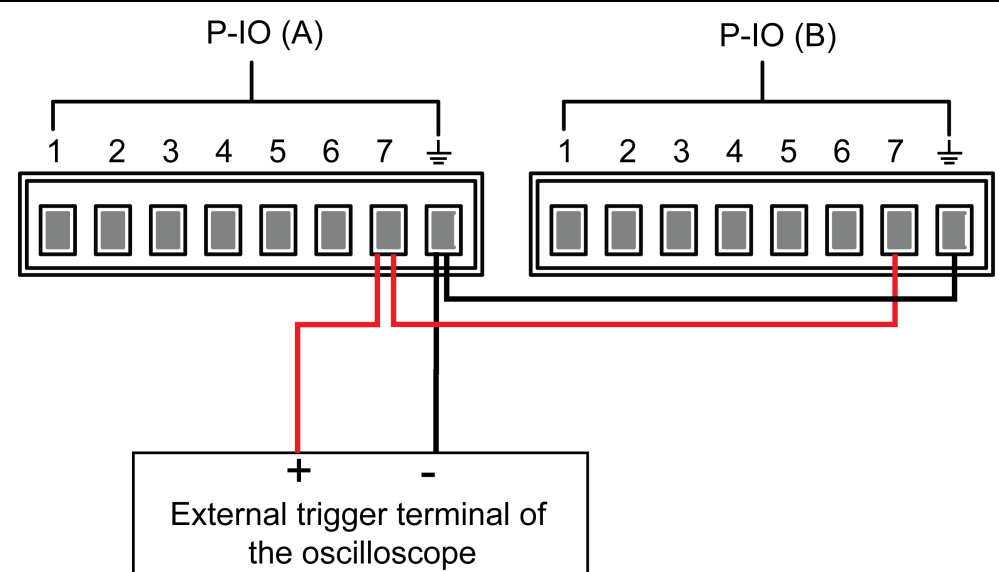

- 2. 分別將兩台儀器引腳7的功能設定為Not-Invert,並且為Sync-Off。
- 3. 確認兩台儀器的[On/Off]均為打開的狀態。
- 4. 在儀器A的前面板按下[On/Off]鍵,關閉輸出功能。

此時,觀察示波器,儀器A的引腳7輸出脈衝信號,並且儀器B的輸出功能被同步關閉。

# 5.12 外部模擬量功能(Ext-Program)(選配)

該功能選單用於控制是否打開外部模擬量功能。此功能非儀器標配,為使用者根 據需求選配的功能,若使用者未選擇此功能,則此功能選單不會顯示。

外部模擬量功能是指透過向指定的引腳輸入-10V~10V之間的電壓,來控制儀器 實際的輸出電壓/電流值,並且將電壓/電流的輸出限定在指定的範圍內。

該功能對應的功能選單以及參數介紹如下:

| Ext-Program | 外部模擬量功能功能表 |                                                                                                    |  |  |
|-------------|------------|----------------------------------------------------------------------------------------------------|--|--|
|             | On / Off   | 功能開關:         • On : 打開外部模擬量功能,此時無法對通道<br>參數進行設定。         • Off : 關閉外部模擬量功能,此時可對通道參<br>數進行設定。         • 通道1(程式設計設定通道)的參數設定。         Mx       通道1的斜率係數。         Mb       通道1的偏移量。 |  |  |
|             |            |                                                                                                    |  |  |
|             | Ch1        |                                                                                                    |  |  |
|             |            |                                                                                                    |  |  |
|             |            |                                                                                                    |  |  |
|             | Ch2        | 通道2(上限通道)的參數設定。                                                                                                    |  |  |

版權所有©艾德克斯電子有限公司

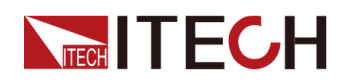

|     | Mx                                                      | 通道2的斜率係數。 |
|-----|---------------------------------------------------------|-----------|
|     | Mb                                                      | 通道2的偏移量。  |
| Ch3 | 通道3(下限通道)的參數設定。                                         |           |
|     | 山說明                                                     |           |
|     | 對於IT6000D系列單極性電源而言,電壓/<br>電流下限無需指定。因此,這裡的Ch3參<br>數無需設定。 |           |
|     | Mx 通道3的斜率係數。                                            |           |
|     | Mb 通道3的偏移量。                                             |           |

- CV優先:儀器實際輸出的電壓值Vset將按照Ch1的參數設定以及對應引腳的 輸入電壓進行調整,同時,電流上限值Ilim將按照Ch2的參數設定以及對應引 腳的輸入電壓進行調整。
- CC優先:儀器實際輸出的電流值Iset將按照Ch1的參數設定以及對應引腳的 輸入電壓進行調整,同時,電壓上限值Vlim將按照Ch2的參數設定以及對應 引腳的輸入電壓進行調整。

## 模擬量板卡介面介紹

模擬量功能的介面位於選配的IT-E167板卡,各引腳的介紹如下。

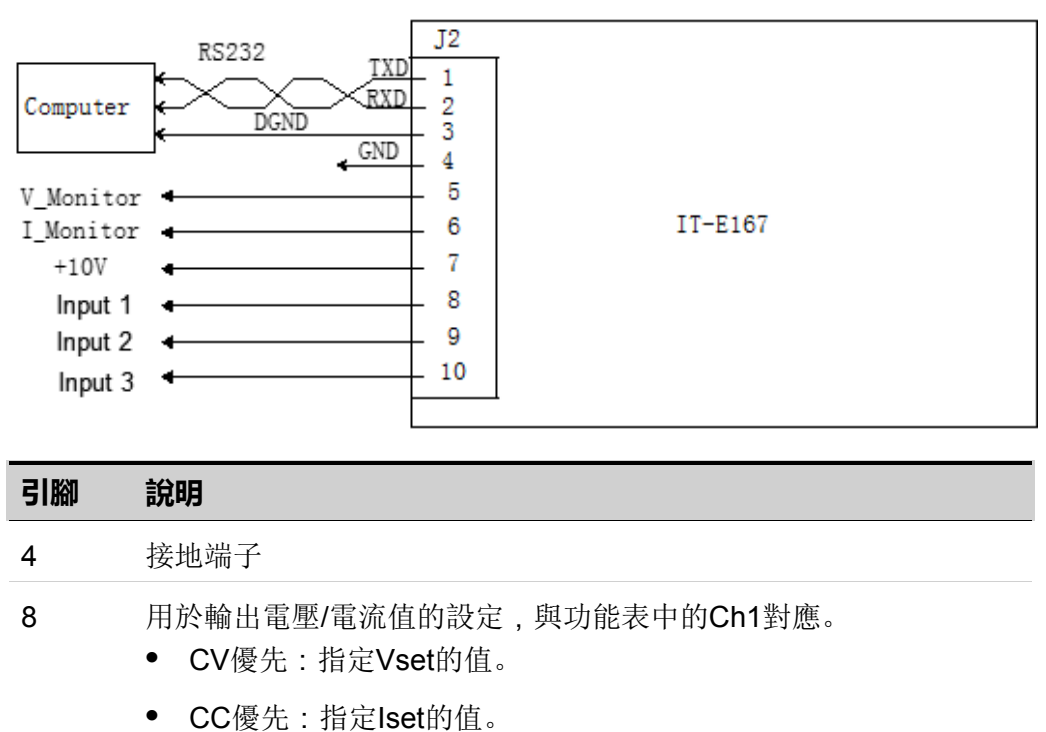

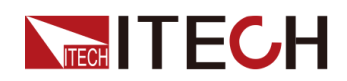

| 引腳 | 說明                                                                                             |
|----|------------------------------------------------------------------------------------------------|
| 9  | 用於電壓/電流上限值的設定,與功能表中的Ch2對應。 <ul> <li>CV優先:指定電流上限llim的值。</li> <li>CC僅在, 指定電壓上限/lim的值。</li> </ul> |
|    | ◆ 66 傻兀. 钼疋电型上限♥ⅢⅢ印阻。                                                                          |
| 10 | 用於電壓/電流下限值的設定,與功能表中的Ch3對應。(IT6000D<br>系列機型無需設定)                                                |

## 模擬量換算關係介紹

以Ch1程式設計設定通道為例,使用者需要根據以下公式換算出Mx和Mb的值, 然後透過前面板按鍵(或者SCPI遠程指令)將這兩個值分別設定。

## 山說明

Ch1和Ch2、Ch3的參數設定原理相同,因此不再重複介紹。

| 名稱                | 說明                                                                  |
|-------------------|---------------------------------------------------------------------|
| V <sub>in1</sub>  | 向引腳8輸入電壓的起始值。設定範圍為:-<br>10~10。                                      |
| V <sub>in2</sub>  | 向引腳8輸入電壓的終止值。設定範圍為:<br>10~10,並且V <sub>in2</sub> >V <sub>in1</sub> 。 |
| V <sub>out1</sub> | CV優先模式下,儀器輸出電壓的起始值。                                                 |
| V <sub>out2</sub> | CV優先模式下,儀器輸出電壓的終止值,並<br>且V <sub>out2</sub> >V <sub>out1。</sub>      |
| I <sub>out1</sub> | CC優先模式下,儀器輸出電流的起始值。                                                 |
| I <sub>out2</sub> | CC優先模式下,儀器輸出電流的終止值,並<br>且lout2>lout1。                               |

• **CV**優先

$$M_x = \frac{(V_{out2} - V_{out1})}{(V_{in2} - V_{in1})}$$

$$M_{\rm b} = V_{\rm out2} - V_{\rm in2} \times M_{\rm X}$$

• **CC**優先

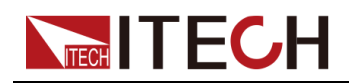

$$M_{x} = \frac{(I_{out2} - I_{out1})}{(V_{in2} - V_{in1})}$$
$$M_{b} = I_{out2} - V_{in2} \times M_{x}$$

下面將以CV優先模式為例,介紹使用的步驟。

1. 參考下圖將引腳完成連接。

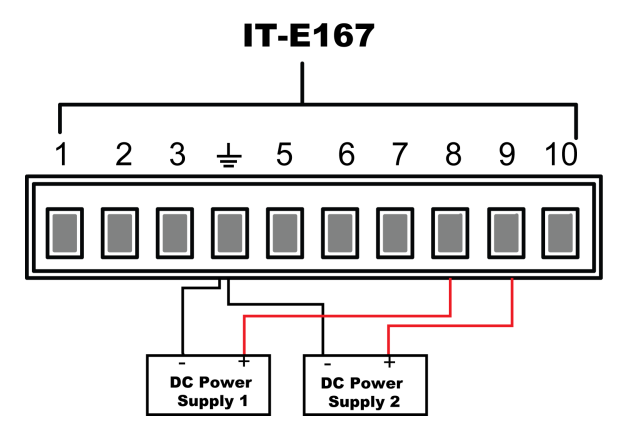

根據上述的公式換算關係,分別計算出Ch1、Ch2對應功能表下的Mx和Mb。
 本手冊使用的資料示例如下表所示。

| 引腳 | 輸入電壓                                            | 輸出電壓/電流                                          | Mx  | Mb   | 說明                                                           |
|----|-------------------------------------------------|--------------------------------------------------|-----|------|--------------------------------------------------------------|
| 8  | V <sub>in1</sub> = -5<br>V <sub>in2</sub> = 5   | V <sub>out1</sub> = 0<br>V <sub>out2</sub> = 500 | 50  | -250 | 透過向引腳8輸入-<br>5V~5V的電壓,來控<br>制儀器實際輸出電壓<br>Vset為0~500V。        |
| 9  | V <sub>in1</sub> = -10<br>V <sub>in2</sub> = 10 | $I_{out1} = 0$ $I_{out2} = 30$                   | 1.5 | 15   | 透過向引腳9輸入-<br>10V~10V的電壓,<br>來控制儀器實際輸出<br>電流上限llim為<br>0~30A。 |

- 3. 在前面板按下複合按键[Shift]+[P-set] (System) 進入系統功能表介面。
- 4. 透過上下鍵或轉動旋鈕,找到功能選單Ext-Program,並按[Enter]。
- 5. 根據步驟2設定對應引腳的Mx和Mb。
- 6. 設定Ext-Program→On / Off為On,打開模擬量功能的開闢。

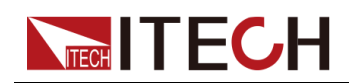

7. 控制DC Power Supply 1的輸出為-5V~5V,控制DC Power Supply 2的輸出 為-10V~10V。

儀器實際輸出的電壓、電流將遵循以下規則進行變化:

- 引腳8控制儀器實際輸出電壓由0V逐步升高到500V。
- 引腳9監控儀器實際輸出電流:當輸出電流高於引腳9設定的上限llim,則 控制儀器以llim的值輸出電流。

# 5.13 系統恢復出廠設定(System Reset)

該功能選單用於將系統中一些參數恢復為出廠時的初始值。 該功能選單的設定方法如下:

- 1. 在前面板按下複合按鍵[Shift]+[P-set] (System) 進入系統功能表介面。
- 2. 透過上下鍵或轉動旋鈕,找到功能選單System Reset,並按[Enter]。
- 3. 透過前面板左右鍵或轉動旋鈕,調整該參數的值。
  - No:預設值,表示取消對該功能選單的設定。
  - Yes:表示確認執行系統功能表恢復出廠設定。
- 4. 參數設定完成後,按[Enter]鍵。

System Reset影響的參數及重置後的資訊如下所示。

#### 表 5-3 參數初始值

| 分類               | 配置項             | 初始值                |
|------------------|-----------------|--------------------|
| 主介面              | 電壓設定值Vset       | 儀器額定電壓值的1%         |
|                  | 電流設定值lset       | 儀器額定電流值的1%         |
|                  | 電壓上限值Vlim       | 上限值:儀器額定電壓<br>值的1% |
|                  | 電流上限值llim       | 儀器額定電流值的1%         |
|                  | 功率上限值Plim       | 儀器額定功率值            |
|                  | [On/Off]開關狀態    | Off                |
| <b>System</b> 功能 | Веер            | On                 |
| 表                | PowerOn         | Reset              |
|                  | Sense           | Off                |
|                  | ListTrig Source | Manual             |

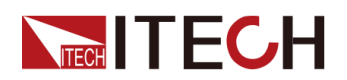

| 分類            | 配置項                    | 初始值                                                                                           |
|---------------|------------------------|-----------------------------------------------------------------------------------------------|
|               | DataLogger Trig Source | Manual                                                                                        |
|               | I/O Con                | <ul> <li>LAN→IP-Conf</li> <li>IP Addr:<br/>192.168.0.1</li> <li>SubNet<sup>-</sup></li> </ul> |
|               |                        | 255.255.255.0                                                                                 |
|               |                        | <ul> <li>Gateway:<br/>192.168.0.1</li> </ul>                                                  |
|               |                        | <ul> <li>DNS1/DNS2:</li> <li>0.0.0.0</li> </ul>                                               |
|               |                        | <ul> <li>Socket Port:<br/>30000</li> </ul>                                                    |
|               |                        | LAN→Serv-Conf                                                                                 |
|               |                        | MDNS/PING/Telnet-<br>scpi/Web/VX-11/<br>Raw-socket: On                                        |
|               |                        | • VCP : 9600,8,N,1                                                                            |
|               |                        | ● (選配)RS232:<br>9600,8,N,1                                                                    |
|               |                        | <ul> <li>(選配)外部模擬</li> <li>量:Off</li> </ul>                                                   |
|               |                        | ● (選配)GPIB:<br>Address=1                                                                      |
|               | Digital Port           | • IO-1: Ps-Clear                                                                              |
|               |                        | • IO-2: Ps                                                                                    |
|               |                        | IO-3: Off-Status                                                                              |
|               |                        | • IO-4: Ext-Trig                                                                              |
|               |                        | IO–5: INH-Living                                                                              |
|               |                        | IO–6: Sync-On                                                                                 |
|               |                        | • IO–7: Sync-Off                                                                              |
|               | Parallel               | Single                                                                                        |
| Config功能<br>表 | Mode                   | CV                                                                                            |

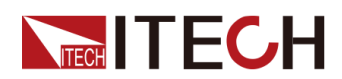

| 分類             | 配置項                               | 初始值               |
|----------------|-----------------------------------|-------------------|
|                | Speed                             | High              |
|                | V-Rise Time/I-Rise Time           | 0.1s              |
|                | V-Fall Time/I-Fall Time           |                   |
|                | Output Res                        | 1000              |
|                | On Delay/Off Delay                | 0                 |
| Protect功能<br>表 | OVP/OCP/OPP/UCP/UVP功能<br>開闢       | Off               |
|                | OVP/OCP/OPP保護點:Level              | 儀器額定電壓/電流/功率<br>值 |
|                | UCP/UVP保護點:Level                  | 0                 |
|                | OVP/OCP/OPP/UCP/UVP延遲<br>時間:Delay | 60s               |
|                | UCP/UVP溫機時間:Warm-up               |                   |

# 5.14 檢視系統資訊 (System Info)

該功能選單用於檢視當前儀器的系統資訊。

檢視方法如下:

- 1. 在前面板按下複合按鍵[Shift]+[P-set] (System) 進入系統功能表介面。
- 2. 透過上下鍵或轉動旋鈕,找到功能選單System Info,並按[Enter]。

介面顯示的系統資訊包括以下的參數,使用者可透過上下鍵或者旋鈕翻頁顯示。

| 參數名       | 描述          |
|-----------|-------------|
| Model     | 儀器型號        |
| SN        | 儀器SN編號      |
| Main Ver  | 系統的版本資訊     |
| Ctrl1 Ver | 儀器控製板的版本資訊1 |
| Ctrl2 Ver | 儀器控製板的版本資訊2 |
| Date      | 系統時間        |

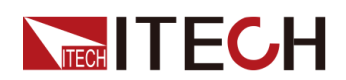

| Voltage Max    | 電壓最大值     |
|----------------|-----------|
| Voltage Min    | 電壓最小值     |
| Current Max    | 電流最大值     |
| Current Min    | 電流最小值     |
| Power Max      | 功率最大值     |
| Power Min      | 功率最小值     |
| Resistance Max | 電阻最大值     |
| Resistance Min | 電阻最小值     |
| Current Limit  | 電流最大限制值   |
| Run Time       | 開機之後的運行時間 |

# 5.15 系統升級

IT6000D系列電源支援對系統版本進行升級操作。系統升級包括以下兩種方式:

- 使用者在儀器上電後的啟動期間透過前面板USB介面,選擇存儲設備(U 盤)中的系統升級檔案進行升級。
- 在PC側的Web瀏覽器中訪問儀器的Web服務程式,執行升級操作。

本章節將詳細介紹前面板USB介面的升級方法,Web升級的方法請參見2.5.2.1 使用Web 伺服器。

## 升級前須知

在您執行升級操作前,須知悉以下幾點:

1. 關於系統升級檔案的說明。

升級前,請先聯繫ITECH技術支援人員獲取以下兩個升級檔案,並將這兩個 檔案放到U盤的根目錄下。

• itech\_6000\_P.itech

以.itech為後綴的系統升級安裝套件。

• ItechConfig.txt

文字格式的系統升級設定檔。執行升級前,您需要使用文字編輯工具打開 該設定檔,以確認設定檔中的系統升級包名稱與當前升級對應的安裝套件 名稱是一致的。

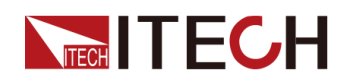

例如,當您的U盤根目錄下存在多個以.itech為後綴的系統升級安裝套件時,需使用文字編輯工具打開設定檔,指定當前升級操作對應的升級包的 名稱。

- 2. 單機或者並機組網下的升級方式稍有不同:多台單機並聯模式下,使用者只 需操作主機,可選擇全部升級或者選擇某台儀器進行升級。因此,需要先獲 取並機組網中全部儀器的SN編號(用於標識儀器唯一性的ID,獲取方法詳見 5.14 檢視系統資訊(System Info)),以便後續執行升級操作時可根據SN 編號選擇性的升級。
- 3. 若升級失敗,介面將提示Update fail,此時無法繼續使用儀器,請聯繫 ITECH技術支援人員進行處理。

## 升級操作

- 單機模式下的系統升級
  - 1. 將U盤插入儀器前面板的USB介面。
  - 2. 打開儀器的電源開關,此時連續按**Shift**鍵,直到儀器能檢測到U盤中的系 統升級檔案。

```
檢測到升級檔案之後,介面顯示如下:
```

```
Update Select(01/01)
SN: ALL
```

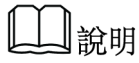

若顯示未檢測到U盤,可選擇Yes重新檢測;選擇No表示退出升級,將直接進入系統主介面。

3. 選中ALL,按[Enter]鍵。

```
系統介面顯示如下:
Update ?(01/01)
No Yes
```

4. 選中Yes,按[Enter]鍵。

系統自動執行升級操作。

山說明

選擇No表示退出升級,將直接進入系統主介面。

- 5. 升級完成後, 需手動重啟儀器。
- 並聯模式下的系統升級 (僅需操作主機)
  - 1. 將U盤插入儀器前面板的USB介面。

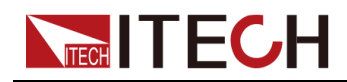

 打開儀器的電源開闢,此時連續按Shift鍵,直到儀器能檢測到U盤中的系 統升級檔案。

檢測到升級檔案之後,介面顯示如下:

Update Select(xx/yy)

SN: ALL

其中,xx表示當前選中的待升級的儀器數量,yy表示並機組網中儀器的總 數量。

3. 根據實際需求,選擇全部升級或者部分儀器升級,然後按[Enter]鍵。

- SN : ALL

表示全部升級。

- SN1 : xxxxxxxxxxxxxxxxxxx

表示選中某台儀器進行升級。按上/下鍵可檢視並機組網中全部儀器的 SN編號;按右鍵選中該儀器,復按右鍵則取消選中該儀器。

4. 選中Yes,按[Enter]鍵。

系統自動執行升級操作。

▋說明

選擇No表示退出升級,將直接進入系統主介面。

5. 升級完成後, 需手動重啟儀器。

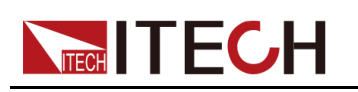

# **6** 技術規格

本章將介紹本系列電源的額定電壓、額定電流、額定功率等主要技術參數和電源的使用存儲環境、溫度。

◆主要技術參數 ◆補充特性

# 6.1 主要技術參數

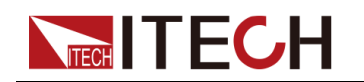

## 6.1.1 IT6006D-500-30

| 參數                     |      | IT6006D-500-30                       |
|------------------------|------|--------------------------------------|
| 額定值範圍                  | 輸出電壓 | 0~500V                               |
| ( 0 °C-40 °C)          | 輸出電流 | 0~30A                                |
|                        | 輸出功率 | 0~6000W                              |
| 電源調節率                  | 電壓   | ≤0.01%FS                             |
| ±(%of Output+Offset)   | 電流   | ≤0.05%FS                             |
| 負載調節率                  | 電壓   | ≤0.02%FS                             |
| ±(%of Output+Offset)   | 電流   | ≤0.05%FS                             |
|                        | 電壓   | 0.01V                                |
| 設定值解析度                 | 電流   | 0.001A                               |
|                        | 功率   | 0.001kW                              |
|                        | 電壓   | 0.01V                                |
| 回讀值解析度                 | 電流   | 0.001A                               |
|                        | 功率   | 0.001kW                              |
| 設定值精確度                 | 電壓   | ≤0.02% + 0.02%FS                     |
| (12個月內、25℃±5℃)         | 電流   | ≤0.1% + 0.1%FS                       |
| ±(%of Output+Offset)   | 功率   | ≤0.5% + 0.5%FS                       |
| 回讀值精確度                 | 電壓   | ≤0.02% + 0.02%FS                     |
| (12個月內、25℃±5℃)         | 電流   | ≤0.1% + 0.1%FS                       |
| ±(%of Output+Offset)   | 功率   | ≤≤0.5% + 0.5%FS                      |
| 漣波                     | 電壓   | ≤200mVpp(MAX:≤500mVpp)               |
| (20Hz -20MHz)          | 電流   | ≤0.1%FS RMS                          |
| 設定值溫漂係數                | 電壓   | ≤50PPM/°C                            |
| (%of Output/°C+Offset) | 電流   | ≤200PPM/°C                           |
| 回讀值溫漂係數                | 電壓   | ≤50PPM/°C                            |
| (%of Output/°C+Offset) | 電流   | ≤200PPM/°C                           |
| 上升時間 ( 空載 )            | 電壓   | ≤15ms                                |
| 上升時間(滿載)               | 電壓   | ≤30ms                                |
| 下降時間 ( 空載 )            | 電壓   | ≤1s                                  |
| 下降時間(滿載)               | 電壓   | ≤100ms                               |
| 動態回應時間                 | 電壓   | ≤2ms                                 |
| 交流輸入                   | 電壓   | 198V~264V(降額50%)342V~528V<br>(三相四線製) |

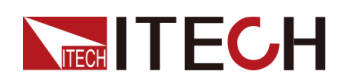

|                      | 頻率          | 47Hz ~ 63Hz          |  |
|----------------------|-------------|----------------------|--|
| 設定值穩定度-30min         | 電壓          | ≤0.02%+0.02%FS       |  |
| (%of Output +Offset) | 電流          | ≤0.1% + 0.1%FS       |  |
| 設定值穩定度-8h            | 電壓          | ≤0.02%+0.02%FS       |  |
| (%of Output +Offset) | 電流          | ≤0.1% + 0.1%FS       |  |
| 回讀值穩定度-30min         | 電壓          | ≤0.02%+0.02%FS       |  |
| (%of Output +Offset) | 電流          | ≤0.1% + 0.1%FS       |  |
| 回讀值穩定度-8h            | 電壓          | ≤0.02%+0.02%FS       |  |
| (%of Output +Offset) | 電流          | ≤0.1% + 0.1%FS       |  |
| 效率                   |             | ~ 92%                |  |
| Sense補償電壓            | ≤5V (2Vmin) |                      |  |
| 程式設計回應時間             | 2mS         |                      |  |
| 功率因素                 | 0.99        |                      |  |
| 最大輸入電流               | 19.27A      |                      |  |
| 最大輸入視在功率             |             | 6.6kVA               |  |
| 存儲溫度                 |             | -10°C ~ 70°C         |  |
| 保護功能                 |             | P、OPP、OTP、Vsense反接保護 |  |
| 通訊介面                 | 標配USB、CAN、  | LAN,選配GPIB、模擬量卡、光纖插座 |  |
| 耐壓 (輸出對大地)           |             | 1000V                |  |
| 工作溫度                 |             | 0~50°C               |  |
| 串並聯機器數               |             | <b>≤1</b> 台          |  |
| 尺寸 ( mm )            |             | 483W*801.61D*151.3H  |  |
| 重量(淨重)               |             | 28KG                 |  |

## 6.1.2 IT6012D-500-60

| 參數                   |      | IT6012D-500-60 |
|----------------------|------|----------------|
| 額定值範圍                | 輸出電壓 | 0~500V         |
| ( 0 °C-40 °C)        | 輸出電流 | 0~60A          |
|                      | 輸出功率 | 0~12000W       |
| 電源調節率                | 電壓   | ≤0.01%FS       |
| ±(%of Output+Offset) | 電流   | ≤0.05%FS       |
| 負載調節率                | 電壓   | ≤0.02%S        |

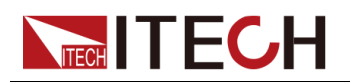

| ±(%of Output+Offset)   | 電流 | ≤0.05%FS                              |
|------------------------|----|---------------------------------------|
| 設定值解析度                 | 電壓 | 0.01V                                 |
|                        | 電流 | 0.001A                                |
|                        | 功率 | 0.001kW                               |
| 回讀值解析度                 | 電壓 | 0.01V                                 |
|                        | 電流 | 0.001A                                |
|                        | 功率 | 0.001kW                               |
| 設定值精確度                 | 電壓 | ≤0.02% + 0.02%FS                      |
| ( 12個月內、25℃±5℃)        | 電流 | ≤0.1% + 0.1%FS                        |
| ±(%of Output+Offset)   | 功率 | ≤0.5% + 0.5%FS                        |
| 回讀值精確度                 | 電壓 | ≤0.02% + 0.02%FS                      |
| (12個月內、25℃±5℃)         | 電流 | ≤0.1% + 0.1%FS                        |
| ±(%of Output+Offset)   | 功率 | ≤0.5% + 0.5%FS                        |
| 漣波                     | 電壓 | ≤200mVpp(MAX:≤500mVpp)                |
| (20Hz -20MHz)          | 電流 | ≤0.1%FS RMS                           |
| 設定值溫漂係數                | 電壓 | ≤50PPM/°C                             |
| (%of Output/°C+Offset) | 電流 | ≤200PPM/°C                            |
| 回讀值溫漂係數                | 電壓 | ≤50PPM/°C                             |
| (%of Output/°C+Offset) | 電流 | ≤200PPM/°C                            |
| 上升時間 ( 空載 )            | 電壓 | ≤15ms                                 |
| 上升時間(滿載)               | 電壓 | ≤30ms                                 |
| 下降時間 (空載)              | 電壓 | ≤1s                                   |
| 下降時間(滿載)               | 電壓 | ≤100ms                                |
| 動態回應時間                 | 電壓 | ≤2ms                                  |
| 交流輸入                   | 電壓 | 198V~264V(降額50%) 342V~528V<br>(三相四線製) |
|                        | 頻率 | 47Hz ~ 63Hz                           |
| 設定值穩定度-30min           | 電壓 | ≤0.02% + 0.02%FS                      |
| (%of Output +Offset)   | 電流 | ≤0.1% + 0.1%FS                        |
| 設定值穩定度-8h              | 電壓 | ≤0.02% + 0.02%FS                      |
| (%of Output +Offset)   | 電流 | ≤≤0.1% + 0.1%FS                       |
| 回讀值穩定度-30min           | 電壓 | ≤0.02% + 0.02%FS                      |
| (%of Output +Offset)   | 電流 | ≤0.1% + 0.1%FS                        |
| 回讀值穩定度-8h              | 電壓 | ≤0.02% + 0.02%FS                      |
|                        |    |                                       |
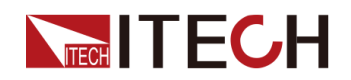

| (%of Output +Offset) | 電流                         | ≤0.1% + 0.1%FS       |
|----------------------|----------------------------|----------------------|
| 效率                   | ~ 92%                      |                      |
| Sense補償電壓            |                            | ≤5V (2Vmin)          |
| 程式設計回應時間             |                            | 2mS                  |
| 功率因素                 |                            | 0.99                 |
| 最大輸入電流               |                            | 22.25A               |
| 最大輸入視在功率             |                            | 13.2kVA              |
| 存儲溫度                 | -10°C ~ 70°C               |                      |
| 保護功能                 | OVP、OCP、OPP、OTP、Vsense反接保護 |                      |
| 通訊介面                 | 標配USB、CAN、                 | LAN,選配GPIB、模擬量卡、光纖插座 |
| 耐壓 (輸出對大地)           |                            | 1000V                |
| 串並聯機器數               |                            | <b>≤1</b> 台          |
| 工作溫度                 | 0~50°C                     |                      |
| 尺寸 ( mm )            | 483W*801.61D*151.3H        |                      |
| 重量(淨重)               |                            | 34KG                 |

### 6.1.3 IT6018D-500-90

| 參數                   |      | IT6018D-500-90   |
|----------------------|------|------------------|
| 額定值範圍                | 輸出電壓 | 0~500V           |
| ( 0 °C-40 °C)        | 輸出電流 | 0~90A            |
|                      | 輸出功率 | 0~18000W         |
| 電源調節率                | 電壓   | ≤0.01%FS         |
| ±(%of Output+Offset) | 電流   | ≤0.05%FS         |
| 負載調節率                | 電壓   | ≤0.02%FS         |
| ±(%of Output+Offset) | 電流   | ≤0.05%FS         |
|                      | 電壓   | 0.01V            |
| 設定值解析度               | 電流   | 0.001A           |
|                      | 功率   | 0.001kW          |
|                      | 電壓   | 0.01V            |
| 回讀值解析度               | 電流   | 0.001A           |
|                      | 功率   | 0.001kW          |
| 設定值精確度               | 電壓   | ≤0.02% + 0.02%FS |

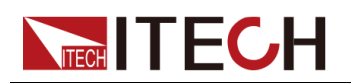

| (12個月內、25℃±5℃)         | 電流         | ≤0.1% + 0.1%FS          |
|------------------------|------------|-------------------------|
| ±(%of Output+Offset)   | 功率         | ≤0.5% + 0.5%FS          |
| 回讀值精確度                 | 電壓         | ≤0.02% + 0.02%FS        |
| (12個月內、25℃±5℃)         | 電流         | ≤0.1% + 0.1%FS          |
| ±(%of Output+Offset)   | 功率         | ≤0.5% + 0.5%FS          |
| 漣波                     | 電壓         | ≤200mVpp(MAX: ≤500mVpp) |
| (20Hz -20MHz)          | 電流         | ≤0.1%FS RMS             |
| 設定值溫漂係數                | 電壓         | ≤50PPM/°C               |
| (%of Output/°C+Offset) | 電流         | ≤200PPM/°C              |
| 回讀值溫漂係數                | 電壓         | ≤50PPM/°C               |
| (%of Output/°C+Offset) | 電流         | ≤200PPM/°C              |
| 上升時間 (空載)              | 電壓         | ≤15ms                   |
| 上升時間(滿載)               | 電壓         | ≤30ms                   |
| 下降時間 (空載)              | 電壓         | ≤1s                     |
| 下降時間(滿載)               | 電壓         | ≤100ms                  |
| 動態回應時間                 | 電壓         | ≤2ms                    |
|                        | 電壓         | 198V~264V(降額50%)        |
| 交流輸入                   |            | 342V~528V(三相四線製)        |
|                        | 頻率         | 47Hz ~ 63Hz             |
| 設定值穩定度-30min           | 電壓         | ≤0.02% + 0.02%FS        |
| (%of Output +Offset)   | 電流         | ≤0.1% + 0.1%FS          |
| 設定值穩定度-8h              | 電壓         | ≤0.02% + 0.02%FS        |
| (%of Output +Offset)   | 電流         | ≤0.1% + 0.1%FS          |
| 回讀值穩定度-30min           | 電壓         | ≤0.02% + 0.02%FS        |
| (%of Output +Offset)   | 電流         | ≤0.1% + 0.1%FS          |
| 回讀值穩定度-8h              | 電壓         | ≤0.02% + 0.02%FS        |
| (%of Output +Offset)   | 電流         | ≤0.1% + 0.1%FS          |
| 效率                     | ~ 92%      |                         |
| Sense補償電壓              | ≤5V(2Vmin) |                         |
| 程式設計回應時間               | 2mS        |                         |
| 功率因素                   | 0.99       |                         |
| 最大輸入電流                 | 33.37A     |                         |
| 最大輸入視在功率               | 19.8kVA    |                         |

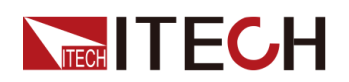

| 存儲溫度       | -10°C ~ 70°C                   |
|------------|--------------------------------|
| 保護功能       | OVP、OCP、OPP、OTP、Vsense反接保護     |
| 通訊介面       | 標配USB、CAN、LAN,選配GPIB、模擬量卡、光纖插座 |
| 耐壓 (輸出對大地) | 1000V                          |
| 工作溫度       | 0 ~ 50°C                       |
| 並聯機器數      | ≤8台                            |
| 尺寸 ( mm )  | 483W*801.61D*151.3H            |
| 重量(淨重)     | 40kg                           |

#### 6.1.4 IT6018D-1500-30

| 參數                   |      | IT6018D-1500-30          |
|----------------------|------|--------------------------|
| 額定值範圍                | 輸出電壓 | 0~1500V                  |
| ( 0 °C-40 °C)        | 輸出電流 | 0~30A                    |
|                      | 輸出功率 | 0~18000W                 |
| 電源調節率                | 電壓   | ≤0.01%FS                 |
| ±(%of Output+Offset) | 電流   | ≤0.05%FS                 |
| 負載調節率                | 電壓   | ≤0.02%FS                 |
| ±(%of Output+Offset) | 電流   | ≤0.05%FS                 |
|                      | 電壓   | 0.1V                     |
| 設定值解析度               | 電流   | 0.001A                   |
|                      | 功率   | 0.001kW                  |
|                      | 電壓   | 0.1V                     |
| 回讀值解析度               | 電流   | 0.001A                   |
|                      | 功率   | 0.001kW                  |
| 設定值精確度               | 電壓   | ≤0.02% + 0.02%FS         |
| (12個月內、25℃±5℃)       | 電流   | ≤0.1% + 0.1%FS           |
| ±(%of Output+Offset) | 功率   | ≤0.5% + 0.5%FS           |
| 回讀值精確度               | 電壓   | ≤0.02% + 0.02%FS         |
| (12個月內、25℃±5℃)       | 電流   | ≤0.1% + 0.1%FS           |
| ±(%of Output+Offset) | 功率   | ≤0.5% + 0.5%FS           |
| 漣波                   | 電壓   | ≤600mVpp(MAX: ≤1500mVpp) |
| (20Hz -20MHz)        | 電流   | ≤0.1%FS RMS              |

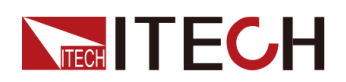

| 設定值溫漂係數                | 電壓                             | ≤50PPM/°C        |
|------------------------|--------------------------------|------------------|
| (%of Output/°C+Offset) | 電流                             | ≤200PPM/°C       |
| 回讀值溫漂係數                | 電壓                             | ≤50PPM/°C        |
| (%of Output/°C+Offset) | 電流                             | ≤200PPM/°C       |
| 上升時間 (空載)              | 電壓                             | ≤15ms            |
| 上升時間(滿載)               | 電壓                             | ≤30ms            |
| 下降時間(空載)               | 電壓                             | ≤1s              |
| 下降時間(滿載)               | 電壓                             | ≤100ms           |
| 動態回應時間                 | 電壓                             | ≤2ms             |
|                        | 金厭                             | 198V~264V(降額50%) |
| 交流輸入                   | 电型                             | 342V~528V(三相四線製) |
|                        | 頻率                             | 47Hz ~ 63Hz      |
| 設定值穩定度-30min           | 電壓                             | ≤0.02% + 0.02%FS |
| (%of Output +Offset)   | 電流                             | ≤0.1% + 0.1%FS   |
| 設定值穩定度-8h              | 電壓                             | ≤0.02% + 0.02%FS |
| (%of Output +Offset)   | 電流                             | ≤0.1% + 0.1%FS   |
| 回讀值穩定度-30min           | 電壓                             | ≤0.02% + 0.02%FS |
| (%of Output +Offset)   | 電流                             | ≤0.1% + 0.1%FS   |
| 回讀值穩定度-8h              | 電壓                             | ≤0.02% + 0.02%FS |
| (%of Output +Offset)   | 電流                             | ≤0.1% + 0.1%FS   |
| 效率                     | ~ 92%                          |                  |
| Sense補償電壓              | ≤15V (2Vmin)                   |                  |
| 程式設計回應時間               | 2mS                            |                  |
| 功率因素                   | 0.99                           |                  |
| 最大輸入電流                 | 33.37A                         |                  |
| 最大輸入視在功率               | 19.8kVA                        |                  |
| 存儲溫度                   | -10°C ~ 70°C                   |                  |
| 保護功能                   | OVP、OCP、OPP、OTP、Vsense反接保護     |                  |
| 通訊介面                   | 標配USB、CAN、LAN,選配GPIB、模擬量卡、光纖插座 |                  |
| 耐壓 (輸出對大地)             | 1800V                          |                  |
| 工作溫度                   | 0 ~ 50°C                       |                  |
| 並聯機器數                  |                                | ≤8☆              |
| 尺寸 ( mm )              | 483W*801.61D*151.3H            |                  |
| 重量(淨重)                 | 40KG                           |                  |

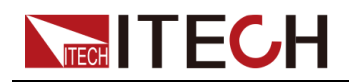

#### 6.1.5 IT6006D-800-20

| 參數                     |      | IT6006D-800-20         |
|------------------------|------|------------------------|
| 額定值範圍                  | 輸出電壓 | 0~800V                 |
| ( 0 °C-40 °C)          | 輸出電流 | 0~20A                  |
|                        | 輸出功率 | 0~6000W                |
| 電源調節率                  | 電壓   | ≤0.01%FS               |
| ±(%of Output+Offset)   | 電流   | ≤0.05%FS               |
| 負載調節率                  | 電壓   | ≤0.02%S                |
| ±(%of Output+Offset)   | 電流   | ≤0.05%FS               |
|                        | 電壓   | 0.01V                  |
| 設定值解析度                 | 電流   | 0.001A                 |
|                        | 功率   | 0.001kW                |
|                        | 電壓   | 0.01V                  |
| 回讀值解析度                 | 電流   | 0.001A                 |
|                        | 功率   | 0.001kW                |
| 設定值精確度                 | 電壓   | ≤0.02% + 0.02%FS       |
| (12個月內、25℃±5℃)         | 電流   | ≤0.1% + 0.1%FS         |
| ±(%of Output+Offset)   | 功率   | ≤0.5% + 0.5%FS         |
| 回讀值精確度                 | 電壓   | ≤0.02% + 0.02%FS       |
| (12個月內、25℃±5℃)         | 電流   | ≤0.1% + 0.1%FS         |
| ±(%of Output+Offset)   | 功率   | ≤0.5% + 0.5%FS         |
| 漣波                     | 電壓   | ≤320mVpp(MAX:≤800mVpp) |
| (20Hz -20MHz)          | 電流   | ≤0.1%FS RMS            |
| 設定值溫漂係數                | 電壓   | ≤50PPM/°C              |
| (%of Output/°C+Offset) | 電流   | ≤200PPM/°C             |
| 回讀值溫漂係數                | 電壓   | ≤50PPM/°C              |
| (%of Output/°C+Offset) | 電流   | ≤200PPM/°C             |
| 上升時間 (空載)              | 電壓   | ≤15ms                  |
| 上升時間(滿載)               | 電壓   | ≤30ms                  |
| 下降時間 (空載)              | 電壓   | ≤1s                    |
| 下降時間(滿載)               | 電壓   | ≤100ms                 |

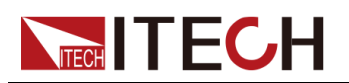

| 動態回應時間               | 電壓                             | ≤2ms                                 |
|----------------------|--------------------------------|--------------------------------------|
| 交流輸入                 | 電壓                             | 198V~264V(降額50%)342V~528V<br>(三相四線製) |
|                      | 頻率                             | 47Hz ~ 63Hz                          |
| 設定值穩定度-30min         | 電壓                             | ≤0.02%+0.02%FS                       |
| (%of Output +Offset) | 電流                             | ≤0.1% + 0.1%FS                       |
| 設定值穩定度-8h            | 電壓                             | ≤0.02%+0.02%FS                       |
| (%of Output +Offset) | 電流                             | ≤0.1% + 0.1%FS                       |
| 回讀值穩定度-30min         | 電壓                             | ≤0.02%+0.02%FS                       |
| (%of Output +Offset) | 電流                             | ≤0.1% + 0.1%FS                       |
| 回讀值穩定度-8h            | 電壓                             | ≤0.02%+0.02%FS                       |
| (%of Output +Offset) | 電流                             | ≤0.1% + 0.1%FS                       |
| 效率                   | ~ 92%                          |                                      |
| Sense補償電壓            | ≤8V (2Vmin)                    |                                      |
| 程式設計回應時間             | 2mS                            |                                      |
| 功率因素                 | 0.99                           |                                      |
| 最大輸入電流               | 19.27A                         |                                      |
| 最大輸入視在功率             | 6.6kVA                         |                                      |
| 存儲溫度                 | -10°C ~ 70°C                   |                                      |
| 保護功能                 | OVP、OCP、OPP、OTP、Vsense反接保護     |                                      |
| 通訊介面                 | 標配USB、CAN、LAN,選配GPIB、模擬量卡、光纖插座 |                                      |
| 耐壓 (輸出對大地)           | 1000V                          |                                      |
| 串並聯機器數               | <b>≤1</b> 台                    |                                      |
| 工作溫度                 | 0 ~ 50°C                       |                                      |
| 尺寸 ( mm )            | 483W*801.61D*151.3H            |                                      |
| 重量(淨重)               |                                | 28KG                                 |

### 6.1.6 IT6012D-800-40

| 參數            |      | IT6012D-800-40 |
|---------------|------|----------------|
| 額定值範圍         | 輸出電壓 | 0~800V         |
| ( 0 °C-40 °C) | 輸出電流 | 0~40A          |
|               | 輸出功率 | 0~12000W       |
| 電源調節率         | 電壓   | ≤0.01%FS       |

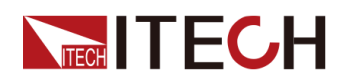

| ±(%of Output+Offset)   | 電流 | ≤0.05%FS                              |
|------------------------|----|---------------------------------------|
| 負載調節率                  | 電壓 | ≤0.02%FS                              |
| ±(%of Output+Offset)   | 電流 | ≤0.05%FS                              |
|                        | 電壓 | 0.01V                                 |
| 設定值解析度                 | 電流 | 0.001A                                |
|                        | 功率 | 0.001kW                               |
|                        | 電壓 | 0.01V                                 |
| 回讀值解析度                 | 電流 | 0.001A                                |
|                        | 功率 | 0.001kW                               |
| 設定值精確度                 | 電壓 | ≤0.02% + 0.02%FS                      |
| (12個月內、25℃±5℃)         | 電流 | ≤0.1% + 0.1%FS                        |
| ±(%of Output+Offset)   | 功率 | ≤0.5% + 0.5%FS                        |
| 回讀值精確度                 | 電壓 | ≤0.02% + 0.02%FS                      |
| (12個月內、25℃±5℃)         | 電流 | ≤0.1% + 0.1%FS                        |
| ±(%of Output+Offset)   | 功率 | ≤0.5% + 0.5%FS                        |
| 漣波                     | 電壓 | ≤320mVpp(MAX:≤800mVpp)                |
| (20Hz -20MHz)          | 電流 | ≤0.1%FS RMS                           |
| 設定值溫漂係數                | 電壓 | ≤50PPM/°C                             |
| (%of Output/°C+Offset) | 電流 | ≤200PPM/°C                            |
| 回讀值溫漂係數                | 電壓 | ≤50PPM/°C                             |
| (%of Output/°C+Offset) | 電流 | ≤200PPM/°C                            |
| 上升時間 ( 空載 )            | 電壓 | ≤15ms                                 |
| 上升時間(滿載)               | 電壓 | ≤30ms                                 |
| 下降時間 ( 空載 )            | 電壓 | ≤1s                                   |
| 下降時間(滿載)               | 電壓 | ≤100ms                                |
| 動態回應時間                 | 電壓 | ≤2ms                                  |
| 交流輸入                   | 電壓 | 198V~264V(降額50%) 342V~528V<br>(三相四線製) |
|                        | 頻率 | 47Hz ~ 63Hz                           |
| 設定值穩定度-30min           | 電壓 | ≤0.02%+0.02%FS                        |
| (%of Output +Offset)   | 電流 | ≤0.1% + 0.1%FS                        |
| 設定值穩定度-8h              | 電壓 | ≤0.02%+0.02%FS                        |
| (%of Output +Offset)   | 電流 | ≤0.1% + 0.1%FS                        |
| 回讀值穩定度-30min           | 電壓 | ≤0.02%+0.02%FS                        |

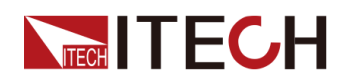

| (%of Output +Offset) | 電流                         | ≤0.1% + 0.1%FS       |
|----------------------|----------------------------|----------------------|
| 回讀值穩定度-8h            | 電壓                         | ≤0.02%+0.02%FS       |
| (%of Output +Offset) | 電流                         | ≤0.1% + 0.1%FS       |
| 效率                   |                            | ~ 92%                |
| Sense補償電壓            |                            | ≤8V (2Vmin)          |
| 程式設計回應時間             |                            | 2mS                  |
| 功率因素                 |                            | 0.99                 |
| 最大輸入電流               | 22.25A                     |                      |
| 最大輸入視在功率             | 13.2kVA                    |                      |
| 存儲溫度                 | -10°C ~ 70°C               |                      |
| 保護功能                 | OVP、OCP、OPP、OTP、Vsense反接保護 |                      |
| 通訊介面                 | 標配USB、CAN、                 | LAN,選配GPIB、模擬量卡、光纖插座 |
| 耐壓 ( 輸出對大地 )         |                            | 1500V                |
| 串並聯機器數               | <b>≤1</b> 台                |                      |
| 工作溫度                 | 0 ~ 50°C                   |                      |
| 尺寸 ( mm )            | 483W*801.61D*151.3H        |                      |
| 重量(淨重)               |                            | 34KG                 |

#### 6.1.7 IT6018D-800-60

| 參數                   |      | IT6018D-800-60 |
|----------------------|------|----------------|
| 額定值範圍                | 輸出電壓 | 0~800V         |
| ( 0 °C-40 °C)        | 輸出電流 | 0~60A          |
|                      | 輸出功率 | 0~18000W       |
| 電源調節率                | 電壓   | ≤0.01%FS       |
| ±(%of Output+Offset) | 電流   | ≤0.05%FS       |
| 負載調節率                | 電壓   | ≤0.02%FS       |
| ±(%of Output+Offset) | 電流   | ≤0.05%FS       |
|                      | 電壓   | 0.01V          |
| 設定值解析度               | 電流   | 0.001A         |
|                      | 功率   | 0.001kW        |
| 同端佐姆长庄               | 電壓   | 0.01V          |
| 凹唄咀州初友               | 電流   | 0.001A         |

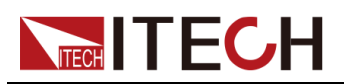

|                        | 功率 0.001kW          |                         |  |  |  |
|------------------------|---------------------|-------------------------|--|--|--|
| 設定值精確度                 | 電壓                  | ≤0.02% + 0.02%FS        |  |  |  |
| (12個月內、25℃±5℃)         | 電流 ≤0.1% + 0.1%FS   |                         |  |  |  |
| ±(%of Output+Offset)   | 功率 ≤0.5% + 0.5%FS   |                         |  |  |  |
| 回讀值精確度                 | 電壓 ≤0.02% + 0.02%FS |                         |  |  |  |
| (12個月內、25℃±5℃)         | 電流                  | ≤0.1% + 0.1%FS          |  |  |  |
| ±(%of Output+Offset)   | 功率                  | ≤0.5% + 0.5%FS          |  |  |  |
| 漣波                     | 電壓                  | ≤320mVpp(MAX: ≤800mVpp) |  |  |  |
| (20Hz -20MHz)          | 電流                  | ≤0.1%FS RMS             |  |  |  |
| 設定值溫漂係數                | 電壓                  | ≤50PPM/°C               |  |  |  |
| (%of Output/°C+Offset) | 電流                  | ≤200PPM/°C              |  |  |  |
| 回讀值溫漂係數                | 電壓                  | ≤50PPM/°C               |  |  |  |
| (%of Output/°C+Offset) | 電流                  | ≤200PPM/°C              |  |  |  |
| 上升時間 (空載)              | 電壓                  | ≤15ms                   |  |  |  |
| 上升時間(滿載)               | 電壓                  | 電壓 ≤30ms                |  |  |  |
| 下降時間(空載)               | 電壓                  | ≤1s                     |  |  |  |
| 下降時間(滿載)               | 電壓                  | ≤100ms                  |  |  |  |
| 動態回應時間                 | 電壓                  | ≤2ms                    |  |  |  |
|                        | 雷厭                  | 198V~264V(降額50%)        |  |  |  |
| 交流輸入                   | 电型                  | 342V~528V(三相四線製)        |  |  |  |
|                        | 頻率                  | 47Hz ~ 63Hz             |  |  |  |
| 設定值穩定度-30min           | 電壓                  | ≤0.02% + 0.02%FS        |  |  |  |
| (%of Output +Offset)   | 電流                  | ≤0.1% + 0.1%FS          |  |  |  |
| 設定值穩定度-8h              | 電壓                  | ≤0.02% + 0.02%FS        |  |  |  |
| (%of Output +Offset)   | 電流                  | ≤0.1% + 0.1%FS          |  |  |  |
| 回讀值穩定度-30min           | 電壓                  | ≤0.02% + 0.02%FS        |  |  |  |
| (%of Output +Offset)   | 電流                  | ≤0.1% + 0.1%FS          |  |  |  |
| 回讀值穩定度-8h              | 電壓 ≤0.02% + 0.02%FS |                         |  |  |  |
| (%of Output +Offset)   | 電流 ≤0.1% + 0.1%FS   |                         |  |  |  |
| 效率                     | ~ 92%               |                         |  |  |  |
| Sense補償電壓              | ≤8V(2Vmin)          |                         |  |  |  |
| 程式設計回應時間               | 2mS                 |                         |  |  |  |
| 功率因素                   | 0.99                |                         |  |  |  |

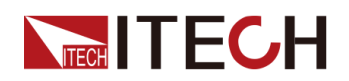

| 最大輸入電流     | 33.37A                         |
|------------|--------------------------------|
| 最大輸入視在功率   | 19.8kVA                        |
| 存儲溫度       | -10°C ~ 70°C                   |
| 保護功能       | OVP、OCP、OPP、OTP、Vsense反接保護     |
| 通訊介面       | 標配USB、CAN、LAN,選配GPIB、模擬量卡、光纖插座 |
| 耐壓 (輸出對大地) | 1500V                          |
| 工作溫度       | 0 ~ 50°C                       |
| 尺寸 ( mm )  | 483W*801.61D*151.3H            |
| 重量(淨重)     | 40KG                           |

### 6.1.8 IT6018D-2250-20

| 參數                   |      | IT6018D-2250-20         |
|----------------------|------|-------------------------|
| 額定值範圍                | 輸出電壓 | 0~2250V                 |
| ( 0 °C-40 °C)        | 輸出電流 | 0~20A                   |
|                      | 輸出功率 | 0~18000W                |
| 電源調節率                | 電壓   | ≤0.01%FS                |
| ±(%of Output+Offset) | 電流   | ≤0.05%FS                |
| 負載調節率                | 電壓   | ≤0.02%FS                |
| ±(%of Output+Offset) | 電流   | ≤0.05%FS                |
|                      | 電壓   | 0.1V                    |
| 設定值解析度               | 電流   | 0.01A                   |
|                      | 功率   | 0.001kW                 |
|                      | 電壓   | 0.1V                    |
| 回讀值解析度               | 電流   | 0.01A                   |
|                      | 功率   | 0.001kW                 |
| 設定值精確度               | 電壓   | ≤0.02% + 0.02%FS        |
| (12個月內、25℃±5℃)       | 電流   | ≤0.1% + 0.1%FS          |
| ±(%of Output+Offset) | 功率   | ≤0.5% + 0.5%FS          |
| 回讀值精確度               | 電壓   | ≤0.02% + 0.02%FS        |
| (12個月內、25℃±5℃)       | 電流   | ≤0.1% + 0.1%FS          |
| ±(%of Output+Offset) | 功率   | ≤0.5% + 0.5%FS          |
| 漣波                   | 電壓   | ≤900mVpp(MAX:≤2250mVpp) |

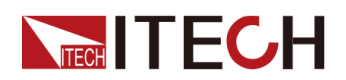

| (20Hz -20MHz)          | 電流 ≤0.1%FS RMS                 |                                       |  |  |  |  |
|------------------------|--------------------------------|---------------------------------------|--|--|--|--|
| 設定值溫漂係數                | 電壓 ≤50PPM/℃                    |                                       |  |  |  |  |
| (%of Output/°C+Offset) | 電流 ≤200PPM/℃                   |                                       |  |  |  |  |
| 回讀值溫漂係數                | 電壓 ≤50PPM/℃                    |                                       |  |  |  |  |
| (%of Output/°C+Offset) |                                |                                       |  |  |  |  |
| 上升時間 (空載)              | 電壓                             | ≤15ms                                 |  |  |  |  |
| 上升時間(滿載)               | 電壓                             | ≤30ms                                 |  |  |  |  |
| 下降時間 ( 空載 )            | 電壓                             | ≤1s                                   |  |  |  |  |
| 下降時間(滿載)               | 電壓                             | ≤100ms                                |  |  |  |  |
| 動態回應時間                 | 電壓                             | ≤2ms                                  |  |  |  |  |
| 交流輸入                   | 電壓                             | 198V~264V(降額50%) 342V~528V<br>(三相四線製) |  |  |  |  |
|                        | 頻率                             | 47Hz ~ 63Hz                           |  |  |  |  |
| 設定值穩定度-30min           | 電壓 ≤0.02% + 0.02%FS            |                                       |  |  |  |  |
| (%of Output +Offset)   | 電流 ≤0.1% +0.1%FS               |                                       |  |  |  |  |
| 設定值穩定度-8h              | 電壓 ≤0.02% + 0.02%FS            |                                       |  |  |  |  |
| (%of Output +Offset)   | 電流 ≤0.1% +0.1%FS               |                                       |  |  |  |  |
| 回讀值穩定度-30min           | 電壓 ≤0.02% + 0.02%FS            |                                       |  |  |  |  |
| (%of Output +Offset)   | 電流 ≤0.1% +0.1%FS               |                                       |  |  |  |  |
| 回讀值穩定度-8h              | 電壓                             | ≤0.02% + 0.02%FS                      |  |  |  |  |
| (%of Output +Offset)   | 電流 ≤0.1% +0.1%FS               |                                       |  |  |  |  |
| 效率                     | ~ 92%                          |                                       |  |  |  |  |
| Sense補償電壓              | ≤22.5V (2Vmin)                 |                                       |  |  |  |  |
| 程式設計回應時間               | 2mS                            |                                       |  |  |  |  |
| 功率因素                   | 0.99                           |                                       |  |  |  |  |
| 最大輸入電流                 | 33.37A                         |                                       |  |  |  |  |
| 最大輸入視在功率               | 19.8kVA                        |                                       |  |  |  |  |
| 存儲溫度                   | -10°C ~ 70°C                   |                                       |  |  |  |  |
| 保護功能                   | OVP、OCP、OPP、OTP、Vsense反接保護     |                                       |  |  |  |  |
| 通訊介面                   | 標配USB、CAN、LAN,選配GPIB、模擬量卡、光纖插座 |                                       |  |  |  |  |
| 耐壓(輸出對大地)              | 3000V                          |                                       |  |  |  |  |
| 工作溫度                   | 0~50°C                         |                                       |  |  |  |  |
| 並聯機器數                  | ≤8台                            |                                       |  |  |  |  |

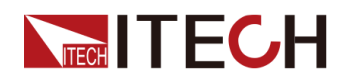

| 尺寸 ( mm ) | 483W*801.61D*151.3H |
|-----------|---------------------|
| 重量(淨重)    | 40KG                |

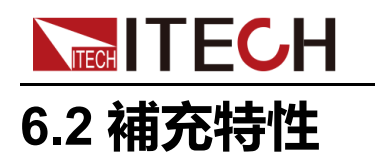

記憶體容量:10組。 建議校準頻率:1次/年。 散熱方式:風扇。

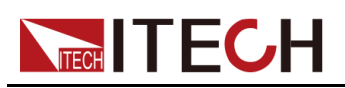

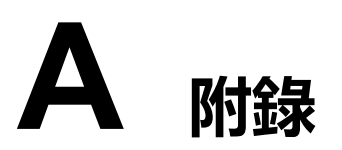

◆紅黑測試線規格◆更換保險絲

# A.1 紅黑測試線規格

艾德克斯公司為客戶提供可選配的紅黑測試線,使用者可以選配本公司測試線進 行測試,如下表格列出本公司紅黑測試線規格與所能承受的最大電流。

| 型號           | 規格   | 長度   | 描述                   |
|--------------|------|------|----------------------|
| IT-E30110-AB | 10A  | 1m   | 鱷魚夾-香蕉插頭紅黑測試線一對      |
| IT-E30110-BB | 10A  | 1m   | 香蕉插頭-香蕉插頭紅黑測試線一<br>對 |
| IT-E30110-BY | 10A  | 1m   | 香蕉插頭-Y端子 紅黑測試線一對     |
| IT-E30312-YY | 30A  | 1.2m | Y端子 紅黑測試線一對          |
| IT-E30320-YY | 30A  | 2m   | Y端子 紅黑測試線一對          |
| IT-E30615-OO | 60A  | 1.5m | 圓端子 紅黑測試線一對          |
| IT-E31220-OO | 120A | 2m   | 圓端子 紅黑測試線一對          |
| IT-E32410-OO | 240A | 1m   | 圓端子 紅黑測試線一對          |
| IT-E32420-OO | 240A | 2m   | 圓端子 紅黑測試線一對          |
| IT-E33620-OO | 360A | 2m   | 圓端子 紅黑測試線一對          |

如下表格列舉了AWG銅線所能承受的最大電流值對應關係。

| AWG      | 10 | 12 | 14 | 16 | 18 | 20 | 22 | 24  | 26  | 28  |
|----------|----|----|----|----|----|----|----|-----|-----|-----|
| 最大電流值(A) | 40 | 25 | 20 | 13 | 10 | 7  | 5  | 3.5 | 2.5 | 1.7 |

#### 山說明

AWG (American Wire Gage),表示的是 X 號線(導線上有標記)。上表列舉的是單條導線在工作溫度 30°C 時的載流量,僅供參考。

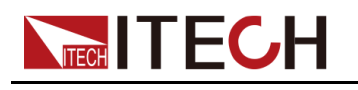

# A.2 更換保險絲

本公司產品不同的機型提供的保險絲裝置不同。拆卸方式也不同,常見如下幾種,請根據實際儀器的保險絲裝置選擇拆卸和替換方法。

▋說明

若儀器後面板沒有提供保險絲裝置,則表示此機型不允許使用者自行更換保 險絲,有類似故障請聯繫ITECH工程師。

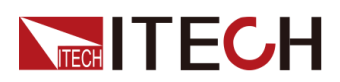

| 保險絲類型                                     | 更換方式                                                                                                    |
|-------------------------------------------|----------------------------------------------------------------------------------------------------|
| Le la la la la la la la la la la la la la | <ol> <li>用一字螺絲起插在中間的凹槽,向内推的同時逆時針旋轉,旋轉90度時鬆開。</li> </ol>                                                           |
|                                           | <ol> <li>2. 保險絲盒將彈出,此時可以看見保險絲,取<br/>下待更換。</li> <li>3. 請根據機型選擇相同規格的保險絲進行替<br/>換。保險絲規格請參見對應儀器的技術規<br/>格。</li> </ol> |
|                                           | <ol> <li>安裝時,先按如下方向放入,用一字螺絲起<br/>插在中間的凹槽,向內推的同時順時針旋轉<br/>90°即可。</li> </ol>                                        |
|                                           | ysnd                                                                                                    |
|                                           | 儀器後面板AC電源插座內含保險絲,詳細位置<br>請參見具體儀器的後面板介紹。此類保險絲更<br>換步驟如下:<br>1. 拔除電源後面板的電源線,用小螺絲刀取出<br>電源線插孔處的保險絲盒。如下圖所示。           |
| USE OREY WITH A 200Y PUSE                 |                                                                                                    |
|                                           | <ol> <li>判斷保險絲是否燒壞,如果保險絲已經熔<br/>斷,請根據機型選擇相同規格的保險絲進行<br/>替換。保險絲規格請參見對應儀器的技術規<br/>格。</li> </ol>                     |
|                                           | <b>3</b> . 替換完成後請將保險盒重新安裝回原位,如<br>下圖所示。                                                                           |

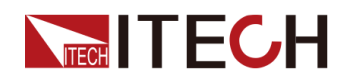

| 保險絲類型 | 更換方式                                                       |
|-------|------------------------------------------------------------|
|       |                                                            |
|       | <ol> <li>直接用手捏緊向內推的同時逆時針旋轉,旋<br/>轉90度時鬆開。</li> </ol>       |
|       | <ol> <li>保險絲盒將彈出,此時可以看見保險絲,取<br/>下待更換。</li> </ol>          |
|       | <ol> <li>請根據機型選擇相同規格的保險絲進行替換。保險絲規格請參見對應儀器的技術規格。</li> </ol> |
|       | <ol> <li>安裝時,先插入,再捏緊向內推的同時順時<br/>針旋轉90°即可。</li> </ol>      |

#### 聯繫我們

感謝您購買ITECH產品,如果您對本產品有任何疑問,請根據以下步驟聯繫 我們:

- 1. 請查閱隨箱附帶的資料光碟相關手冊。
- 2. 訪問艾德克斯網站www.itechate.com。
- 3. 選擇您最方便的聯繫方式後進一步諮詢。